# MITSUBISHI

# GT SoftGOT2 Version1

# **Operating Manual**

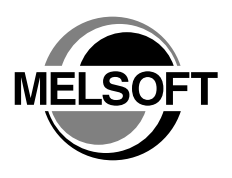

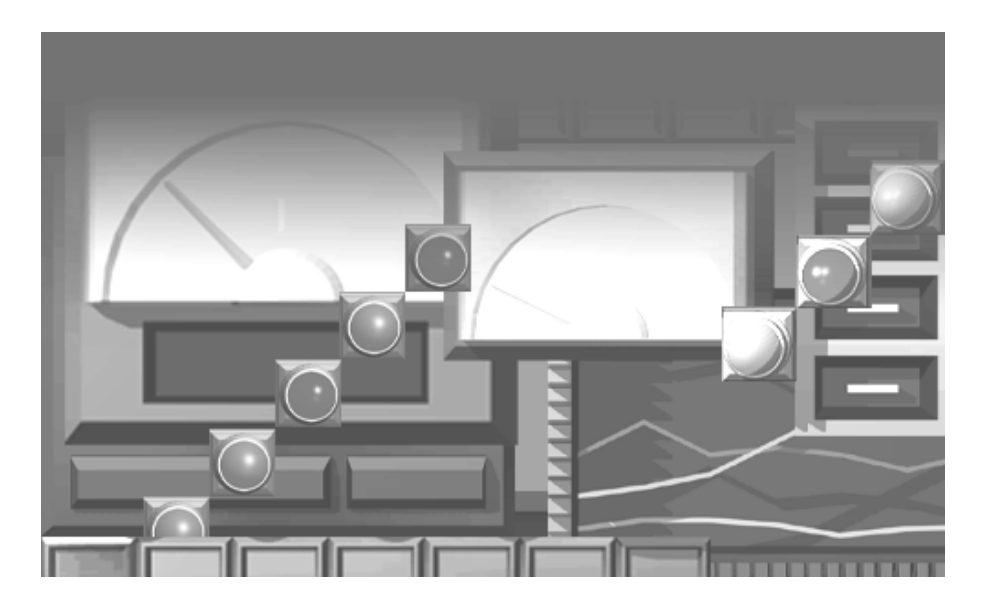

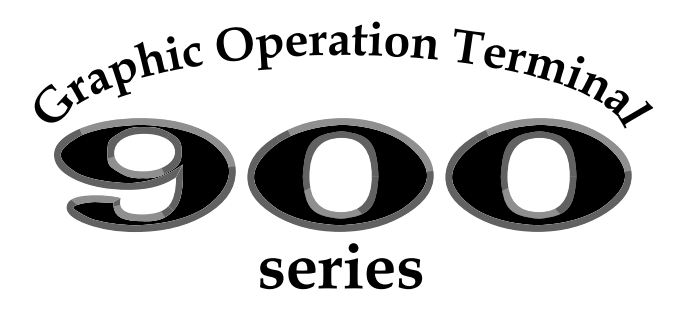

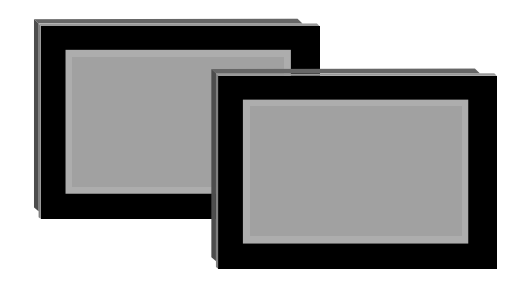

MELSOFT Integrated FA Software

MITSUBISHI Graphic Operation Terminal

SW1D5C-GTD2-E

SW1D5C-GTWK2-E

### • SAFETY PRECAUTIONS •

(Always read these instructions before using this equipment.)

Before using this product, please read this manual and the relevant manuals introduced in this manual carefully and pay full attention to safety to handle the product correctly.

The instructions given in this manual are concerned with this product. For the safety instructions of the programmable controller system, please read the CPU module user's manual.

In this manual, the safety instructions are ranked as "DANGER" and "CAUTION".

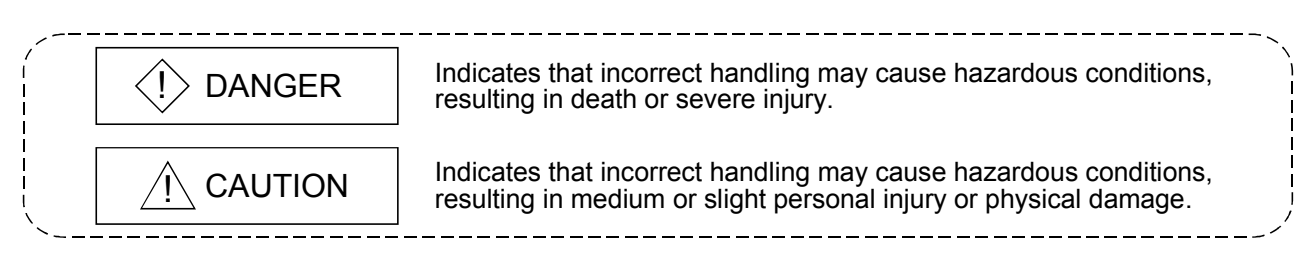

Note that the  $\triangle$ CAUTION level may lead to a serious consequence according to the circumstances. Always follow the instructions of both levels because they are important to personal safety.

Please save this manual to make it accessible when required and always forward it to the end user.

### [Test Operation Instructions]

### 

Before performing test operation (bit device on/off, word device's present value changing, timer/counter's set value and present value changing, buffer memory's present value changing) for a user-created monitor screen, system monitoring, special module monitoring or ladder monitoring, read the manual carefully to fully understand how to operate the equipment. During test operation, never change the data of the devices which are used to perform significant operation for the system.

False output or malfunction can cause an accident.

#### Precautions for using this software (important)

- 1. Memory of the personal computer used Processing may be terminated by Windows<sup>®</sup> on some personal computer models having main memory of not more than 64M bytes. Therefore, use them after increasing the main memory to 64M bytes or more.
- 2. Free space on the hard disk

While this software is running, free space of at least 100M byte is required on the hard disk. Since free space of 100M byte is required by Windows<sup>®</sup> as the swap area, Windows<sup>®</sup> may forcibly terminate the program if that free space is used up while the this software is running. Produce a sufficient amount of free space on the hard disk before using the this software.

3. Instructions for displaying any line other than a continuous line (such as a dotted line) in boldface type When any line other than a continuous line is drawn in boldface type, the personal computer screen may not display the line type properly. However, it is displayed properly on the GOT and there are no problems in data. REVISIONS

\* The manual number is given on the bottom left of the back cover.

| Print Date | * Manual Number   | Revision                                                                  |  |
|------------|-------------------|---------------------------------------------------------------------------|--|
| Apr., 2003 | SH (NA)-080400E-A | First edition                                                             |  |
| Aug., 2003 | SH (NA)-080400E-B | Partial additions                                                         |  |
|            |                   | Section 2.2, Section 2.3.2, Section 2.4.1, Section 3.3.1                  |  |
|            |                   | Partial corrections                                                       |  |
|            |                   | Section 2.3.1, Section 3.2, Section 3.3.2, Section 5.3.1, Section 5.3.2,  |  |
|            |                   | Section 5.3.3, Section 5.3.4, Section 5.5, Section 5.5.1                  |  |
| Jan., 2004 | SH (NA)-080400E-C | Partial additions                                                         |  |
|            |                   | Section 2.3.3, Section 2.4.1, Section 3.2, Section 3.3.1, Section 5.4.4   |  |
|            |                   | Partial corrections                                                       |  |
|            |                   | Section 2.1.2, Section 5.4.3, Appendix 2                                  |  |
|            |                   | Additions                                                                 |  |
|            |                   |                                                                           |  |
| Jul., 2004 | SH (NA)-080400E-D | Partial corrections                                                       |  |
|            |                   | Section 2.3.1, Section 2.4.1, Section 3.3.1, Section 5.5.1, Section 6.8.1 |  |
|            |                   | Additions                                                                 |  |
|            |                   |                                                                           |  |
|            |                   | MODEL CODE change                                                         |  |
| 0.01.0004  |                   |                                                                           |  |
| Oct., 2004 | SH (NA)-080400E-E | Partial additions                                                         |  |
|            |                   | Section 2.4.1, Section 5.5.1                                              |  |
|            |                   | Partial corrections                                                       |  |
|            |                   |                                                                           |  |
|            |                   | Section 7.4                                                               |  |
| Mar 2005   | SH (NA)-080400E-E |                                                                           |  |
| Mar., 2000 |                   | About Manuals, Abbreviations and generic terms in this manual             |  |
|            |                   | Chapter 1. Section 2.1.1. Section 2.2. Section 2.3.1. Section 2.5.1.      |  |
|            |                   | Section 2.6, Section 3.2, Section 3.3.1, Section 4.1, Section 5.1,        |  |
|            |                   | Section 5.2, Section 5.7, Section 5.11, Section 6.4.2, Section 6.4.3,     |  |
|            |                   | Section 6.4.4, Section 6.5.3, Section 6.6.3, Section 6.7.1,               |  |
|            |                   | Section 6.12.2, Appendix 2                                                |  |
| Oct., 2005 | SH (NA)-080400E-G | Partial corrections                                                       |  |
|            |                   | Chapter 1, Section 2.3.1, Section 4.1, Section 4.2, Section 5.5, Section  |  |
|            |                   | 5.7, Section 5.8, Section 5.10, Section 5.11, Section 5.12, Section       |  |
|            |                   |                                                                           |  |
|            |                   | Additions                                                                 |  |
|            |                   |                                                                           |  |
|            |                   |                                                                           |  |
|            |                   |                                                                           |  |
|            |                   |                                                                           |  |
|            |                   |                                                                           |  |

| Print Date | * Manual Number   | Revision                   |  |
|------------|-------------------|----------------------------|--|
| Jan., 2006 | SH (NA)-080400E-H | Partial corrections        |  |
|            |                   | About Manuals, Section 3.2 |  |
|            |                   |                            |  |
|            |                   |                            |  |
|            |                   |                            |  |
|            |                   |                            |  |
|            |                   |                            |  |
|            |                   |                            |  |
|            |                   |                            |  |
|            |                   |                            |  |
|            |                   |                            |  |
|            |                   |                            |  |
|            |                   |                            |  |
|            |                   |                            |  |
|            |                   |                            |  |
|            |                   |                            |  |
|            |                   |                            |  |
|            |                   |                            |  |
|            |                   |                            |  |
|            |                   |                            |  |
|            |                   |                            |  |
|            |                   |                            |  |
|            |                   |                            |  |
|            |                   |                            |  |
|            |                   |                            |  |
|            |                   |                            |  |
|            |                   |                            |  |
|            |                   |                            |  |
|            |                   |                            |  |
|            |                   |                            |  |
|            |                   |                            |  |
|            |                   |                            |  |
|            |                   |                            |  |
|            |                   |                            |  |
|            |                   |                            |  |
|            |                   |                            |  |

\* The manual number is given on the bottom left of the back cover

Japanese Manual Version SH-080354-J

This manual confers no industrial property rights or any rights of any other kind, nor does it confer any patent licenses. Mitsubishi Electric Corporation cannot be held responsible for any problems involving industrial property rights which may occur as a result of using the contents noted in this manual.

#### © 2003 MITSUBISHI ELECTRIC CORPORATION

#### INTRODUCTION

Thank you for choosing the Mitsubishi Graphic Operation Terminal. Before using the equipment, please read this manual carefully.

#### CONTENTS

| About Manuals                                                                                | A- 8         |
|----------------------------------------------------------------------------------------------|--------------|
| Abbreviations and generic terms in this manual                                               | A- 9         |
| 1. OVERVIEW                                                                                  | 1- 1 to 1- 2 |
| 1.1 Features                                                                                 | 1- 1         |
| 2. SYSTEM CONFIGURATION                                                                      | 2- 1 to 2-25 |
| 2.1 System Configuration at Installation of GT SoftGOT2                                      | 2- 1         |
| 2.1.1 System configuration                                                                   | 2- 1         |
| 2.1.2 Operation environment                                                                  | 2- 1         |
| 2.2 System Configuration for GT SoftGOT2 Execution                                           | 2-2          |
| 2.3 Equipment that can Be Used Together with GT SoftGOT2                                     | 2-4          |
| 2.3.1 PLC CPUs that can be connected                                                         | 2- 4         |
| 2.3.2 Ethernet units and Ethernet boards/cards that can be used                              | 2- 6         |
| 2.3.3 Computer link units and serial communication units that can be used                    | 2-7          |
| 2.3.4 Network units and network boards that can be connected                                 | 2-7          |
| 2.4 About the cable                                                                          | 2- 8         |
| 2.4.1 Cables used for connecting directly to CPUs                                            | 2- 8         |
| 2.4.2 Cables used for connecting via Ethernet                                                | 2- 9         |
| 2.4.3 Cable used for connecting Computer link connection                                     | 2-10         |
| 2.4.4 Cables used for connecting MELSECNET connection                                        | 2-14         |
| 2.5 Access range for monitoring                                                              | 2-15         |
| 2.5.1 Access range that can be monitored when CPU direct connection/computer link connection | n2-15        |
| 2.5.2 Access range that can be monitored when connecting via Ethernet                        | 2-15         |
| 2.5.3 Access range that can be monitored for Q bus connection (only when PC CPU module is u  | used)2-16    |
| 2.5.4 Access ranges that can be monitored for MELSECNET connection                           | 2-17         |
| 2.6 How to Monitor QCPU Redundant System                                                     | 2-18         |
| 2.6.1 In the case of a direct CPU connection                                                 | 2-18         |
| 2.6.2 In the case of MELSECNET/H connection                                                  | 2-19         |
| 3. SPECIFICATIONS                                                                            | 3- 1 to 3- 5 |

| 3.1 Specifications of the GT SoftGOT2                         | 3- 1   |
|---------------------------------------------------------------|--------|
| 3.2 Functions that cannot be Used                             | 3- 2   |
| 3.3 Restrictions on and Instructions for use of GT SoftGOT2   | 3-4    |
| 3.3.1 Restrictions on and instructions for GT SoftGOT2        | . 3- 4 |
| 3.3.2 Restrictions on and instructions for PLC CPU connection | . 3- 5 |

| 4. SCREEN CONFIGURATION OF GT SOFTGOT2 | 4- 1 to 4- 5 |
|----------------------------------------|--------------|
|                                        |              |

| 4.1 Screen Configuration and Various Tools of GT SoftGOT2 | 4- | 1 |
|-----------------------------------------------------------|----|---|
| 4.2 Menu Configuration                                    | 4- | 4 |

#### 5. GT SOFTGOT2 OPERATING METHOD

#### 5- 1 to 5-33

| 5.1 General Procedure for Monitoring with GT SoftGOT2    | 5-1  |
|----------------------------------------------------------|------|
| 5.2 How to Use the License Key/License Key ED            | 5-2  |
| 5.3 How to set up Ethernet connection                    | 5-6  |
| 5.3.1 When using F71                                     | 5-6  |
| 5 3 2 When using QE71                                    | 5-11 |
| 5.3.3 When using Q Series Compatible E71                 |      |
| 5.3.4 Setting on GT Designer2                            | 5-17 |
| 5.4 How to set up the Computer link connection           |      |
| 5.4.1 When using A Series                                | 5-19 |
| 5.4.2 When using QnA Series                              | 5-20 |
| 5.4.3 When using Q Series                                | 5-21 |
| 5.4.4 Transmission specifications                        | 5-21 |
| 5.5 Outline Setup                                        |      |
| 5.5.1 Communication setup Dialog Box                     | 5-23 |
| 5.6 Environment Setup                                    |      |
| 5.6.1 Environment setup dialog box                       | 5-26 |
| 5.7 Execution of monitor                                 |      |
| 5.8 Opening the Project                                  |      |
| 5.8.1 Description of the monitor data reading dialog box | 5-31 |
| 5.9 Operation at Monitoring                              |      |
| 5.10 Stopping Monitoring                                 |      |
| 5.11 Exiting from GT SoftGOT2                            |      |
| 5.12 Automatic Startup                                   | 5-33 |

#### 6. FUNCTIONS OF GT SOFTGOT2

#### 6- 1 to 6-30

| 6.1 Snap Shot Function                            | 6- 1 |
|---------------------------------------------------|------|
| 6.1.1 Operating procedure                         | 6- 1 |
| 6.2 Print Function                                | 6- 2 |
| 6.2.1 Operating procedure                         | 6-2  |
| 6.2.2 Print preview                               | 6-2  |
| 6.2.3 Page setup                                  | 6-2  |
| 6.3 Data Reference Function                       | 6-3  |
| 6.4 Mail Function                                 | 6-4  |
| 6.4.1 Mail function overview                      | 6-4  |
| 6.4.2 Operation flow when using the mail function | 6- 5 |
| 6.4.3 How to set up the mail function             | 6-6  |
| 6.4.4 Sending e-mail                              | 6-12 |
| 6.4.5 Mail history                                | 6-15 |

| 6.5 Keyboard input function                                                   |                           |
|-------------------------------------------------------------------------------|---------------------------|
| 6.5.1 Keyboard Input Enabling/Disabling Procedure                             | 6-16                      |
| 6.5.2 When operating the numerical input function or the ASCII input function | from the keyboard of a PC |
| 6.5.3 How to Use the Function Kevs                                            | 0-10<br>6-17              |
| 6.5.4 Precautions for Lise                                                    | 6-17                      |
| 6 6 Full Screen Mode Function                                                 |                           |
| 6.6.1 Full screen mode function types                                         | 6-18                      |
| 6 6 2 Setting method                                                          |                           |
| 6.6.3 Precautions for use                                                     |                           |
| 6.7 Disable/Enable of Popupmenu                                               |                           |
| 6.7.1 Setting method                                                          |                           |
| 6.7.2 Precautions for use                                                     |                           |
| 6.8 Multiple Startups                                                         |                           |
| 6.8.1 Precautions for use                                                     |                           |
| 6.9 Moving the Window                                                         |                           |
| 6.9.1 Window movement types                                                   |                           |
| 6.9.2 Setting method                                                          |                           |
| 6.10 System Alarm Display                                                     |                           |
| 6.10.1 Operating procedure                                                    |                           |
| 6.10.2 Definition of System Alarm dialog box                                  |                           |
| 6.10.3 Precautions for use                                                    |                           |
| 6.11 Script Error                                                             |                           |
| 6.11.1 Operating procedure                                                    |                           |
| 6.11.2 Definition of Script Error Info dialog box                             | 6-29                      |
| 7. TROUBLESHOOTING                                                            | 7- 1 to 7- 8              |
| 7.1 Error messages                                                            |                           |
| 7.2 Troubleshooting Related to the License Key                                |                           |
| 7.3 Troubleshooting Related to Mail Transmission                              |                           |
| 7.4 Error Code and Error Message List                                         |                           |
| APPENDIX                                                                      | App- 1 to App- 3          |
| Appendix 1 Applicable menitor data                                            | App. 1                    |
| Appendix 2 List of Eurotions Added to Lindate CT SoftCOT2                     |                           |
|                                                                               | Αμμ- 2                    |
| INDEX                                                                         | Index- 1 to Index- 2      |

#### About Manuals

The following manuals related to this product are available. Obtain the manuals as required the according to this table.

#### • Related manual

| Manual name                                                                                                    |                                                               | Manual number (Model code) |                          |
|----------------------------------------------------------------------------------------------------|---------------------------------------------------------------|----------------------------|--------------------------|
| GT Works2 Version2/GT Designer2 Version2 Operating Manual (Startup • Introductory Manual)<br>Describes methods of installing GT Designer2 and introductory drawing methods<br>(Sold separately)                                                                                                    |                                                               | SH-080520ENG<br>(1DM215)   |                          |
| GT Designer2 Version2 Operating Manual<br>Describes methods of operating GT Designer2 and transmitting data to GOT<br>(Sold separately)                                                                                                    |                                                               | SH-080521ENG<br>(1DM216)   |                          |
| GT Designer2 Version2 Reference<br>Describes the specifications and se                                                                                                    | e Manual<br>ettings of each object function used in GT Design | er2<br>(Sold separately)   | SH-080522ENG<br>(1DM217) |
| GOT-A900 Series Operating Manual         (GT Works2 Version2/GT Designer2 Version2 compatible Extended • Option Functions Manual)         Describes the following extended functions and optional functions applicable to GOT         Utility       Ladder monitor         System monitor       Special module monitor         Network monitor       List editing         Module monitor       Servo amplifier monitor         CNC monitor       Font change         System dialog language switching |                                                               | SH-080523ENG<br>(1DM218)   |                          |
|                                                                                                    |                                                               | (Sold separately)          |                          |

#### Abbreviations and generic terms in this manual

Abbreviations, generic terms and special terms used in this manual are described as follows:

| Abbreviations, generic terms<br>and special terms |                         | Description                                                                                                    |  |
|---------------------------------------------------|-------------------------|----------------------------------------------------------------------------------------------------|--|
|                                                   | GT Works Version2       | Abbreviation of SW2D5C-GTWK2-E software package                                                                                                    |  |
|                                                   | GT Designer2 Version2   | Generic term of SW2D5C-GTD2-E software package                                                                                                    |  |
| Software                                          | GT Designer2            | Abbreviation of image creation software GT Designer2 for GOT900                                                                                                    |  |
|                                                   | GT Simulator2           | Abbreviation of GT Simulator2 screen simulator GOT900                                                                                                    |  |
|                                                   | GT Converter            | Abbreviation of data conversion software GT Converter for GOT900                                                                                                    |  |
|                                                   | GT SoftGOT2             | Abbreviation of monitoring software GT SoftGOT2                                                                                                    |  |
|                                                   | GX Developer            | Generic term of SW  D5C-GPPW-E/SW  D5F-GPPW-E software packages                                                                                                    |  |
|                                                   | Acrobat Reader          | Abbreviation of Adobe Acrobat Reader                                                                                                    |  |
|                                                   | QCPU (Q Mode)           | Generic term of Q00JCPU, Q00CPU, Q01CPU, Q02CPU, Q02HCPU, Q06HCPU, Q12HCPU, Q25HCPU, Q12PHCPU, Q25PHCPU, Q12PRHCPU and Q25PRHCPU CPU units                                                                                                    |  |
|                                                   | QCPU (A Mode)           | Generic term of Q02CPU-A, Q02HCPU-A and Q06HCPU-A CPU units                                                                                                    |  |
|                                                   | QCPU                    | Generic term of QCPU (Q Mode) and QCPU (A Mode)                                                                                                    |  |
|                                                   | QnACPU Type             | Generic term of Q2ACPU, Q2ACPU-S1, Q3ACPU, Q4ACPU and Q4ARCPU CPU units                                                                                                    |  |
|                                                   | QnASCPU Type            | Generic term of Q2ASCPU, Q2ASCPU-S1, Q2ASHCPU and Q2ASHCPU-S1 CPU units                                                                                                    |  |
|                                                   | QnACPU                  | Generic term of QnACPU Type and QnASCPU Type                                                                                                    |  |
|                                                   | AnUCPU                  | Generic term of A2UCPU, A2UCPU-S1, A3UCPU and A4UCPU CPU units                                                                                                    |  |
|                                                   | AnACPU                  | Generic term of A2ACPU, A2ACPU-S1 and A3ACPU CPU units                                                                                                    |  |
|                                                   | AnNCPU                  | Generic term of A1NCPU, A2NCPU, A2NCPU-S1 and A3NCPU CPU units                                                                                                    |  |
|                                                   | AnCPU Type              | Generic term of AnUCPU, AnACPU and AnNCPU CPU units                                                                                                    |  |
| CPU                                               | A2US(H)CPU              | Generic term of A2USCPU, A2USCPU-S1 and A2USHCPU-S1 CPU units                                                                                                    |  |
|                                                   | AnS(H)CPU               | Generic term of A1SCPU, A1SCPU-S1, A1SHCPU, A1SCPUC24-R2, A2SCPU and A2SHCPU CPU units                                                                                                    |  |
|                                                   | A1SJ(H)CPU              | Generic term of A1SJCPU, A1SJCPU-S3 and A1SJHCPU CPU units                                                                                                    |  |
|                                                   | AnSCPU Type             | Generic term of A2US(H)CPU, AnS(H)CPU and A1SJ(H)CPU CPU units                                                                                                    |  |
|                                                   | ACPU                    | Generic term of AnCPU Type, AnSCPU Type and A1FXCPU CPU units                                                                                                    |  |
|                                                   | FXCPU                   | Generic term of FX <sub>0</sub> series, FX <sub>0N</sub> series, FX <sub>0</sub> s series, FX <sub>1</sub> series, FX <sub>1N</sub> series, FX <sub>1NC</sub> series, FX <sub>1S</sub> series, FX <sub>2</sub> series, FX <sub>2</sub> se |  |
|                                                   | Motion controller CPU   | Generic term of A273UHCPU, A171SHCPU, A172SHCPU, A173UHCPU, A173UHCPU-S1<br>CPU unit                                                                                                    |  |
|                                                   | FA controller           | Generic term of LM610, LM7600, LM8000                                                                                                    |  |
|                                                   | MELDAS C6/C64           | Generic term of FCA C6 and FCA C64                                                                                                    |  |
|                                                   | E71                     | Generic term of AJ71E71-S3, A1SJ71E71-B2-S3, A1SJ71E71-B5-S3, AJ71E71N-B2, AJ71E71N-B5T, A1SJ71E71-B2, A1SJ71E71N-B5Tand A1SJ71E71N3-T                                                                                                    |  |
| Ethernet unit                                     | QE71                    | Generic term of AJ71QE71, A1SJ71QE71-B2, AJ71QE71-B5, A1SJ71QE71-B5, AJ71QE71N-B2, AJ71QE71N-B5T, A1SJ71QE71-B2, A1SJ71QE71N-B5T and A1SJ71QE71N3-T                                                                                                    |  |
|                                                   | Q series-compatible E71 | Generic term of QJ71E71, QJ71E71-B2 and QJ71E71-100                                                                                                    |  |

| Abbreviations, generic terms<br>and special terms |                                  | Description                                                                                                    |
|---------------------------------------------------|----------------------------------|----------------------------------------------------------------------------------------------------|
|                                                   | Omron PLC                        | Generic term of C200HS, C200H, C200Hα Series (C200HX, C200HG, C200HE), CQM1, C1000H, C2000H, CV500, CV1000, CV2000, CVM1-CPU11, CVM1-CPU21, CS1, CS1D, CJ1H, CJ1G, CJ1M, CPM1, CPM1A, CPM2A, CPM2C CPU unit   |
|                                                   | Yasukawa PLC                     | Generic term of GL60S, GL60H, GL70H, GL120, GL130, CP-9200SH, CP-9300MS, MP-920, MP-930, MP-940, CP-9200(H) and PROGIC-8 CPU unit                                                                             |
|                                                   | SLC500 Series                    | Generic term of SLC500-20, SLC500-30, SLC500-40, SLC5/01 SLC5/02, SLC5/03, SLC5/04 SLC5/05                                                                                                    |
|                                                   | MicroLogix1000 Series            | Generic term of 1761-L10BWA, 1761-L10BWB, 1761-L16AWA, 1761-L16BWA, 1761-L16BWB, 1761-L16BBB, 1761-L32AWA, 1761-L32BWA, 1761-L32BWB, 1761-L32BBB, 1761-L32AAA, 1761-L20AWA-5A, 1761-L20BWA-5A, 1761-L20BWB-5A |
|                                                   | MicroLogix1500 Series            | Abbreviation of 1764-LSP                                                                                                    |
|                                                   | Allen-Bradley PLC                | Generic term of SLC 500 Series, MicroLogix1000 Series, MicroLogix1500 Series                                                                                                    |
|                                                   | Sharp PLC                        | Generic term of JW-21CU, JW-22CU, JW-31CUH, JW-32CUH, JW-33CUH, JW-50CUH, JW-70CUH, JW-100CU, JW-100CUH, Z-512J CPU unit                                                                                      |
|                                                   | PROSEC T Series                  | Generic term of T2(PU224type), T2E, T2N, T3, T3H CPU unit                                                                                                    |
| Other PLC                                         | PROSEC V Series                  | Generic term of S2T and Model 3000 (S3) CPU unit                                                                                                    |
|                                                   | Toshiba PLC                      | Generic term of PROSEC T Series and PROSEC V Series                                                                                                    |
|                                                   | SIEMENS PLC                      | Generic term of SIMATIC S7-300 Series and SIMATIC S7-400 Series CPU unit                                                                                                    |
|                                                   | Large type H series              | Generic term of H-302(CPU2-03H), H-702(CPU2-07H), H-1002(CPU2-10H), H-2002(CPU2-20H), H-4010(CPU3-40H), J-300(CPU-03Ha), H-700(CPU-07Ha), H-2000(CPU-20Ha)                                                    |
|                                                   | H200 to 252 Series               | Generic term of H-200(CPU-02H, CPE-02H), H-250(CPU21-02H), H-252(CPU22-02H), H-252B(CPU22-02HB), H-252C(CPU22-02HC, CPE22-02HC)                                                                               |
|                                                   | H Series board type              | Generic term of H-20DR, H-28DR, H-40DR, H-64DR, H-20DT, H-28DT, H-40DT, H-64DT, HL-40DR, HL-64DR                                                                                                    |
|                                                   | EH-150 Series                    | Generic term of EH-CPU104, EH-CPU208, EH-CPU308, EH-CPU316                                                                                                    |
|                                                   | HITACHI PLC<br>(HIDIC H Series)  | Generic term of large type H series,H-200 to 252 Series H Series board type, EH-150 Series                                                                                                    |
|                                                   | Matsushita PLC                   | Abbreviation of FP Series                                                                                                    |
|                                                   | Matsushita Electric Works<br>PLC | Generic term of FP0-C16CT, FP0-C32CT, FP1-C24C, FP1-C40C, FP2, FP2SH, FP3, FP5, FP10(S), FP10SH, FP-M(C20TC) and FP-M(C32TC)                                                                                  |
|                                                   | Memory                           | abbreviation of memory (flash memory) in the GOT                                                                                                    |
|                                                   | OS                               | Abbreviation of GOT system software                                                                                                    |
|                                                   | Object                           | Setting data for dynamic image                                                                                                    |
| 0.1                                               | License key                      | Abbreviation of A9GTSOFT-LKEY-P license key (for DOS/V personal computer)                                                                                                    |
| Others                                            | License key FD                   | Abbreviation of SW5D5F-SGLKEY-E (license registration package for PC CPU module)                                                                                                    |
|                                                   | DOS/V personal computer          | IBM PC/AT <sup>®</sup> or its compatible DOS/V personal computer                                                                                                    |
|                                                   | PC CPU module                    | Abbreviation for MELSEC-Q series compatible PC CPU module (CONTEC CO., LTD. make)                                                                                                    |
|                                                   | Personal Computer                | Generic term of IBM PC/AT <sup>®</sup> and compatible DOS/V personal computer                                                                                                    |

\* In this manual, the following products are called by new names.

| Old Name | New Name     | Remarks                                                       |
|----------|--------------|---------------------------------------------------------------|
| GPPW     | GX Developer | Generic term of SW_D5C-GPPW-E/SW_D5F-GPPW-E software packages |

## MEMO

| <br> |
|------|
|      |
|      |
|      |
|      |
|      |
|      |
|      |
|      |
|      |
|      |
|      |
|      |
|      |
|      |
|      |
|      |
|      |
|      |
|      |
|      |
|      |
|      |
|      |
|      |
|      |
|      |
|      |
|      |
|      |
|      |
|      |
|      |
|      |
|      |
|      |
|      |
|      |
|      |

#### Chapter 1 OVERVIEW

This manual explains the system configuration, specifications, screen structure, and operating method of monitoring software GT SoftGOT2 (hereinafter abbreviated as GT SoftGOT2).

GT SoftGOT2 is the software that has the same functions as the GOT-A900 series and is used to display lamps, data, and messages on personal computers and panel controllers.

When applying the following program examples to the actual system, make sure to examine the applicability and confirm that it will not cause system control problems.

#### POINT

Refer to the GT Works2 Version□/GT Designer2 Version□ Operating Manual (Start up • Introductory Manual) for how to install and start up GT SoftGOT2.

#### 1.1 Features

(1) The monitor screen data used in the GOT-A900 Series can be used without changes.

Since GT SoftGOT2 uses the monitor screen data created with GT Designer2 without any modifications, it is possible to use the monitor screen data used in the GOT-A900 Series without any modifications.

GT SoftGOT2 uses the same screens and operations as GOT. Therefore, there will be no discomfort or confusion for the operators and maintenance personnel.

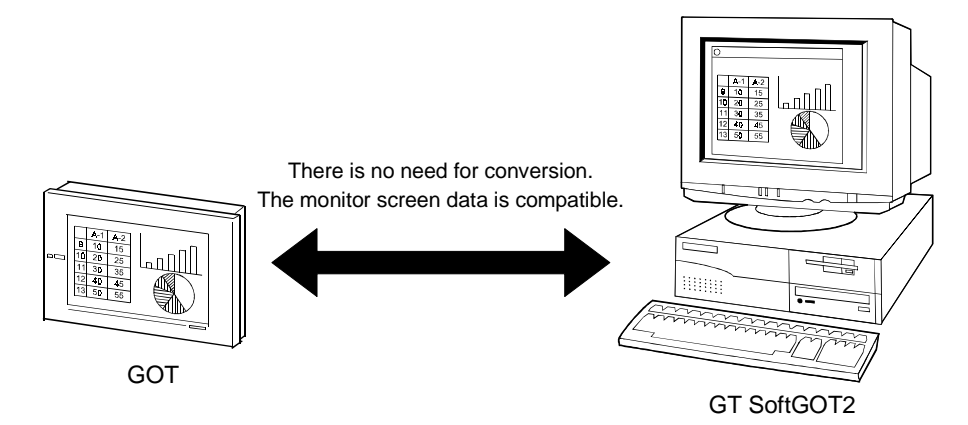

(2) Support for various screen sizes

GT SoftGOT2 supports XGA (1024 x 768 dots, equivalent to type 15) and SXGA (1280 x 1024 dots, equivalent to type 18); it is thus possible to design screens in greater detail than with conventional software. In addition, it is possible to use the same screen sizes as A97\*GOT (640 x 480 dots, equivalent to type 10) and A985GOT (800 x 600 dots, equivalent to type 12); the screen size can be selected according to the application.

#### REMARK

GT SoftGOT2 can use the monitor data of both GT Designer2 and GT Designer2.

1

# MEMO

| <br> |
|------|
|      |
| <br> |
| <br> |
| <br> |
| <br> |
|      |
|      |
| <br> |
| <br> |
|      |
|      |
|      |
| <br> |
|      |
|      |
|      |
|      |
|      |
| <br> |
|      |

#### Chapter 2 SYSTEM CONFIGURATION

#### 2.1 System Configuration at Installation of GT SoftGOT2

#### 2.1.1 System configuration

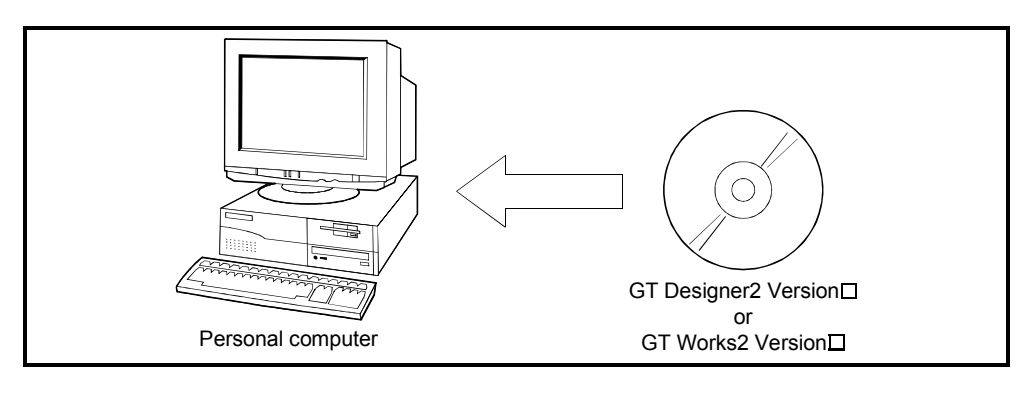

#### 2.1.2 Operation environment

| Item                                         |                  | Description                                                                                                    |                                                                            |  |  |  |
|----------------------------------------------|------------------|----------------------------------------------------------------------------------------------------|----------------------------------------------------------------------------|--|--|--|
|                                              |                  | DOS/V personal computer                                                                                                    | PC CPU module                                                              |  |  |  |
| Computer                                     | main unit        | Personal computer that are compaible with windows operating system                                                                                                    | Contec's MELSEC-Q<br>series-compatible PC<br>CPU module                    |  |  |  |
| Operating system                             |                  | Microsoft <sup>®</sup> Windows <sup>®</sup> 98 operating system,<br>Microsoft <sup>®</sup> Windows <sup>®</sup> Millennium Edition operating system,<br>Microsoft <sup>®</sup> WindowsNT <sup>®</sup> Workstation 4.0 operating system *1*2,<br>Microsoft <sup>®</sup> Windows <sup>®</sup> 2000 Professional operating system *2,<br>Microsoft <sup>®</sup> Windows <sup>®</sup> XP Professional operating system *2 *3,<br>Microsoft <sup>®</sup> Windows <sup>®</sup> XP Home Edition operating system *2 *3, | WindowsNT <sup>®</sup><br>Workstation 4.0 *1,<br>Windows <sup>®</sup> 2000 |  |  |  |
| Computer main unit<br>CPU<br>Required memory |                  | Refer to "Used Operating System and performance required for personal computer main unit" on the next page.                                                                                                    |                                                                            |  |  |  |
| Hard disk                                    | For installation | At the time of installation : 200M bytes or more                                                                                                    |                                                                            |  |  |  |
| space                                        | For operation    | At the time of operation : 100M bytes or more *4                                                                                                    |                                                                            |  |  |  |
| Disk drive                                   |                  | CD-ROM drive is mandatory. 3.5 inch (1.44M floppy disk driv                                                                                                    |                                                                            |  |  |  |
| Monitor                                      |                  | Resolution of 800×600 dots or more                                                                                                    |                                                                            |  |  |  |
| Necessary software                           |                  | GT Designer Version5 Version D or later or GT Designer2.                                                                                                    |                                                                            |  |  |  |
| Necessary License key<br>/License key FD     |                  | A9GTSOFT-LKEY-P *5 SW5D5F-SGLKE                                                                                                    |                                                                            |  |  |  |
| Valid OS                                     |                  | Japanese, English *6                                                                                                    |                                                                            |  |  |  |

\*1 When using GT SoftGOT2, use a computer where WindowsNT<sup>®</sup> Workstation 4.0 of Service Pack 3 or later is installed.
 \*2 The authority of the administrator is required when installing GT SoftGOT2 into WindowsNT<sup>®</sup> Workstation4.0, Windows<sup>®</sup> 2000 Professional, Windows<sup>®</sup> XP Professional or Windows<sup>®</sup> XP Home Edition; when using GT SoftGOT2 on Windows<sup>®</sup> XP Professional or Windows<sup>®</sup> XP Professional or Windows<sup>®</sup> XP Home Edition.
 \*3 "Compatibility mode", "user's easy switching" and "desktop theme (font) change" are not supported.
 \*4 When multiple GT SoftGOT2's have been started, "started GT SoftGOT2's × 100" MB is required.

When the monitor screen data size (capacity) is large, 200MB or more may be required.

\*5 When using A9GTSOFT-LKEY-P, a parallel port (Centronix/printer connector) is required in an IBM-PC/AT compatible personal computer.

\*6 Characters in the dialog box may not be properly displayed when OS other than the above is used.

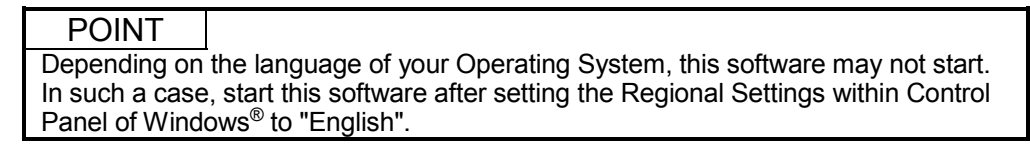

|                                                                                                    | Performance required for personal computer main unit                                              |                                                 |                                                                                                |  |  |
|----------------------------------------------------------------------------------------------------|---------------------------------------------------------------------------------------------------|-------------------------------------------------|------------------------------------------------------------------------------------------------|--|--|
|                                                                                                    |                                                                                                   | Required memory                                 |                                                                                                |  |  |
| Operating System                                                                                                    | CPU                                                                                               | GT SoftGOT2 only                                | When GX Developer is<br>used with GT SoftGOT2<br>or when multiple GT<br>SoftGOT2's are started |  |  |
| Microsoft <sup>®</sup> Windows <sup>®</sup> 98<br>operating system                                                                                                 | Pentium <sup>®</sup> 200MHz or more<br>(Pentium II <sup>®</sup> 300MHz or more<br>recommended)    | 64MB or more<br>(96MB or more<br>recommended)   | 96MB or more<br>(128MB or more<br>recommended)                                                 |  |  |
| Microsoft <sup>®</sup> Windows <sup>®</sup> Me operating system                                                                                                    | Pentium <sup>®</sup> 200MHz or more<br>(Pentium II <sup>®</sup> 300MHz or more<br>recommended)    | 64MB or more<br>(96MB or more<br>recommended)   | 96MB or more<br>(128MB or more<br>recommended)                                                 |  |  |
| Microsoft <sup>®</sup> WindowsNT <sup>®</sup><br>Workstation 4.0 operating<br>system                                                                               | Pentium <sup>®</sup> 200MHz or more<br>(Pentium II <sup>®</sup> 300MHz or more<br>recommended)    | 64MB or more<br>(96MB or more<br>recommended)   | 96MB or more<br>(128MB or more<br>recommended)                                                 |  |  |
| Microsoft <sup>®</sup> Windows <sup>®</sup> 2000<br>Professional operating system                                                                                  | Pentium <sup>®</sup> 200MHz or more<br>(Pentium II <sup>®</sup> 300MHz or more<br>recommended)    | 64MB or more<br>(96MB or more<br>recommended)   | 96MB or more<br>(128MB or more<br>recommended)                                                 |  |  |
| Microsoft <sup>®</sup> Windows <sup>®</sup> XP<br>Professional operating system<br>Microsoft <sup>®</sup> Windows <sup>®</sup> XP Home<br>Edition operating system | Pentium II <sup>®</sup> 300MHz or more<br>(Pentium II <sup>®</sup> 450MHz or more<br>recommended) | 128MB or more<br>(192MB or more<br>recommended) | 128MB or more<br>(192MB or more<br>recommended)                                                |  |  |

Used Operating System and performance required for personal computer main unit

#### 2.2 System Configuration for GT SoftGOT2 Execution

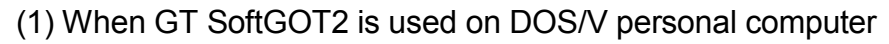

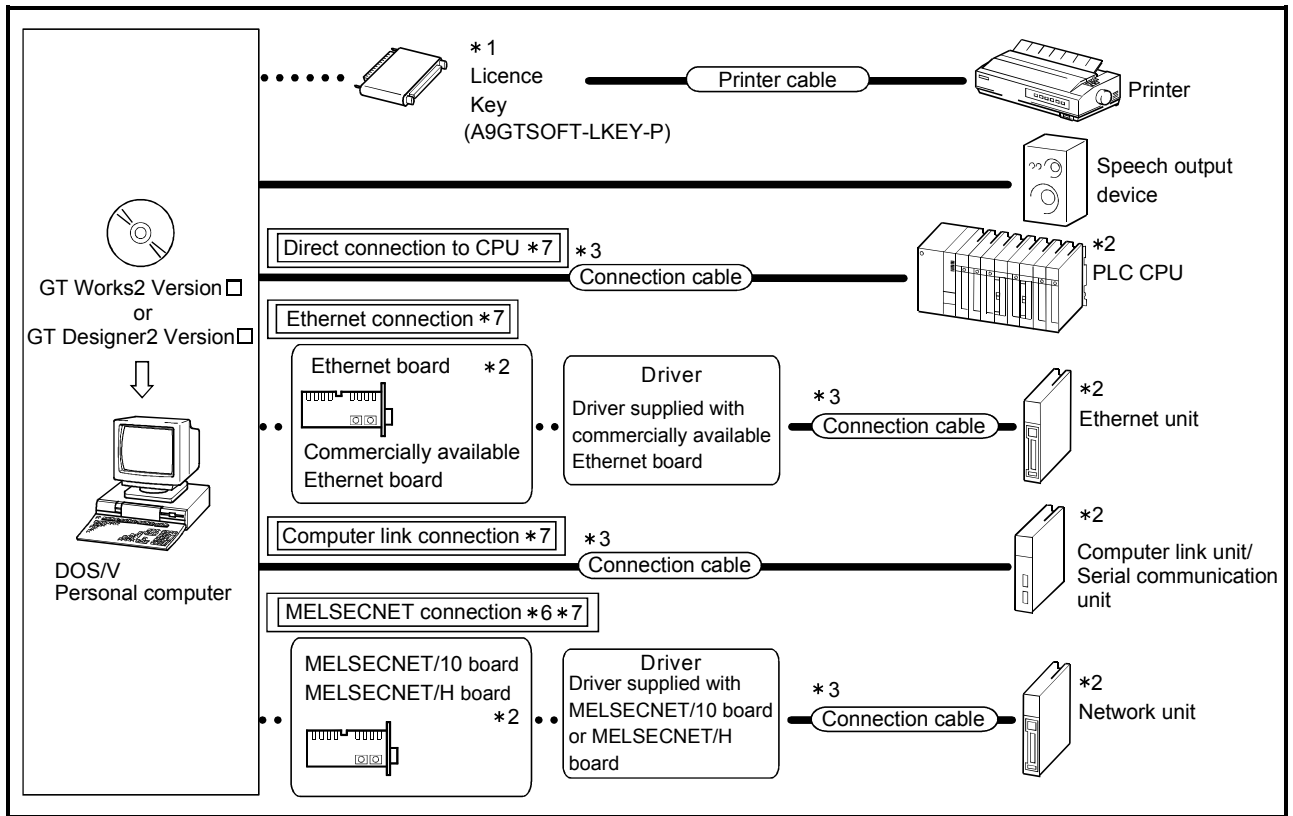

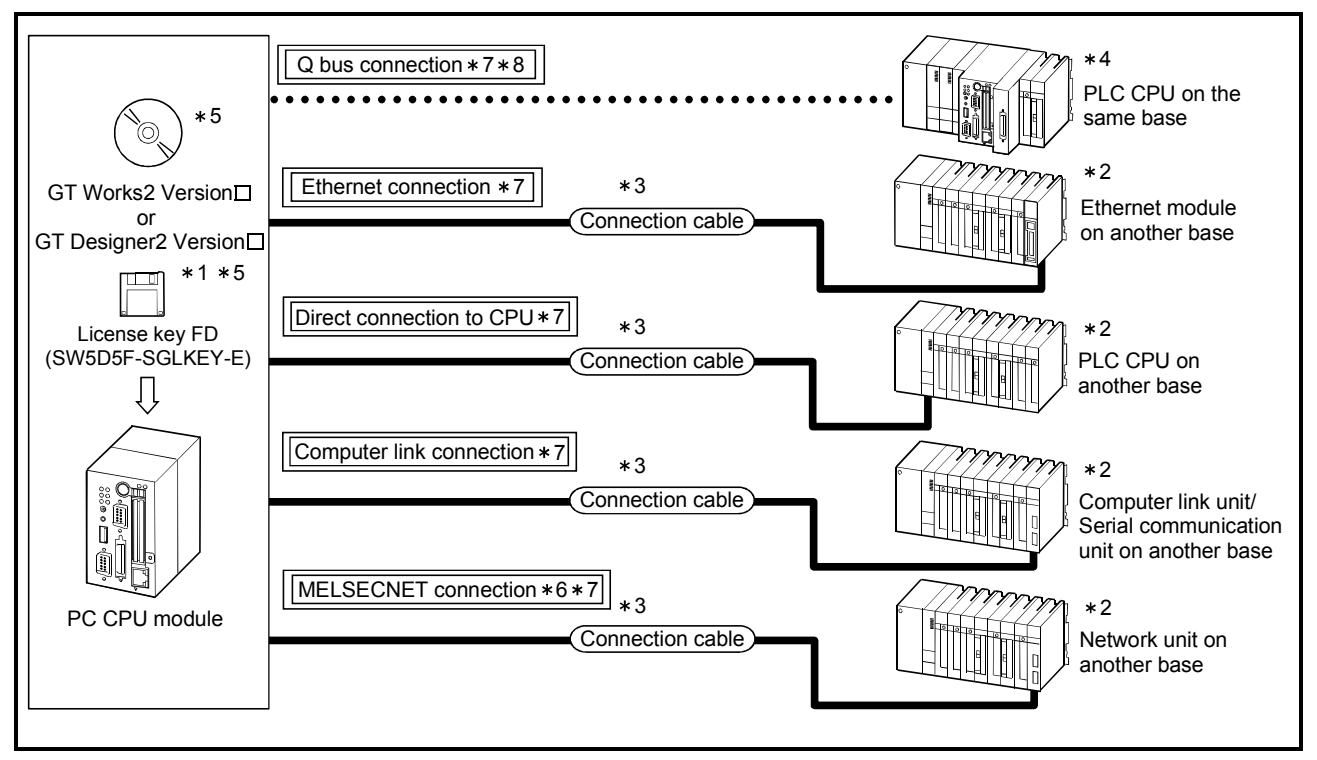

(2) When GT SoftGOT2 is used on PC CPU module

- \*1 If the license key / license key FD is required, contact your nearest Mitsubishi branch office or dealer.
- \*2 Refer to Section 2.3 for usable unit.
- \*3 Refer to Section 2.4 for cables for connection of the unit.
- \*4 When making Q bus connection, use Version 1.02 or later of the "PC module setting utility" of the PC CPU module. (The version of the PC module setting utility is displayed in "Version".)
- \*5 When installing GT SoftGOT2 or a license key FD in a PC CPU module, a CD-ROM drive and a floppy disk drive dedicated for the PC CPU module are required. To purchase a PC CPU module and its related products, contact Contec Co., Ltd.
- \*6 MELSECNET(II)/B connection cannot be made.
- \*7 Refer to Section 2.3.1 (2) for the connection form applicable for the corresponding CPU.
- \*8 For Q bus connection, access can be made from the PC CPU module to the other CPU in a multiple CPU system configuration.

#### 2.3 Equipment that can Be Used Together with GT SoftGOT2

#### 2.3.1 PLC CPUs that can be connected

#### (1) Applicable CPU list

The following table indicates the PLC CPUs that may be connected to GT SoftGOT2 (personal computer).

| Variety                             |                   | Туре                                                                                                    |
|-------------------------------------|-------------------|----------------------------------------------------------------------------------------------------|
| QCPU                                | QCPU (Q Mode)     | Q00JCPU, Q00CPU, Q01CPU, Q02CPU, Q02HCPU, Q06HCPU,<br>Q12HCPU, Q25HCPU, Q12PHCPU, Q25PHCPU, Q12PRHCPU,<br>Q25PRHCPU                                                                                                    |
|                                     | QCPU (A Mode)     | Q02CPU-A, Q02HCPU-A, Q06HCPU-A                                                                                                    |
|                                     | QnACPU type       | Q2ACPU (S1), Q3ACPU, Q4ACPU, Q4ARCPU                                                                                                    |
| QnACPU                              | QnASCPU type      | Q2ASCPU (S1), Q2ASHCPU (S1)                                                                                                    |
|                                     | ACPU (Large type) | A2UCPU (S1), A3UCPU, A4UCPU,<br>A2ACPU (S1), A3ACPU,<br>A1NCPU, A2NCPU (S1), A3NCPU<br>(Version L or later for the one with link, version H or later for the one without                                                  |
| ACPU                                | ACPU (Small type) | A2USCPU (S1), A2USHCPU-S1,<br>A1SCPU (S1), A1SHCPU, A1SCPUC24-R2,<br>A2SCPU (Version C or later), A2SHCPU,<br>A1SJCPU (S3), A1SJHCPU,<br>A0J2HCPU (Version E or later)<br>A2CCPU (Version H or later), A2CCPUC24, A2CJCPU |
|                                     |                   | A1FXCPU                                                                                                    |
| Motion controller CPU (A series) *5 |                   | A171SHCPU * 1, A172SHCPU * 2,<br>A173UHCPU (S1) * 3, A273UHCPU (S3) * 3                                                                                                    |
| FXCPU                               |                   | FX0, FX0N, FX0S, FX1, FX1N, FX1NC, FX1S, FX2, FX2C, FX2N, FX2NC, FX3UC*4                                                                                                    |
| MELDAS C6/C64                       |                   | FCA C6. FCA C64                                                                                                    |

\*1 Monitoring is allowed in the A1SHCPU range only.

\*2 Monitoring is allowed in the A2SHCPU range only.

\*3 Monitoring is allowed in the A3UCPU range only.

\*4 Monitoring is allowed in the FX<sub>2N</sub> device range only.

\*5 When connecting Motion controller CPU with GT SoftGOT2, GT SoftGOT2 can not be used with the other MELSOFT application (except GT series).

When using Motion controller CPU in the above condition, it may not be communicated with GT SoftGOT2 normally.

(2) PLC CPU that can be monitored and the applicable connection form PLC CPU can be monitored by GT SoftGOT2 only when they are connected in the applicable system (connection form) for the PLC CPU type. The following table shows the PLC CPU that can be monitored by GT SoftGOT2 for each connection form.

|                         |                                                                                |                  |            |                |                 |                     |                  | O: Applicable,        | imes: N/A, $	riangle$ | : Some re | estrictions |
|-------------------------|--------------------------------------------------------------------------------|------------------|------------|----------------|-----------------|---------------------|------------------|-----------------------|-----------------------|-----------|-------------|
|                         |                                                                                |                  |            |                |                 | MEL                 | SECNET Conn      | ection                | CC-Lir                | nk Conne  | ction       |
| Monitored PLC CPU       | Q Bus CPU direct                                                               | Computer<br>Link | Ethernet   | Network system |                 | Data link<br>system | Intelligent      | Remote                |                       |           |             |
|                         |                                                                                | Connection       | connection | Connection     | Connection      | MELSECNET<br>/H     | MELSECNET<br>/10 | MELSECNET<br>/B, (II) | station               | station   | Via G4      |
|                         | Other than<br>redundant<br>system                                              | △ *1*2           | 0          | 0              | 0               | 0                   | 0                | ×                     | ×                     | ×         | ×           |
|                         | Redundant<br>system                                                            | ×                | ○ * 6      | ×              | ×               | O * 3               | O * 3            | ×                     | ×                     | ×         | ×           |
| (Q mode)                | MELSECNET/<br>H network<br>system remote<br>I/O station<br>(network<br>system) | ×                | ×          | ×              | ×               | ×                   | ×                | ×                     | ×                     | ×         | ×           |
| QCPU (A                 | mode)                                                                          | ×                | 0          | 0              | 0               | 0                   | 0                | ×                     | ×                     | ×         | ×           |
| QnACPU                  |                                                                                | ×                | 0          | 0              | 0               | 0                   | 0                | ×                     | ×                     | ×         | ×           |
| ACPU                    |                                                                                | ×                | 0          | $\triangle *4$ | $\triangle * 5$ | $\triangle *5$      | $\triangle *5$   | ×                     | ×                     | ×         | $\times$    |
| FXCPU                   |                                                                                | ×                | 0          | ×              | ×               | ×                   | ×                | ×                     | ×                     | $\times$  | $\times$    |
| MELDAS                  | C6/C64                                                                         | ×                | 0          | ×              | 0               | ×                   | ×                | ×                     | ×                     | ×         | ×           |
| Motion co<br>(Q series) | ntroller CPU                                                                   | ×                | ×          | ×              | ×               | ×                   | ×                | ×                     | ×                     | ×         | ×           |
| Motion co<br>(A series) | ntroller CPU                                                                   | ×                | 0          | 0              | 0               | 0                   | 0                | ×                     | ×                     | ×         | ×           |
| Third part              | y PLC                                                                          | ×                | ×          | ×              | ×               | ×                   | ×                | ×                     | ×                     | ×         | ×           |
| Microcom                | puter                                                                          | ×                | ×          | ×              | ×               | ×                   | ×                | ×                     | ×                     | ×         | ×           |

\* 1 For bus connection, the Q00CPU, Q00JCPU and Q01CPU are supported by GT SoftGOT2 of which function version B or later.

st 2 For bus connection, only the QCPU compatible with multiple CPU system can be monitored.

\* 3 Use the MELSECNET/H board. (For MELSECNET/H mode and MELSECNET/10 mode.)

The MELSECNET/10 board cannot be used.

\*4 Computer link connection is not allowed for the A0J2-C214-S3, A2CCPU, A2CJCPU and A1FXCPU.

\* 5 Ethernet connection, MELSECNET/H connection and MELSECNET/10 connection are not allowed for the A2CCPUC24, A2CJCPU and A1FXCPU.

\* 6 When a GOT is connected directly to the CPU module of the redundancy system, the GOT cannot change the monitoring target automatically in response to the station switching.

Use two GOTs and connect them to each CPU module of the controls system and standby system.

(When using one GOT, you have to re-connect the GOT to the CPU module of the new control system.)

#### 2.3.2 Ethernet units and Ethernet boards/cards that can be used

#### (1) Ethernet Units

The table below lists the Ethernet units that can be used together with GT SoftGOT2.

| Item                    | Туре                                              | Connection CPU |
|-------------------------|---------------------------------------------------|----------------|
| Q series compatible E71 | QJ71E71, QJ71E71-B2, QJ71E71-B5, QJ71E71-100      | QCPU (Q mode)  |
|                         | AJ71QE71, AJ71QE71-B5, AJ71QE71N-T, AJ71QE71N-B2, |                |
| 0574                    | AJ71QE71N-B5, AJ71QE71N-B5T, A1SJ71QE71-B2,       | QnACPU         |
| QE/1                    | A1SJ71QE71-B5, A1SJ71QE71N-T, A1SJ71QE71N-B2,     |                |
|                         | A1SJ71QE71N-B5, A1SJ71QE71N-B5T                   |                |
|                         | AJ71E71-S3, AJ71E71N-T, AJ71E71N-B2, AJ71E71N-B5, |                |
|                         | AJ71E71N-B5T, A1SJ71E71-B2-S3, A1SJ71E71-B5-S3,   | QCPU (A mode), |
| ヒ/ 1 本 1, 本 2           | A1SJ71E71N-T, A1SJ71E71N-B2, A1SJ71E71N-B5,       | ACPU           |
|                         | A1SJ71E71N-B5T                                    |                |
| FCU6-EX875              | FCU6-EX875                                        | MELDAS C6/C64  |

\*1 Monitoring is allowed in the AnACPU range only.

\*2 GT SoftGOT2 does not allow connection of the AJ71E71, A1SJ71E71-B2 or A1SJ71E71-B5.

#### (2) Ethernet board/card

The following Ethernet boards/cards have been confirmed by Mitsubishi Electric to operate properly.

| Maker Name          | Туре                                          | Remarks             |
|---------------------|-----------------------------------------------|---------------------|
| 3COM make           | EthernetLink III Lan PC Card                  |                     |
|                     | CenterCOM LA-PCM Ethernet PC Card LAN Adapter | Ethernet board/card |
| Allied Telesis make | RE2000 (ISA)                                  | Ethernet board      |

| POINT |  |
|-------|--|
|       |  |

When GT SoftGOT2 is used on the PC CPU module, access is made from the Ethernet module communication port provided as standard for the personal computer CPU module.

#### 2.3.3 Computer link units and serial communication units that can be used

The following table indicates the Computer link units and the serial communication units that may be connected to GT SoftGOT2 Connection via RS-422 communication cannot be used.

Item **RS-232C** Communication QJ71C24(-R2), QJ71C24N(-R2), MELSEC-Q Series (Q mode) QJ71CMO A1SJ71UC24-R2 MELSEC-Q Series (A mode) A1SJ71C24-R2, AJ71QC24(-R2), AJ71QC24N(-R2), MELSEC-QnA Series A1SJ71QC24(-R2), A1SJ71QC24N(-R2) AJ71C24-S8, AJ71UC24, A1SJ71C24-R2, A1SJ71C24-PRF, MELSEC-A Series A1SJ71UC24-R2, A1SJ71UC24-PRF, A1SCPUC24-R2, A2CCPUC24, A2CCPUC24-PRF

#### 2.3.4 Network units and network boards that can be connected

(1) Network units

The following table indicates the network units that can be connected with GT SoftGOT2.

| Network     | Туре                                                             | Driver     | Compatible OS                                                                     |
|-------------|------------------------------------------------------------------|------------|-----------------------------------------------------------------------------------|
| MELSECNET/H | QJ71LP21,QJ71LP21G,<br>QJ71LP21-25,<br>QJ71LP21S-25,<br>QJ71BR11 | PPC-DRV-01 | WindowsNT <sup>®</sup> Workstation 4.0,<br>Windows <sup>®</sup> 2000 Professional |

#### (2) Network boards

The following table indicates the network boards that can be connected with GT SoftGOT2.

| Network      | Туре                                                                      | Bus<br>Format | Driver         | Compatible OS                                                                                                    |
|--------------|---------------------------------------------------------------------------|---------------|----------------|----------------------------------------------------------------------------------------------------|
| MELSECNET/10 | A70BD-J71QLP23,<br>A70BD-J71QLP23G,<br>A70BD-J71QLR23G,<br>A70BD-J71QBR13 | ISA           | SW3DNF-MNET10  | Windows <sup>®</sup> 98,<br>WindowsNT <sup>®</sup> Workstation 4.0                                                                                      |
| MELSECNET/H  | Q80BD-J71BR11,<br>Q80BD-J71LP21-25,<br>Q80BD-J71LP21G                     | PCI           | SW0DNC-MNETH10 | Windows <sup>©</sup> 98,<br>WindowsNT <sup>©</sup> Workstation 4.0,<br>Windows <sup>®</sup> 2000 Professional<br>WindowsNT <sup>®</sup> XP Professional |

#### 2.4 About the cable

#### 2.4.1 Cables used for connecting directly to CPUs

The following cables/converter have been confirmed by us that proper operation can be performed.

(1) QCPU

(a) Using the cable of Mitsubishi Electric make

| RS-232 cable                                              |  |  |
|-----------------------------------------------------------|--|--|
|                                                           |  |  |
| QC30R2 (when peripheral device connector is D-sub, 9-pin) |  |  |

• The USB communication is not allowed between GT SoftGOT2 and QCPU. (If the USB communication is attempted, a confirmation message, "Check communication.", is displayed.)

#### (2) QnACPU, ACPU, Motion controller CPU, FXCPU

(a) Using the product of Mitsubishi Electric make

| Peripheral Device Side | RS-232C/RS-422                               | PLC CPU Side                                                                                                    |
|------------------------|----------------------------------------------|----------------------------------------------------------------------------------------------------|
| [D                     | FX-232AWC<br>FX-232AWC-H<br>(FX series only) | For ACPU, Motion controller CPU, QnACPU, FX1/FX2/FX2cCPU<br>FX-422CAB (0.3m)<br>FX-422CAB-150 (1.5m)<br>For FX0/FX0s/FX0N/FX1s/FX1N/FX2N/FX2NC/FX3UcCPU<br>FX-422CABO (1.5m) |

- When the FX-232AWC-H is used for connection with the FX<sub>3UC</sub>, the transmission speed 9.6kbps, 19.2kbps, 38.4kbps, 57.6kbps or 115.2kbps is available.
   When the FX232AWC or FX-232AW is used for connection, select either the transmission speed 9.6kbps or 19.2kbps.
- When using the F2-232CAB or F2-232CAB-1 cable, use a compatible product. You cannot use an incompatible product.

Check the type label indication on the cable to see if it is compatible or not.

Incompatible products Compatible products (with indication of F/FX/A)

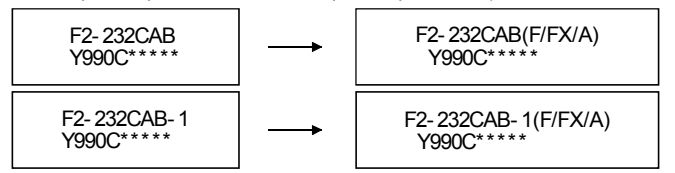

#### (3) For MELDAS C6/C64

When connecting GT SoftGOT2 and the MELDAS C6/C64, use a conversion cable with the communication terminal connector (TERMINAL) of the MELDAS C6/C64.

Produce the conversion cable by reference to the following connection diagram. For details, refer to the relevant MELDAS C6/C64 manual.

#### (a) Conversion cable connection diagram

| MELDAS C6/C64<br>(TERMINAL) Side<br>(20-pin half-pitch) |            | Cable Connection and Signal Direction | Personal Computer<br>(GT SoftGOT2) Side<br>(9pin D-SUB) |
|---------------------------------------------------------|------------|---------------------------------------|---------------------------------------------------------|
| Signal name                                             | Pin number |                                       | Signal name                                             |
| GND                                                     | 1          | ←───                                  | GND                                                     |
|                                                         | 2          |                                       | RD                                                      |
|                                                         | 3          |                                       | SD                                                      |
|                                                         | 5          |                                       | GND                                                     |
| SD                                                      | 6          |                                       | DR (DSR)                                                |
|                                                         | 8          | $\rightarrow$                         | CS (CTS)                                                |
| GND                                                     | 11         |                                       |                                                         |
| RD                                                      | 16         |                                       |                                                         |
| ER (DTR)                                                | 18         |                                       |                                                         |

### (b) Applicable connector and connector cover1) MELDAS C6/C64 side

| Connector       | 10120-3000VE(Sumitomo 3M Ltd.)   |
|-----------------|----------------------------------|
| Connector cover | 10320-52F0-008(Sumitomo 3M Ltd.) |

#### 2) Personal computer side

Use connectors compatible with the personal computer.

(c) Precautions when producing the conversion cable The length of the conversion cable must be 15m or shorter.

#### REMARK

- The cables/converter used with GT SoftGOT2 are the same as the cables/converter used with GX Developer.
- When GT SoftGOT2 is used on the PC CPU module, the converter/cables used with the DOS/V personal computer are usable.

#### 2.4.2 Cables used for connecting via Ethernet

Make sure to use cables compatible with the Ethernet unit and Ethernet board/card to be used if the connection is made via Ethernet.

#### 2.4.3 Cable used for connecting Computer link connection

The user needs to fabricate the RS-232C cable which is used to connect the GT SoftGOT2 and Computer link unit/serial Communication unit. The cables connection diagram indicated below.

#### (1) For Q Series

The connector specifications are indicated below.

| Pin No. | Signal code | Signal name               | Signal direction<br>Q computible C24 ↔ GT<br>SoftGOT2 |
|---------|-------------|---------------------------|-------------------------------------------------------|
| 1       | CD          | Receive carrier detection | $\leftarrow$                                          |
| 2       | RD(RXD)     | Receive data              | $\leftarrow$                                          |
| 3       | SD(TXD)     | Send data                 | $\rightarrow$                                         |
| 4       | DTR(ER)     | Data terminal ready       | $\rightarrow$                                         |
| 5       | SG          | Send ground               | $\leftrightarrow$                                     |
| 6       | DSR(DR)     | Data set ready            | $\leftarrow$                                          |
| 7       | RS(RTS)     | Request to send           | $\rightarrow$                                         |
| 8       | CS(CTS)     | Clear to send             | $\leftarrow$                                          |
| 9       | RI(CI)      | Call indication           | $\leftarrow$                                          |

| 1) | Connection example which can turn ON/OFF CD signal | (No. 1 | pin) | ) |
|----|----------------------------------------------------|--------|------|---|
|----|----------------------------------------------------|--------|------|---|

| Serial communication unit side |         | Cable Connection and Signal Direction<br>(Connection example for full duplex/half duplex | GT SoftGOT2 (Personal<br>computer) side |
|--------------------------------|---------|------------------------------------------------------------------------------------------|-----------------------------------------|
| Signal code                    | Pin No. | communication)                                                                           | Signal code                             |
| CD                             | 1       | × ×                                                                                      | CD                                      |
| RD(RXD)                        | 2       | +                                                                                        | RD(RXD)                                 |
| SD(TXD)                        | 3       |                                                                                          | SD(TXD)                                 |
| DTR(ER)                        | 4       |                                                                                          | DTR(ER)                                 |
| SG                             | 5       | $\bullet \qquad \bullet \qquad \bullet$                                                  | SG                                      |
| DSR(DR)                        | 6       |                                                                                          | DSR(DR)                                 |
| RS(RTS)                        | 7       |                                                                                          | RS(RTS)                                 |
| CS(CTS)                        | 8       | <b>↓</b> ↓                                                                               | CS(CTS)                                 |
| RI(CI)                         | 9       |                                                                                          |                                         |

 Connection example which cannot turn ON/OFF CD signal (No. 1 pin) Connection example for exercising DC code control or DTR/DSR control

| Serial communication unit side |         | Cable Connection and Signal Direction<br>(Connection example for full duplex | GT SoftGOT2 (Personal<br>computer) side |
|--------------------------------|---------|------------------------------------------------------------------------------|-----------------------------------------|
| Signal code                    | Pin No. | communication)                                                               | Signal code                             |
| CD                             | 1       |                                                                              | CD                                      |
| RD(RXD)                        | 2       |                                                                              | RD(RXD)                                 |
| SD(TXD)                        | 3       |                                                                              | SD(TXD)                                 |
| DTR(ER)                        | 4       |                                                                              | DTR(ER)                                 |
| SG                             | 5       |                                                                              | SG                                      |
| DSR(DR)                        | 6       |                                                                              | DSR(DR)                                 |
| RS(RTS)                        | 7       |                                                                              | RS(RTS)                                 |
| CS(CTS)                        | 8       | <b>┥</b> ──┘ └─▶                                                             | CS(CTS)                                 |
| RI(CI)                         | 9       |                                                                              |                                         |

#### (2) For QnA Series (large-scale QC24(N))

#### Example of connection to an external device that allows the CD signal (No.8 pin) to be turned ON/OFF

| Serial communication unit side |         | Cable Connection and Signal Direction<br>(Connection example for full duplex/half duplex | GT SoftGOT2 (Personal<br>computer) side |
|--------------------------------|---------|------------------------------------------------------------------------------------------|-----------------------------------------|
| Signal code                    | Pin No. | communication)                                                                           | Signal code                             |
| FG                             | 1       | <>                                                                                       | FG                                      |
| SD(TXD)                        | 2       |                                                                                          | SD(TXD)                                 |
| RD(RXD)                        | 3       | •                                                                                        | RD(RXD)                                 |
| RS                             | 4       |                                                                                          | RS                                      |
| CS(CTS)                        | 5       |                                                                                          | CS(CTS)                                 |
| DSR(DR)                        | 6       |                                                                                          | DSR(DR)                                 |
| SG                             | 7       | $\bullet \longrightarrow \bullet$                                                        | SG                                      |
| CD                             | 8       |                                                                                          | CD                                      |
| DTR(ER)                        | 20      |                                                                                          | DTR(ER)                                 |

\* DC code control or DTR/DSR control is enabled by connecting the QC24 (N) to an external device as shown above.

### 2) Example of connection to an external device that does not allow the CD signal (No. 8 pin) to be turned ON/OFF

| Serial communication unit side |         | Cable Connection and Signal Direction<br>(Connection example for full duplex                                                                               | GT SoftGOT2 (Personal<br>computer) side |
|--------------------------------|---------|----------------------------------------------------------------------------------------------------|-----------------------------------------|
| Signal code                    | Pin No. | communication)                                                                                                    | Signal code                             |
| FG                             | 1       | ◀───►                                                                                                    | FG                                      |
| SD(TXD)                        | 2       |                                                                                                    | SD(TXD)                                 |
| RD(RXD)                        | 3       | 4                                                                                                    | RD(RXD)                                 |
| RS                             | 4       |                                                                                                    | RS                                      |
| CS(CTS)                        | 5       | <b>↓</b> ↓                                                                                                    | CS(CTS)                                 |
| DSR(DR)                        | 6       |                                                                                                    | DSR(DR)                                 |
| SG                             | 7       | $\bullet \bullet \bullet \bullet \bullet \bullet \bullet \bullet \bullet \bullet \bullet \bullet \bullet \bullet \bullet \bullet \bullet \bullet \bullet $ | SG                                      |
| CD                             | 8       |                                                                                                    | CD                                      |
| DTR(ER)                        | 20      |                                                                                                    | DTR(ER)                                 |

\* DC code control or DTR/DSR control is enabled by connecting the QC24 (N) to an external device as shown above.

#### (3) For QnA Series (compact-scale QC24(N))

#### Example of connection to an external device that allows the CD signal (No.1 pin) to be turned ON/OFF

| Serial communication unit<br>side<br>Signal code Pin No. |   | Cable Connection and Signal Direction<br>(Connection example for full duplex/half duplex<br>communication) | GT SoftGOT2 (Personal<br>computer) sode<br>Signal code |
|----------------------------------------------------------|---|----------------------------------------------------------------------------------------------------|--------------------------------------------------------|
| CD                                                       | 1 | × ×                                                                                                    | CD                                                     |
| RD(RXD)                                                  | 2 |                                                                                                    | RD(RXD)                                                |
| SD(TXD)                                                  | 3 |                                                                                                    | SD(TXD)                                                |
| DTR(ER)                                                  | 4 |                                                                                                    | DTR(ER)                                                |
| SG                                                       | 5 | $\bullet \longrightarrow \bullet$                                                                          | SG                                                     |
| DSR(DR)                                                  | 6 |                                                                                                    | DSR(DR)                                                |
| RS(RTS)                                                  | 7 |                                                                                                    | RS(RTS)                                                |
| CS(CTS)                                                  | 8 |                                                                                                    | CS(CTS)                                                |

\* DC code control or DTR/DSR control is enabled by connecting the QC24 (N) to an external device as shown above.

2) Example of connection to an external device that does not allow the CD signal (No. 1 pin) to be turned ON/OFF

| Serial comm<br>si | unication unit<br>de | Cable Connection and Signal Direction<br>(Connection example for full duplex | GT SoftGOT2 (Personal<br>computer) sode |
|-------------------|----------------------|------------------------------------------------------------------------------|-----------------------------------------|
| Signal code       | Pin No.              | communication)                                                               | Signal code                             |
| CD                | 1                    |                                                                              | CD                                      |
| RD(RXD)           | 2                    | ◀ ▶                                                                          | RD(RXD)                                 |
| SD(TXD)           | 3                    |                                                                              | SD(TXD)                                 |
| DTR(ER)           | 4                    |                                                                              | DTR(ER)                                 |
| SG                | 5                    | $\bullet \longrightarrow$                                                    | SG                                      |
| DSR(DR)           | 6                    |                                                                              | DSR(DR)                                 |
| RS(RTS)           | 7                    |                                                                              | RS(RTS)                                 |
| CS(CTS)           | 8                    | <b>←</b>                                                                     | CS(CTS)                                 |

\* DC code control or DTR/DSR control is enabled by connecting the QC24 (N) to an external device as shown above.

#### (4) For A Series

1) Connection example 1 when the C24 (computer link unit) has a 25-pin connector

| Computer I  | ink unit side | Cable Connection and Signal Direction | GT SoftGOT2 (Personal<br>computer) side |
|-------------|---------------|---------------------------------------|-----------------------------------------|
| Signal code | Pin No.       |                                       | Signal code                             |
| FG          | 1             | <b>←</b> →                            | FG                                      |
| SD(TXD)     | 2             |                                       | SD(TXD)                                 |
| RD(RXD)     | 3             | •                                     | RD(RXD)                                 |
| RS          | 4             |                                       | RS                                      |
| CS(CTS)     | 5             |                                       | CS(CTS)                                 |
| DSR(DR)     | 6             |                                       | DSR(DR)                                 |
| SG          | 7             | $\bullet \longrightarrow \bullet$     | SG                                      |
| CD          | 8             |                                       | CD                                      |
| DTR(ER)     | 20            |                                       | DTR(ER)                                 |

| Computer I  | ink unit side | Cable Connection and Signal Direction | GT SoftGOT2 (Personal<br>computer) side |
|-------------|---------------|---------------------------------------|-----------------------------------------|
| Signal code | Pin No.       |                                       | Signal code                             |
| FG          | 1             | <                                     | FG                                      |
| SD(TXD)     | 2             |                                       | SD(TXD)                                 |
| RD(RXD)     | 3             |                                       | RD(RXD)                                 |
| RS          | 4             |                                       | RS                                      |
| CS(CTS)     | 5             | <b>₄</b> ─┘ └─▶                       | CS(CTS)                                 |
| DSR(DR)     | 6             |                                       | DSR(DR)                                 |
| SG          | 7             | $\bullet \longrightarrow$             | SG                                      |
| CD          | 8             |                                       | CD                                      |
| DTR(ER)     | 20            |                                       | DTR(ER)                                 |

2) Connection example 2 when the C24 (computer link unit) has a 25-pin connector

\* If the connection between the computer link module and the GPPW is made in the manner shown above, designate "without CD terminal check".

3) Connection example 1 when the C24 (computer link unit) has a 9-pin connector

| Computer l  | ink unit side | Cable Connection and Signal Direction | GT SoftGOT2 (Personal computer) side |
|-------------|---------------|---------------------------------------|--------------------------------------|
| Signal code | Pin No.       | -                                     | Signal code                          |
| CD          | 1             |                                       | CD                                   |
| RD(RXD)     | 2             |                                       | RD(RXD)                              |
| SD(TXD)     | 3             |                                       | SD(TXD)                              |
| DTR(ER)     | 4             |                                       | DTR(ER)                              |
| SG          | 5             |                                       | SG                                   |
| DSR(DR)     | 6             |                                       | DSR(DR)                              |
| RS(RTS)     | 7             |                                       | RS(RTS)                              |
| CS(CTS)     | 8             | ◀──┘ └─▶                              | CS(CTS)                              |

4) Connection example 2 when the C24 (computer link unit) has a 9-pin connector

| Computer I  | ink unit side | Cable Connection and Signal Direction | GT SoftGOT2 (Personal<br>computer) side |
|-------------|---------------|---------------------------------------|-----------------------------------------|
| Signal code | Pin No.       |                                       | Signal code                             |
| CD          | 1             |                                       | CD                                      |
| RD(RXD)     | 2             | ◀►                                    | RD(RXD)                                 |
| SD(TXD)     | 3             |                                       | SD(TXD)                                 |
| DTR(ER)     | 4             |                                       | DTR(ER)                                 |
| SG          | 5             | $\bullet \longrightarrow$             | SG                                      |
| DSR(DR)     | 6             |                                       | DSR(DR)                                 |
| RS(RTS)     | 7             |                                       | RS(RTS)                                 |
| CS(CTS)     | 8             | ┥──                                   | CS(CTS)                                 |

\*1 DC code control or DTR/DSR control is enabled by connecting the DTR and DSR signals of the computer link module to an external device as shown above.

\*2 If the connection between the computer link module and the GPPW is made in the manner shown above, designate "without CD terminal check".

#### 2.4.4 Cables used for MELSECNET connection

The cables used for MELSECNET connection are the same as the fiber-optic cables and coaxial cables used in the MELSECNET/10 or MELSECNET/H system. For cable details, refer to the MELSECNET/10 Network System Reference Manual or MELSECNET/H Network System Reference Manual.

#### 2.5 Access range for monitoring

2.5.1 Access range that can be monitored when CPU direct connection/computer link connection

When GT SoftGOT2 is connected to a QnACPU, other stations besides the QnACPU cannot be monitored. In all other cases the access range that can be monitored is the same as for the GOT-A900 Series. Refer to the GOT-A900 Series User's Manual (Connection System Manual) for the access range of CPUs that can be monitored.

#### 2.5.2 Access range that can be monitored when connecting via Ethernet

By using the GT Designer2's Ethernet setting, the designated Ethernet module can be monitored.

Communications cannot be made via the MELSECNET/B, MELSECNET(II), MELSECNET/10

Communication via a router or a gateway can be performed only with the QCPU (Q mode).

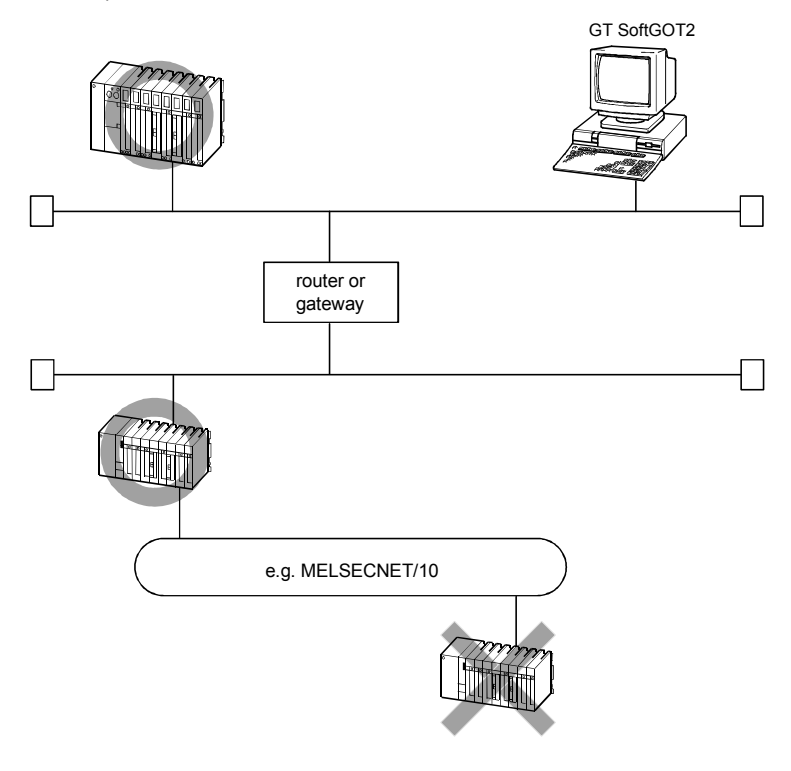

#### POINT Refer to Section 5.3 for how to establish an Ethernet connection.

2.5.3 Access range that can be monitored for Q bus connection (only when PC CPU module is used)

In a multiple PLC system configuration, access can be made from the personal computer CPU module to the other CPU via the Q bus.

Access to the other station cannot be made from the PC CPU module via CC-Link.

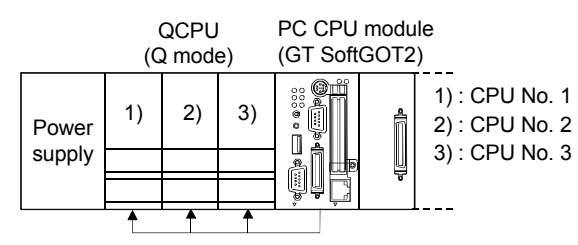

#### 2.5.4 Access ranges that can be monitored for MELSECNET connection

(1) Host access range

When access is made to the host, all devices of the MELSECNET/10 or MELSECNET/H board can be monitored.

| Device | MELSECNET/H Board (in MELSECNERT/H Mode) | MELSECNET/H Board (in MELSECNERT/10 Mode)<br>MELSECNET/10 Board |
|--------|------------------------------------------|-----------------------------------------------------------------|
| X (LX) | X0 to X1FFF                              | (8192 points)                                                   |
| Y (LY) | X0 to X1FFF                              | (8192 points)                                                   |
| B (LB) | B0 to B3FFF (16384 points)               | B0 to B1FFF (8192 points)                                       |
| W (LW) | W0 to W3FFF (16384 points)               | W0 to W1FFF (8192 points)                                       |
| SB     | SB0 to SB1F                              | F (512 points)                                                  |
| SW     | SW0 to SW1F                              | FF (512 points)                                                 |

- (2) Other station access range When access is made to the other station, all devices of the accessed CPU can be monitored.
- (3) Access to other network

When access is made to the other network via the CPU, the CPU on the MELSECNET/10, MELSECNET/H or Ethernet network can be accessed. (The CPUs that can be accessed on the Ethernet network are the QCPU (Q mode) and QnACPU only.)

#### POINT

To monitor the other network, the routing parameters of the MELSECNET/10 board or MELSECNET/H board utility must be set.

For the setting of the routing parameters, refer to the MELSECNET/10 Interface Board User's Manual or MELSECNET/H Interface Board User's Manual.

#### REMARK

• The access ranges of GT SoftGOT2 are the same as those of GX Developer.

• GT SoftGOT2 differs from GOT in some specifications.

The following table indicates the differences between GT SoftGOT2 and GOT.

| Item                                   | GT SoftGOT2 | GOT                 |
|----------------------------------------|-------------|---------------------|
| QCPU (Q mode),<br>QnACPU monitor range | All devices | Within AnACPU range |
| Multi PLC monitor                      | Possible    | Impossible          |
| Other network monitor                  | Possible    | Impossible          |

#### 2.6 How to Monitor QCPU Redundant System

#### 2.6.1 In the case of a direct CPU connection

Two GT SoftGOTs are required for connecting to the control system side and standby system side.

Create each GT SoftGOT screen for the control system and standby system.

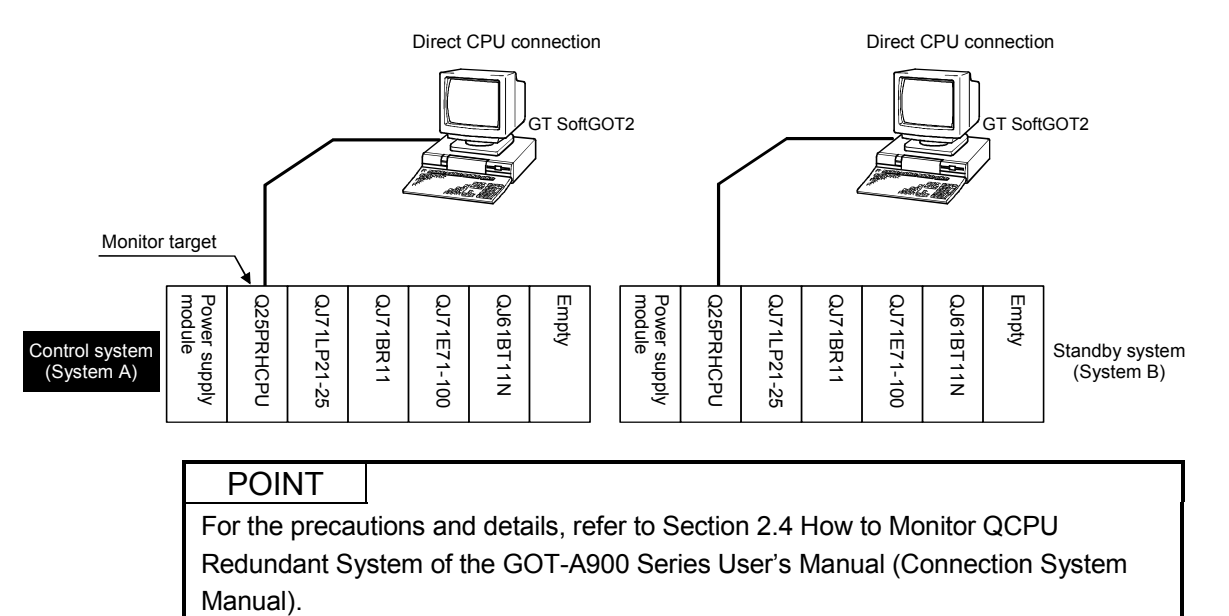

#### 2.6.2 In the case of MELSECNET/H connection

In the case of MELSECNET/H connection (network system), create a script to automatically change the monitoring target (Station No.) when system switching occurs.

The script executes the station number changing function or screen changing function. The following describes the advantages and disadvantages of the station number changing function and screen changing function.

| Function                         | Advantage                                                                                                    | Disadvantage                                                                                                    |
|----------------------------------|----------------------------------------------------------------------------------------------------|----------------------------------------------------------------------------------------------------|
| Station No.<br>changing function | The monitor screens for Station No. 1<br>(control system) and Station No. 2<br>(standby system) can be created on<br>one screen. | Some objects do not allow the Station No. to be changed.                                                                   |
| Screen changing<br>function      | All objects can be used to create a monitor screen for each Station No.                                                          | Monitor screens must be created<br>separately for Station No. 1<br>(control system) and Station No. 2<br>(standby system). |

The following explains how to use each function.

- (1) Method using the station number changing function
  - (a) This function features that a monitor screen for Station No. 1 (control system) and Station No. 2 (standby system) can be created on one screen.
     When system switching occurs, the GT SoftGOT2 can change the monitoring target to the control system PLC CPU on the same monitor screen.
  - (b) To achieve this, the script of the GT SoftGOT2 watches the special relay SM1515 (operating status) of the PLC CPU and stores the Station No. of the latest control system into the Station No. changing device.
  - (c) Restrictions

Some objects do not allow the Station No. to be changed. Refer to Section 3.3 "Switching Station No. Device Setting" in the GT Designer2 Version2 Reference Manual.

(d) The setting method will be explained based on examples. <System configuration example>

| Station                                          | MELSECNET/H<br>(MELSECNET/10 mode)<br>Network No. 1 |                                     |                                       |
|--------------------------------------------------|-----------------------------------------------------|-------------------------------------|---------------------------------------|
| No. 3<br>Control system<br>(System A) GT SoftGOT | Q25PRH QJ71<br>CPU D BR11<br>Station No. 1          | Q25PRH QJ71<br>CPU DBR11<br>Station | Standby system<br>(System B)<br>No. 2 |
| Connected mo                                     | dule                                                | Network No.                         | Station No.                           |
| MELSECNET/H network module of control system     |                                                     |                                     | 1                                     |
| MELSECNET/H network module c                     | of standby system                                   | 1                                   | 2                                     |
| GT SoftGOT2 connected to the MI                  | ELSECNET/H network                                  |                                     | 3                                     |

The Castan Day

1) Set the station number changing device.

Choose [Common] - [System Environment] - [Switching Station No.] -"All", and set the internal device GD100 as the station number changing device.

| System Environment<br>System Settings                       | F Switching Station №.:     C All:                                | Sethere  |
|-------------------------------------------------------------|-------------------------------------------------------------------|----------|
| Auxiliary Setting<br>System Information<br>Screen Switching | GD100  C Screen Type                                              | octricit |
| Key Window<br>Switching Station No.                         | Dgv                                                               |          |
| Print Format                                                | Dvertap Window2:                                                  |          |
|                                                             | Superimpose Window:                                               |          |
|                                                             | Include Iouchkey Action/Status Observation(Screen)/Script(Screen) |          |
|                                                             | OK Cancel Apply                                                   |          |

2) Set the status observation.

Make setting so that the station number will be changed when the abnormal station information (SW70) of MELSECNET/H turns ON in the project specified by choosing [Common] - [Status Observation].

Condition 1: SW70.b0 (while ON)  $\leftarrow$  When b0 is ON, Station No. 1 is abnormal. Operation: GD100=2  $\leftarrow$  Station No. is changed to 2.

Condition 1: SW70.b1 (while ON)  $\leftarrow$  When b1 is ON, Station No. 2 is abnormal. Operation: GD100=1  $\leftarrow$  Station No. is changed to 1.

Condition 1: GD100==0 ← The value of the Station No. changing device is 0. Condition 2: SW56<=2 ← The current control station is a redundant CPU. Operation: GD100=SW56 ← Station No. is changed to a current control station.

Condition 1: GD100==0 ← The value of the Station No.changing device is 0.
 Condition 2: SW56>2 ← The current control station is not a redundant CPU.
 Operation: GD100=1 ← Station No. is changed to a current control station in normal condition.

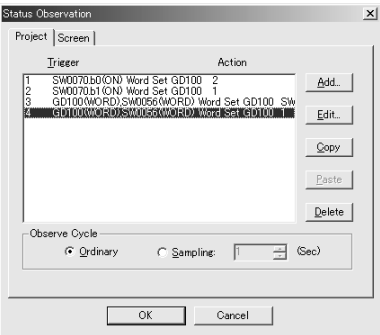

3) Create a monitor screen.

In the device setting (network setting) of each object, set Network No. 1 and Station No. 1 of the control system.

 4) Validate the station number changing function.
 On the sub setting screen specified by choosing [Screen] -[Properties], check "Carry out station no. change" to validate the station number changing function.

Make this setting for each monitor screen.

|            | Screen Property                                                                                                    |   |
|------------|----------------------------------------------------------------------------------------------------|---|
|            | Basic Auxiliary Key Window                                                                                                    |   |
|            | Key window / Cursor display setting                                                                                                    |   |
|            | Screen setting has the priority over project setting                                                                                                    |   |
|            | Action when condition success: Don't display cursor and key window                                                                                          | ] |
|            | Action when switching screens: Don't display cursor and key window                                                                                          | 1 |
|            | "Action when condition success" setting takes priority when "Display" is set in both "Action when<br>condition success" and "Action when switching success" |   |
|            | Cursor position:                                                                                                    |   |
|            | Action when condition fait Don't erase cursor, key window and input object                                                                                  | 1 |
|            | Cursor input area: 1 char blink                                                                                                    | 1 |
|            | When touch input is detected, open key window at the same time                                                                                              |   |
|            | Cursor Movement                                                                                                    |   |
|            | Defined key action: As a right arrow key                                                                                                    |   |
|            | Position to specify area: Bottom-Right                                                                                                    |   |
| Check here | Carry out station no. change                                                                                                    |   |
|            | Carry out display of alarm flow                                                                                                    |   |
|            | Move key window: Don't move                                                                                                    |   |
|            |                                                                                                    |   |
|            |                                                                                                    |   |
|            | Screen Size OK Cancel                                                                                                    |   |

5) Change the station number changing device value in the script. By choosing [Common] - [Script], create a script for each monitor screen that will check the SM1515 status of the current monitor station, and if it is OFF (standby system), change the station number changing device value.

Set the trigger type of the script as "Ordinary" or "Sampling (about 3s)".

Screen script:

| // If the monitoring target is a standby station, the Station No. is |                                     |
|----------------------------------------------------------------------|-------------------------------------|
| changed.                                                             |                                     |
| if([b:SM1515]==OFF){                                                 | //Is the monitoring target standby? |
| if([w:GD100]==1){                                                    | //The Station No. is 1 to 2.        |
| [w:GD100]=2;                                                         |                                     |
| }else{                                                               | //The Station No. is 2 to 1.        |
| [w:GD100]=1;                                                         |                                     |
| }                                                                    |                                     |
| }                                                                    |                                     |
## REMARK

When the GT SoftGOT2 in MELSECNET/H connection executes monitor with only the redundant system connected to the MELSECNET/H network, SW56 (current control station) can be set as the Station No. changing device.

In this case, even if system switching occurs, the GT SoftGOT2 always monitors the Station No. that is currently the control station.

#### (2) Method using the screen changing function

(a) This function features that a monitor screen is created for each station number.

When system switching occurs, the GT SoftGOT2 can change the monitoring target to the control system PLC CPU on the other monitor screen.

- (b) To achieve this, the script of the GT SoftGOT2 watches the special relay SM1515 (operating status) of the PLC CPU and stores the Screen No. corresponding to the Station No. of the latest control system into the screen changing devices.
- (c) Precautions

There are the following four different screen changing devices. Set the screen changing devices for all screens used.

- Base screen changing device
- Overlap window 1 changing device
- Overlap window 2 changing device
- Superimpose window changing device
- (d) The setting method will be explained based on examples. <System configuration example>

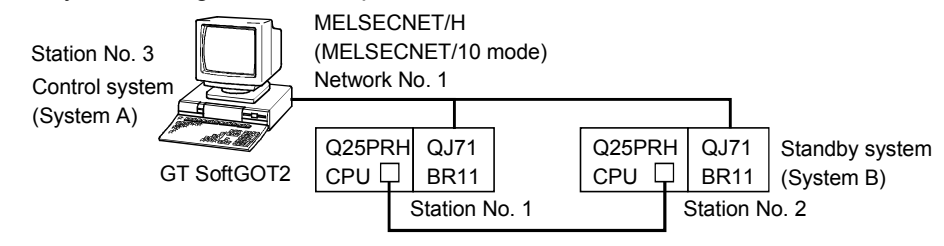

| Connected module                                 | Network No. | Station No. |
|--------------------------------------------------|-------------|-------------|
| MELSECNET/H network module of control system     |             | 1           |
| MELSECNET/H network module of standby system     | 1           | 2           |
| GT SoftGOT2 connected to the MELSECNET/H network |             | 3           |

- Set the screen changing device of the base screen. Choose [Common] - [System Environment] - [Screen Switching], and set the internal device GD100 as the base screen changing device.
- Set the status observation. Set the status observation so that the station number will be changed when the abnormal station information (SW70) of MELSECNET/H turns ON in the project specified by choosing [Common] - [Status Observation].

Condition 1: SW70.b0 (while ON)  $\leftarrow$  Station No. 1 is abnormal. Condition 2: GD100<100 Operation: GD100= GD100+100  $\leftarrow$  Station No. is changed to 2.

Condition 1: SW70.b1 (while ON)  $\leftarrow$  Station No. 2 is abnormal. Condition 2: GD100>100 Operation: GD100= GD100-100  $\leftarrow$  Station No. is changed to 1.

Condition 1: GD100==0 ← The value of the screen changing device is 0.

Condition 2: SW56==1  $\leftarrow$  The current control station is Station No. 1.

Operation: GD100=2  $\leftarrow$  Screen No. is changed to 2 (for Station No. 1).

Condition 1: GD100==0 ← The value of the screen changing device is 0. Condition 2: SW56==2 ← The current control station is Station No. 2. Operation: GD100=102 ← Screen No. is changed to 102 (for Station No. 2).

Condition 1: GD100==0 ← The value of the screen changing device is 0. Condition 2: SW56>2 ← The current control station is not a redundant CPU. Operation: GD100=2 ← Screen No. is changed to 2 (for Station No.

1).

| Status Obs  | ervation                                           |                                                  |                                                     |                 | × |
|-------------|----------------------------------------------------|--------------------------------------------------|-----------------------------------------------------|-----------------|---|
| Project     | Screen                                             |                                                  |                                                     |                 |   |
| ]           | frigger                                            |                                                  | Action                                              |                 |   |
| 1           | SW0070.60 (ON) G<br>SW0070.61 (ON) G               | D100(WORD) Wor<br>D100(WORD) Wor                 | d Set GD100 GI<br>d Set GD100 GI                    | D. <u>A</u> dd  |   |
| 3<br>4<br>5 | GD100(WORD).Si<br>GD100(WORD).Si<br>GD100(WORD).Si | 0056(WORD) Wo<br>0056(WORD) Wo<br>0057(WoldD) Wo | rd Set GD100 2<br>rd Set GD100 11<br>rd Set GD100 2 | 02 <u>E</u> dit |   |
|             |                                                    |                                                  |                                                     | Сору            |   |
|             |                                                    |                                                  |                                                     | Paste           |   |
|             |                                                    |                                                  |                                                     | Delete          |   |
| Obse        | erve Cycle                                         |                                                  |                                                     |                 |   |
|             | Ordinary                                           | C <u>S</u> ampline                               | :  1 ±                                              | (Sec)           |   |
|             |                                                    |                                                  |                                                     |                 |   |
|             |                                                    | ОК                                               | Cancel                                              |                 |   |

- 3) Create monitor screens.
  - Create a monitor screen with each object whose network setting is Station No. 1 on Screen No. 2 (1-1).
  - Create a monitor screen with each object whose network setting is Station No. 2 on Screen No. 102 (1-2).
- Change the screen changing device value in the script. By choosing [Common] - [Script], create a script for each monitor screen that will check the SM1515 status of the current monitor station, and if it is OFF (standby system), change the screen changing device value.

Set the trigger type of the script as "Ordinary" or "Sampling (about 3s)".

Screen scripts:

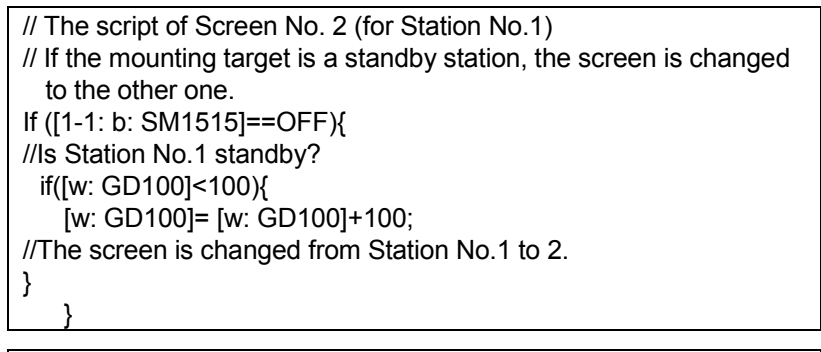

// The script of Screen No. 102 (for Station No.2)
// If the mounting target is a standby station, the screen is changed
to the other one.
If ([1-2: b: SM1515]==OFF){
//Is Station No.2 standby?
if([w: GD100]>100){
 [w: GD100]= [w: GD100]-100;
//The screen is changed from Station No.2 to 1.
}

Script setting screen of Screen No. 2 (for Station No.1)

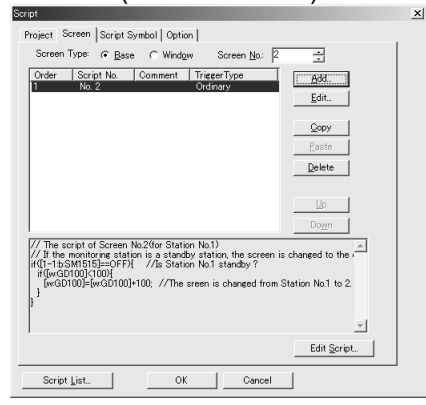

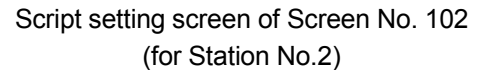

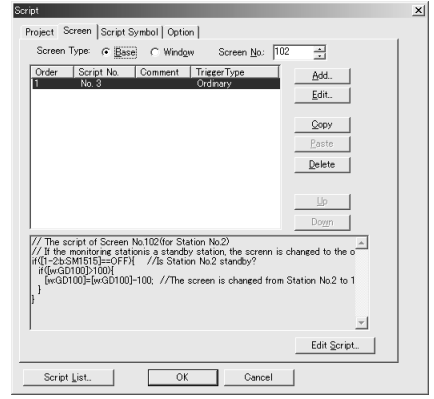

# **Chapter 3 SPECIFICATIONS**

### 3.1 Specifications of the GT SoftGOT2

#### The following specifications of the GT SoftGOT2.

| Item                   | Specifications                                                         |
|------------------------|------------------------------------------------------------------------|
| Resolution (dots)      | 640×480, 800×600, 1024×768, 1280×1024                                  |
| Display color (color)  | 256                                                                    |
| Memory capacity (byte) | 33M                                                                    |
| Connection form        | Direct connection to CPU, Ethernet connection, Q bus connection $*2$ , |
| Connection form        | Computer link connection, MELSECNET connection                         |

 $\ast\,1$  Usable only when GT SoftGOT2 is used on the PC CPU module.

## POINT

| • | If the resolution of the personal computer used is the same as that of GT            |
|---|--------------------------------------------------------------------------------------|
|   | screen mode function (refer to Section 6.7)                                          |
|   |                                                                                      |
|   | If the full screen mode function is not used, the top/bottom and left/right parts of |
|   | the display will be off screen slightly depending on the frame and menu part.        |
| • | The resolution of the monitor data created in GT Designer2 and the resolution of     |
|   | GT SoftGOT2 must be the same.                                                        |
|   | If they are different, the screen will be displayed in the following manner:         |
|   | 1) If the resolution of the monitor data is higher than the resolution of GT         |
|   | SoftGOT2                                                                             |
|   | Graphics that are off-screen will not be displayed.                                  |
|   | 2) If the resolution of the monitor data is lower than the resolution of GT SoftGOT2 |
|   | The resolution of GT SoftGOT2 has the priority in the moving range of window         |
|   | screens, position of messages displayed in the alarm flow function, and display      |
|   | of the superimposed window.                                                          |
|   | Graphics not defined within the resolution set in the monitor data are not           |
|   | refreshed. (Out-of-date graphics may remain in the parts outside the area            |
|   | defined within the resolution.) This can be prevented in the following way:          |
|   | (a) When using monitor data created with resolutions of 640 x 400 dots or 320        |
|   | x 240 dots in GT SoftGOT2, change the GOT type (resolution) of the                   |
|   | monitor data created in GT Designer2 to the resolution used in GT                    |
|   | SoftGOT2                                                                             |
|   | (b) Use the mouse to change the screen size of GT SoftGOT2 to the size of the        |
|   | monitor data created in GT Designer?                                                 |
|   | חוטוונטו עמנמ טובמנכע ווו שד שבאטוובוצ.                                              |
|   |                                                                                      |

### 3.2 Functions that cannot be Used

| Note that the following | a functions cannot  | be used on GT  | SoftGOT2. |
|-------------------------|---------------------|----------------|-----------|
|                         | g lanolonio oanniot | 50 4004 011 01 | 00110012. |

| Function category     | Function name                                                                |                                  |                                   |  |  |  |  |
|-----------------------|------------------------------------------------------------------------------|----------------------------------|-----------------------------------|--|--|--|--|
| Object functions x 1  | Test function,                                                               | Barcode function,                | Operation Panel function *5       |  |  |  |  |
|                       | Touch key function (part of exte                                             | nsion) *6                        |                                   |  |  |  |  |
| Extension function *2 | System monitor function *3                                                   |                                  |                                   |  |  |  |  |
|                       | Ladder monitor function *3,                                                  | Special unit monitor function,   | List editor function *3,          |  |  |  |  |
| Option functions *2   | Network monitor function * 3,                                                | Motion monitor function,         | Servo amplifier monitor function, |  |  |  |  |
|                       | CNC monitor function                                                         |                                  |                                   |  |  |  |  |
|                       | Transparent function,                                                        | Human sensor function,           | Brightness adjustment function,   |  |  |  |  |
| Other functions       | Sound function *4,                                                           | Gateway function,                | Font change function,             |  |  |  |  |
|                       | System dialog language switchi                                               | ing function                     |                                   |  |  |  |  |
|                       | *1 For function details, refer to the GT Designer2 Version Reference Manual. |                                  |                                   |  |  |  |  |
|                       | *2 For function details, refe                                                | er to the GOT-A900 Series Operat | ting Manual (Extended •Option     |  |  |  |  |

Functions Manual).

- \*3 The equivalent functions can be obtained by using GT SoftGOT2 and GX Developer on the same personal computer.
- $\ast 4$  Unusable when GT SoftGOT2 is used on the PC CPU module.
- \*5 By using the keyboard function, an equivalent function can be used.
- \*6 The following touch keys (extension) are unusable.
  - Ladder monitor
     System monitor
  - Clock setting
- Screen clean-up

List editing

- Network monitor
  - Motion/CNC monitor

- Special module monitor

Brightness adjustmentServo amplifier monitor

#### POINT

About the clock display function

While GOT reads and displays the clock data of the PLC CPU, GT SoftGOT2 displays the clock data of the personal computer, not the clock data of the PLC CPU.

When performing clock data-based control, etc., match the clock data of the PLC CPU and personal computer.

- (1) About utility functions
  - (a) About display of utility screen
    - GT SoftGOT2 does allow two points on the display section to be touched together.

To display the utility screen, therefore, you need to preset the touch key (Special Function Switch) for displaying the utility screen at the time of screen creation.

For the touch key setting method, refer to the GT Designer2 Version□ Reference Manual.

(b) Usability of utility functions

When using the utility functions on GT SoftGOT2, not that some functions are unusable.

The following table indicates whether the utility functions are usable or not on GT SoftGOT2.

| 0: | Usable | $\times$ : | Unusable |
|----|--------|------------|----------|
|----|--------|------------|----------|

| Item                    | Usability |
|-------------------------|-----------|
| System monitor          | ×         |
| Network monitor         | ×         |
| List editor             | ×         |
| Ladder monitor          | ×         |
| Motion/CNC monitor      | ×         |
| Special unit monitor    | ×         |
| Servo amplifier monitor | ×         |
| Memory information      | ×         |
| Screen & OS copy        | ×         |
| Set up                  | 0         |
| Clock                   | ×         |
| Screen clean up         | ×         |
| Password                | 0         |
| Self-test               | ×         |

### POINT

In the setup of the utility functions, some functions are inoperative if set.
 The following table indicates whether they are operative or not on GT SoftGOT2.
 ○: Operative △: Partly restricted ×: Inoperative

| Item              | Operability | Description                                                                                                    |
|-------------------|-------------|----------------------------------------------------------------------------------------------------|
| Buzzer volume     | ^           | When Microsoft <sup>®</sup> Windows <sup>®</sup> 98 operating system /<br>Microsoft <sup>®</sup> Windows <sup>®</sup> Millennium Edition operating |
|                   | $\square$   | system is used, "LONG" and "SHORT" of the buzzer                                                                                                   |
|                   |             | volume are not reflected.                                                                                                    |
| Outside speaker   | ⊖*1         | Operates.                                                                                                    |
| Screen save time  | ×           | May be set but does not function.                                                                                                    |
| Screen save light | ×           | May be set but does not function.                                                                                                    |
| Language          | 0           | Operates.                                                                                                    |
| *1 Unusable when  | GT SoftGOT2 | is used on the PC CPU module.                                                                                                    |

### 3.3 Restrictions on and Instructions for use of GT SoftGOT2

### 3.3.1 Restrictions on and instructions for GT SoftGOT2

- (1) Monitor data that may be monitored
  - It is recommended to use the monitor data converted using GT Converter after saving it in a file of GT Designer2 format.
  - Make sure to use the same or newer version of GT SoftGOT2 than that of GT Designer2 used to create the monitor data.
    When the older version is used, some problems may occur such as file is not able to be opened and/or some functions/settings are invalid.
    For monitor data compatibility, refer to Appendix 1.
- (2) About object functions
  - GT SoftGOT2 displays the clock data of the personal computer, not the clock data of the PLC CPU, while GOT reads and displays the clock data of the PLC CPU.

The clock data of the PLC CPU and the personal computer must be set equal when performing control using the clock data.

• If you perform a memory card save with the alarm history function or the recipe function, data is saved on the hard disk.

Also, data can not be output directly to the printer using the report function, hard copy function, etc.

A print image (TXT/CSV/BMP format file) is saved to the personal computer's hard disk, so output each file to the printer separately.

The saving folder will vary according to the GOT type setting in the option settings, so take care.

Each bit of data is stored in the folder listed below on the personal computer's hard disk.

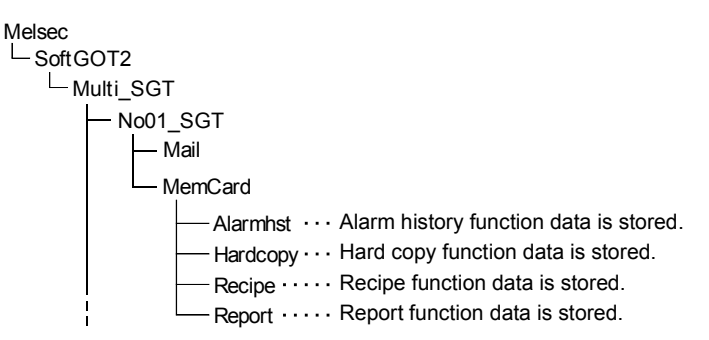

 If the setting has been made for other than 256 colors (e.g. monochrome) in the hardcopy function print mode, a 256-color file is saved in the above folder.
 When it is desired to reduce colors, use the software, etc. available on the market. • With the recipe function, if there is a recipe file present in the PC card, a new recipe file will not be created as with the actual GOT. Because of that, if there is a recipe file in the MemCard or Recipe folder that

differs from the read monitor data's recipe function settings, reading data from or writing data to the recipe file may not operate normally.

In these cases, delete the recipe files in the MemCard or Recipe folder before reading the monitor data.

 A file saved as a printing image will not be deleted even if GT SoftGOT2 is exited. Because of that, files saved as printing images will accumulate on the personal computer's hard disk, and the GT SoftGOT2 may not operate due to a lack of available open space on the hard disk.

If the printing trigger is frequently set to ON and monitor data is used, check that there is enough available open space on the personal computer's hard disk, and delete printing files if necessary.

- If Wordpad or Memopad were used to open saved printing image files (TXT files), the display of the character spacing may be slightly out of line. If the character spacing is out of line, adjust the character font or font size.
- When using BMP image parts for the parts display function or parts movement function, use the BMP files saved in the hard disk of the personal computer. After the Soft GOT2 is restarted, the BMP files are stored in the Image folder that was generated automatically in the MemCard folder.

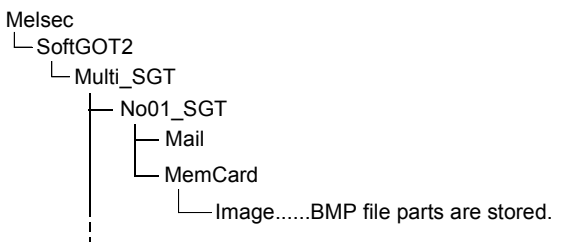

For details of the BMP image parts, refer to the GT Designer2 Version□ Reference Manual.

• When setting the odd point of 16-bit data as the first device with the recipe function at the time of FXCPU connection, use the device of CN199 or earlier.

#### 3.3.2 Restrictions on and instructions for PLC CPU connection

- When connecting GT SoftGOT2 to FX<sub>0</sub>, FX<sub>0</sub>s, FX<sub>1</sub>, FX<sub>1</sub>s, FX<sub>2</sub> or FX<sub>2</sub>c via 2PIF, use 2PIF of Ver 3.01A or later.
- When connecting GT SoftGOT2 to the function extension board of the FXCPU, you must make the following settings on the FXCPU side.
  - On GX Developer, choose "PLC parameter"-"PLC System setting (2)" and click the checked "Communication setting" check box.
  - 2) Set "0" in device "D8120".
- When GT SoftGOT2 is connected to the QnACPU, note that any other station than the QnACPU cannot be monitored.

The access ranges of the other network systems that can be monitored are the same as those of the GOT.

## Chapter 4 SCREEN CONFIGURATION OF GT SOFTGOT2

4.1 Screen Configuration and Various Tools of GT SoftGOT2

This section describes configuration and various tools of GT SoftGOT2.

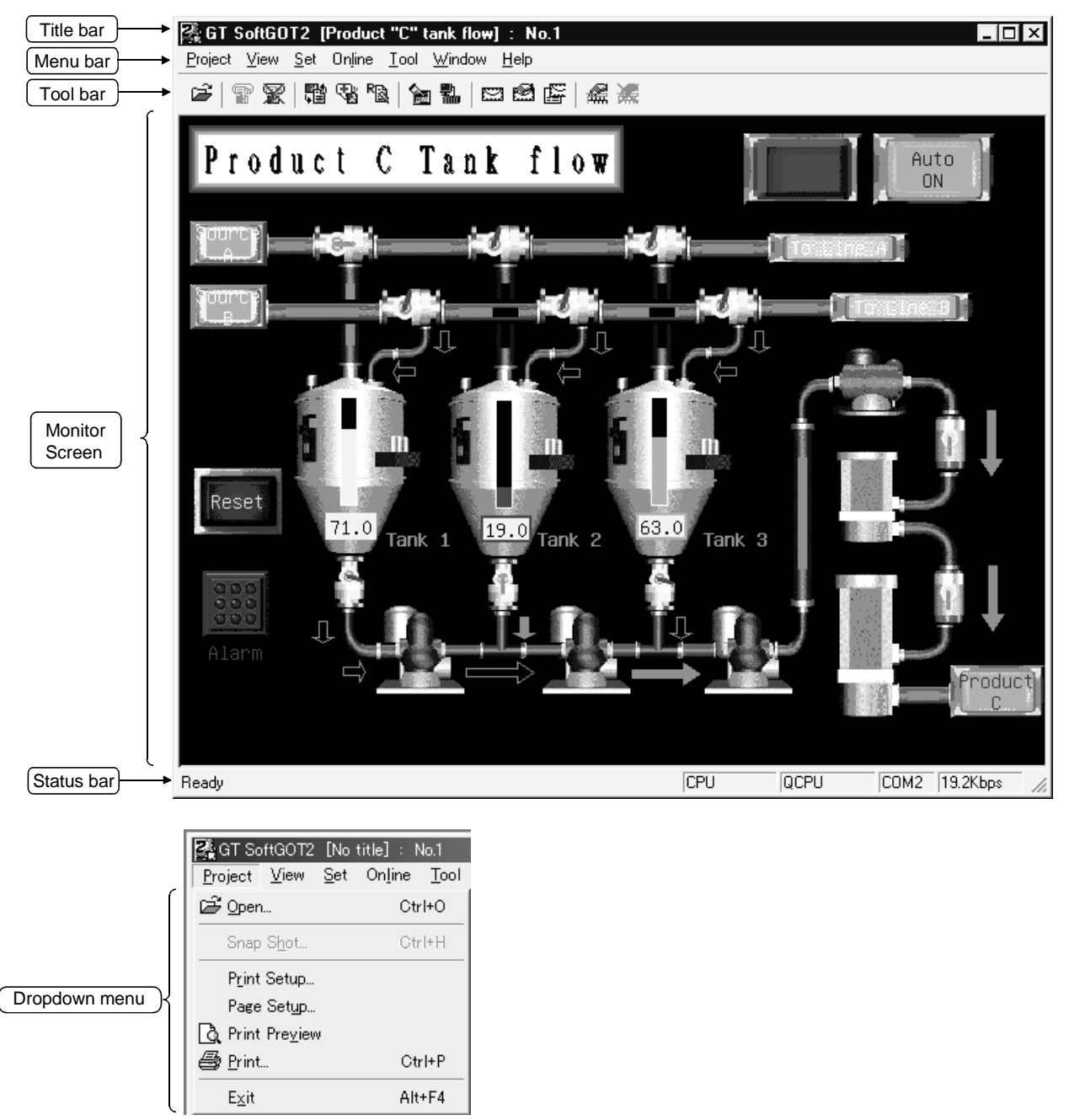

\*1 For the explanations of the title bar, menu bar and drop-down menu, refer to the GT Designer2 Version Operating Manual.

#### (1) Title bar

The screen title, etc. are displayed.

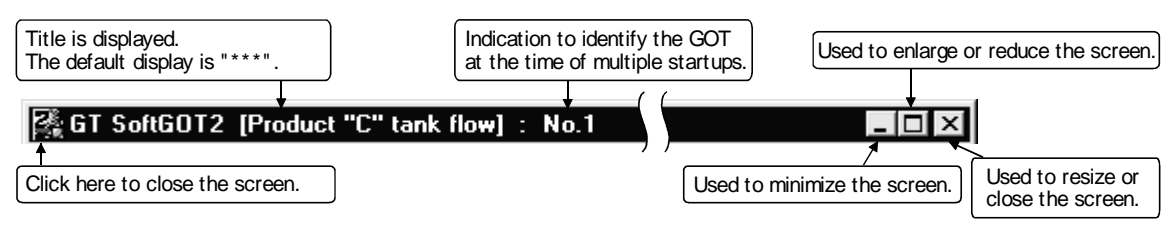

#### POINT

- The title and module No. being displayed can be hidden by changing the setting in "Environment Setup". (Refer to Section 5.6.)
- Refer to Section 6.9 for details of multiple startups.
- (2) Tool bar

Items allocated on the menu bar are displayed in buttons. Move the cursor to the tool button and click it. The function starts.

| 1) | 2) | 3) | 4) | 5) | 6) | 7) | 8) | 9) | 10) | 11) | 12)     | 13)      |
|----|----|----|----|----|----|----|----|----|-----|-----|---------|----------|
| 2  | P  | 8  | 闡  | 3  | R  | 1  | 뿲  |    | 2   | F   | <b></b> | <b>X</b> |

#### Tool button names

| Number | Name                           | Description                                                               |
|--------|--------------------------------|---------------------------------------------------------------------------|
| 1)     | Open project                   | Opens the project data created on GT Designer2.                           |
| 2)     | Start of monitoring            | Starts monitoring.                                                        |
| 3)     | End of monitoring              | Ends monitoring.                                                          |
| 4)     | Refer to Recipe data           | References recipe data/print file.                                        |
| 5)     | Refer to Alarm<br>History data | References alarm history data/print file.                                 |
| 6)     | Refer to Report data           | References report logging data/print file.                                |
| 7)     | Environment Setup              | Sets the screen size (resolution), etc.                                   |
| 8)     | Online setup                   | Sets the type of CPU to be connected to etc.                              |
| 9)     | Mail Setup                     | Sets the mail transmission destination.                                   |
| 10)    | Mail Condition                 | Enables/disables the mail transmission setting defined with GT Designer2. |
| 11)    | Mail History                   | References the mail transmission history.                                 |
| 12)    | KeyBoard Enable                | Enables input using the keyboard function when selected.                  |
| 13)    | KeyBoard Disable               | Disables input using the keyboard function when selected.                 |

### (3) Status bar

This is where the settings made in Online setup are displayed.

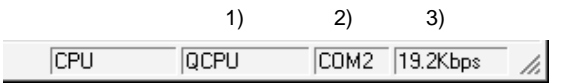

Description of each status bar

| Number | Description                                                                  |
|--------|------------------------------------------------------------------------------|
| 1)     | Type of CPU defined in the Online setup                                      |
| 2)     | Communication port on the personal computer side defined in the Online setup |
| 3)     | Transmission speed of GT SoftGOT2 and the CPU defined in the Online setup    |

#### POINT

You can make selection to display or hide the toolbar and status bar. Choosing "View" - "Toolbar" or "Status bar" on the menu bar displays or hides the toolbar or status bar.

Checked : The toolbar/status bar is displayed.

Unchecked : The toolbar/status bar is hidden.

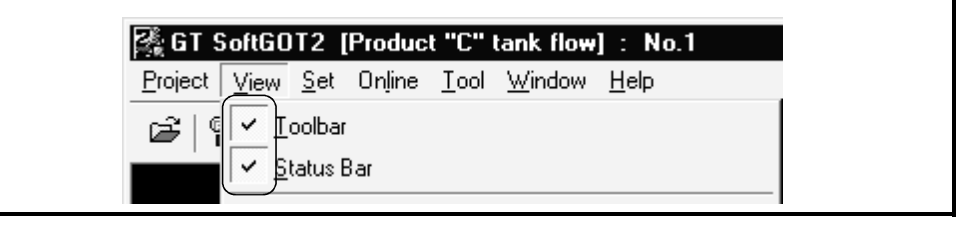

### 4.2 Menu Configuration

### (1) Menu bar

This section lists and describes the commands assigned to the menu bar.

| Project    | Open•••••• Open••••• Chooses the project data created on GT Designer2 and reads the monitor data.                           |
|------------|----------------------------------------------------------------------------------------------------|
|            | Snap Shot•••••••• Saves the monitor data being simulated into any file in BMP format.                                       |
|            | Print Setup ••••••• Sets the printer.                                                                                       |
|            | Page Setup · · · · · · · · · · Sets the page.                                                                               |
|            | Print Preview • • • • • • • • • Shows the printing image.                                                                   |
|            | Print •••••••••• Prints the monitor data being simulated.                                                                   |
|            | Exit ••••••• Exits from GT SoftGOT2.                                                                                        |
| View —     | Tool bar • • • • • • • • • • Display/hides the tool bar                                                                     |
|            | Status bar ••••••• Display/hides the status bar                                                                             |
|            | Full screen mode •••••• Displays GT SoftGOT2 on a full screen.                                                              |
|            | Full screen mode Cancel • • Cancels the full screen mode.                                                                   |
| Set        | $\pm$ Environment Setup ••••• Sets the screen size (resolution), etc.                                                       |
|            | Mail setup                                                                                                    |
|            | — Mail setup •••••• Sets the mail transmission destination.                                                                 |
|            | Mail Condition · · · · · Enables/disables (send/not to send) the mail transmission     setting defined with GT Designer2.   |
|            | Mail History •••••• References the mail transmission history.                                                               |
|            | Key Board Disable ••••• Disables input using the keyboard function when selected.                                           |
|            | Key Board Enable ••••• Enables input using the keyboard function when selected.                                             |
|            | Popupmenu ineffective • • • • Choosing this function invalidates the operation performed using the right-click menu.        |
|            | Popupmenu effectiove · · · · Choosing this function validates the operation performed using the right-click menu.           |
| Online ——— | Monitor Start • • • • • • • • Starts monitoring.                                                                            |
|            | — Monior Stop •••••• Stops monitoring.                                                                                      |
|            | Online after starting · · · · · If this item is checked, starts up GT SoftGOT2 in online mode from the next time.           |
|            | Comm. Error dialogue •••• Selects whether to display or hide the error dialogue box when a communication error occurred.    |
|            | Online setup ••••••• Sets the type of CPU to be connected to etc.                                                           |
| Tool       | Recipe · · · · · · · · · · · · · · · · · · References recipe data/print file.                                               |
|            | Alarm History · · · · · · · References alarm history data/print file.                                                       |
|            | Report • • • • • • • • • • • • References report logging data/print file.                                                   |
|            | Hard copy · · · · · · · · · · References hardcopy data/print file.                                                          |
|            | ——System Alarm •••••• Displays the currently occurring system alarm.                                                        |
|            | Sprict Error ••••••• Displays the currently occurring script error.                                                         |
| Window —   | Cascade •••••••• Displays one module over another on a 10-screen (10-module) basis, starting at the top left of the screen. |
|            | — Minimize All Windows •••• Minimizes all started GT SoftGOT2's.                                                            |
|            | Move Window ••••••• Used to move a window at the time of a full screen display.                                             |
| Help ———   | Index ••••••••• Displays the online manual.                                                                                 |
|            | About GT SoftGOT2 · · · · · Shows the software version of GT SoftGOT2 installed.                                            |
|            | Connect to MELFANSweb · Connects to MELFANSweb.                                                                             |

## (2) Right-clicking the mouse

The list of the commands assigned to the mouse right-click menu will be explained.

The functions of the commands are the same as those of the commands in (1) Menu bar.

| 🖆 Open                                                                              | Ctrl+O           |
|-------------------------------------------------------------------------------------|------------------|
| <b>Monitor Sta<u>r</u>t</b><br>Monitor S <u>t</u> op                                | F3<br>Alt+F3     |
| Online after starting<br>Comm. Error dialogue<br>Online setup                       |                  |
| Yeironment Setup          View         Set         Tool         Window         Help | +<br>+<br>+<br>+ |
| E <u>x</u> it                                                                       | Alt+F4           |
|                                                                                     |                  |

Exit

Help

Index

About GT SoftGOT2 Connect to MELFANSweb

### 5.1 General Procedure for Monitoring with GT SoftGOT2

The following shows a general procedure for monitoring with GT SoftGOT2 after installation of GT SoftGOT2.

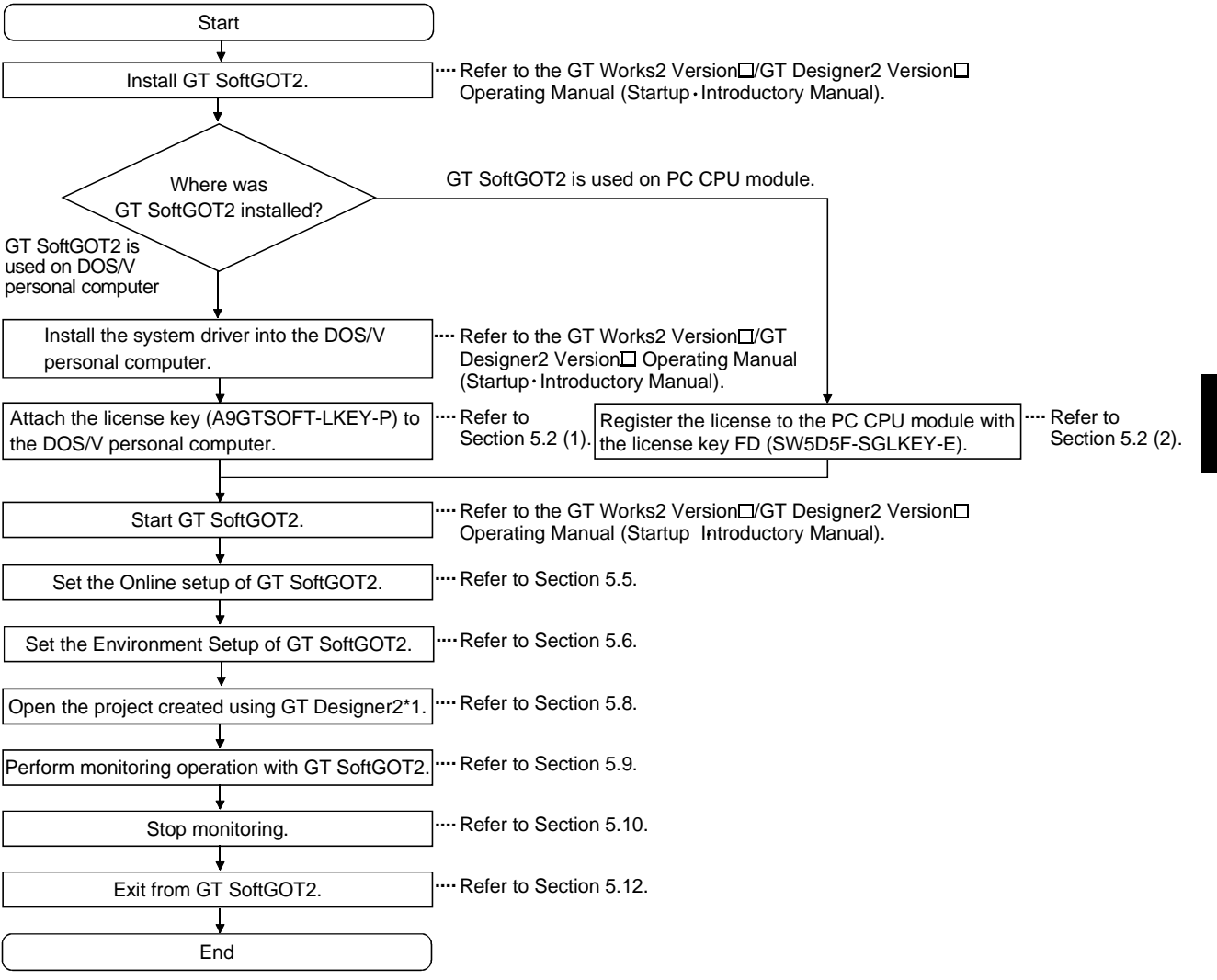

\*1 In and after the second monitoring, the project need not be opened Choosing "Online" - "Monitor Start" automatically opens the previously monitored project and starts monitoring. (Refer to Section 5.8.)

#### POINT

It is also possible to start up GT SoftGOT2 automatically when Windows<sup>®</sup> is started up.

Refer to Section 5.13 for how to start up GT SoftGOT2 automatically.

### 5.2 How to Use the License Key/License Key FD

When using GT SoftGOT2, you must always use the following license key/license key FD to make the license right of GT SoftGOT2 recognized.

- DOS/V personal computer : License key (A9GTSOFT-LKEY-P)
- PC CPU module : License key FD (SW5D5F-SGLKEY-E)

How to use the license key/license key FD will be described.

#### (1) When using GT SoftGOT2 on DOS/V personal computer

When using GT SoftGOT2 on the DOS/V personal computer, always attach the license key (A9GTSOFT-LKEY-P) to the DOS/V personal computer. If monitoring with GT SoftGOT2 is performed without attaching the license key to the personal computer, GT SoftGOT2 will automatically be terminated after approximately 10 minutes.

Moreover, if the system driver has not been installed on the DOS/V personal computer, GT SoftGOT2 does not recognize that the license key is attached. Therefore, make sure to install the system driver as well.

Refer to the GT Works2 Version□/GT Designer2 Version□ Operating Manual (Start up • Introdunctory Manual) for how to install the system driver.

Attach the license key in the following manner:

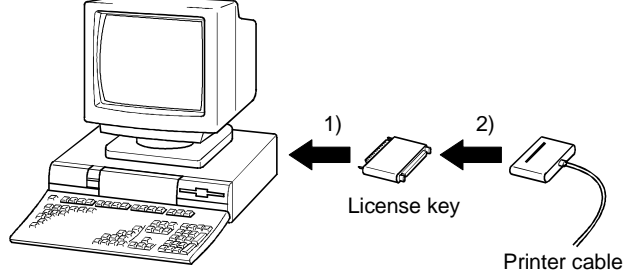

- Attach the license key to the parallel port (Centro/printer connector) of the DOS/V personal computer.
- 2) Connect the printer cable to the license key when a printer is used.

DOS/V Personal computer

### POINT

- Fasten the license key securely to ensure that it will not come off. If the license key comes off while monitoring is performed with GT SoftGOT2, GT SoftGOT2 will automatically be terminated in about 10 minutes as in the case where monitoring is executed without the license key being attached.
- If a printer switch is used, connect the license key before the printer switch (on the DOS/V personal computer side).
- If a parallel port is not provided as standard equipment, as in the case of notebook personal computers, an external option compatible with the notebook personal computer used is required.
- The following devices cannot be used at the same port as the license key:
  - 1) SCSI interface for printer port
  - 2) FDD/HDD/CD-ROM/ZIP drive connected to printer port
  - 3) Devices that use a data transmission method other than the standard network specification, including printer port communication type Interlink and Centro printer interface
- If the DOS/V personal computer used is a Fujitsu-made FM/V Series computer, make sure to shut off the power supply to the DOS/V personal computer after installing the system driver, and then restart the DOS/V personal computer to use GT SoftGOT2.

#### (2) When using GT SoftGOT2 on PC CPU module

When using GT SoftGOT2 on the PC CPU module, always register the license with the license key FD (SW5D5F-SGLKEY-E/license registration package for PC CPU module).

If you execute monitoring using GT SoftGOT2 without attaching the license key FD to the personal computer, GT SoftGOT2 will automatically be terminated in about 10 minutes.

#### (a) Registering the license

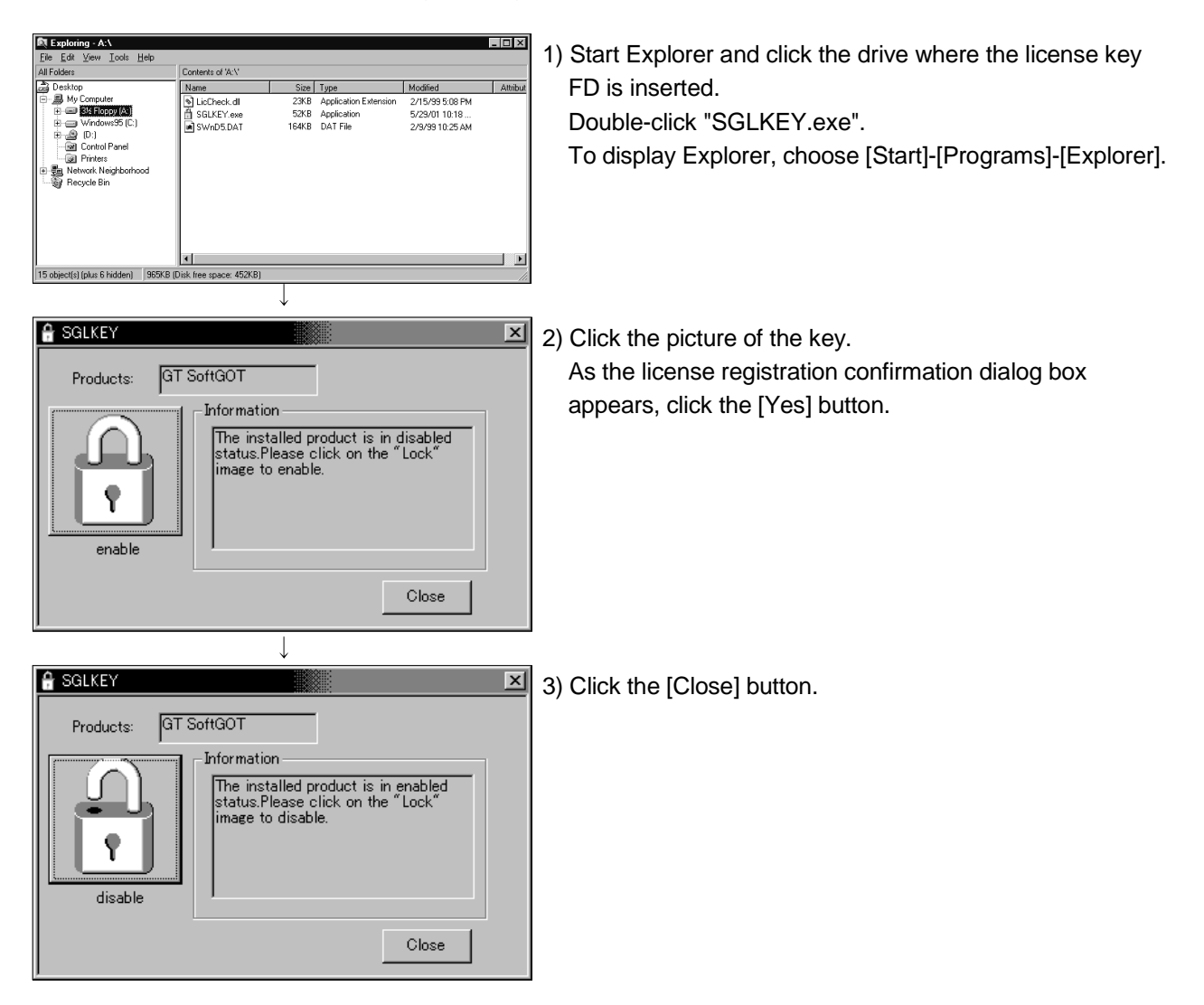

## (b) Canceling the license

When uninstalling GT SoftGOT2, cancel the license with the license key FD.

| ■ Exploring - A*     ■ I Sold Help       ■ Folder:     Contents of X-V       ■ Desktop     Name       ● MF Colder:     Contents of X-V       ■ Desktop     Name       ● MF Colder:     Contents of X-V       ■ Methods:     Size Type       Modified     Attribut       ● Methods:     Size KP yee       SGLKEY yee     SCKB Application       ● Desktop     SGLKEY yee       ● SFERopy IA     ● SFERopy IA       ● Whow SF (C:)     ● SFERopy IA       ● Desktop     SGLKEY yee       ● SFERopy IA     ● SFERopy IA       ● SFERopy IA     ● SFERopy IA       ● SFERopy IA     ● SFERopy IA       ● SFERopy IA     ● SFERopy IA       ● SFERopy IA     ● SFERopy IA       ● SFERopy IA     ● SFERopy IA       ● SFERopy IA     ● SFERopy IA       ● SFERopy IA     ● SFERopy IA       ● SFERopy IA     ● SFERopy IA       ● SFERopy IA     ● SFERopy IA       ● SFERopy IA     ● SFERopy IA       ● Revoke Bin     ■ SFERopy IA       ● SFERopy IA     ● SFERopy IA       ● SFERopy IA     ● SFERopy IA       ● SFERopy IA     ● SFERopy IA       ● SFERopy IA     ● SFERopy IA       ● SFERopy IA     ● SFERopy IA                                                                                                    | <ol> <li>Start Explorer and click the drive where the license key<br/>FD is inserted.</li> <li>Double-click "SGLKEY.exe".</li> <li>To display Explorer, choose [Start]-[Programs]-[Explorer].</li> </ol> |
|----------------------------------------------------------------------------------------------------|----------------------------------------------------------------------------------------------------|
| Image: second second | <ul> <li>2) Click the picture of the key.<br/>As the license cancellation confirmation dialog box<br/>appears, click the [Yes] button.</li> </ul>                                                        |
| GT SoftGOT      Products: GT SoftGOT      Information      The installed product is in disabled     status.Please click on the "Lock"     image to enable.      Close                                                                                                    | 3) Click the [Close] button.<br>In this status, the license of the product is canceled and<br>the license right is held by the license key FD.                                                           |

#### POINT

| (1) The license is not made valid if you attach the license key designed for DOS/V |
|------------------------------------------------------------------------------------|
| personal computer (A9GTSOFT-LKEY-P) to the PC CPU module.                          |

- (2) About the license key FD (SW5D5F-SGLKEY-E)
  - (a) Use the license key FD as purchased.
     (You cannot use the license key FD that was created by copying.)
  - (b) Save the license key FD carefully.
  - (c) Never perform any of the following operations for the license key FD.Performing any of such operations will damage the license key FD.1) FD formatting
    - 2) Write of file to FD
    - 3) Copying of file from/to FD (to/from other drive)
    - 4) Deletion of file on FD, changing of file name, changing of file attributes
    - 5) Running of analyzing tool (e.g. SCANDISK) for FD
  - (d) When canceling the license with the license key FD, use the license key FD that was used to register the license.

#### POINT

- Read the manual for the Ethernet unit to be used thoroughly and understand it fully before proceeding with setting up the Ethernet connection.
- If many devices (including GT SoftGOT2) are connected, line traffic may become dense, causing a time-out error. If a time-out error occurs, reduce the number of connected devices or increase the time-out value in the Online setup of GT SoftGOT2.

#### 5.3.1 When using E71

For communication from GT SoftGOT2 via the E71, there are the following setting items and precautions. The explanations in this section will be made for the following system configuration.

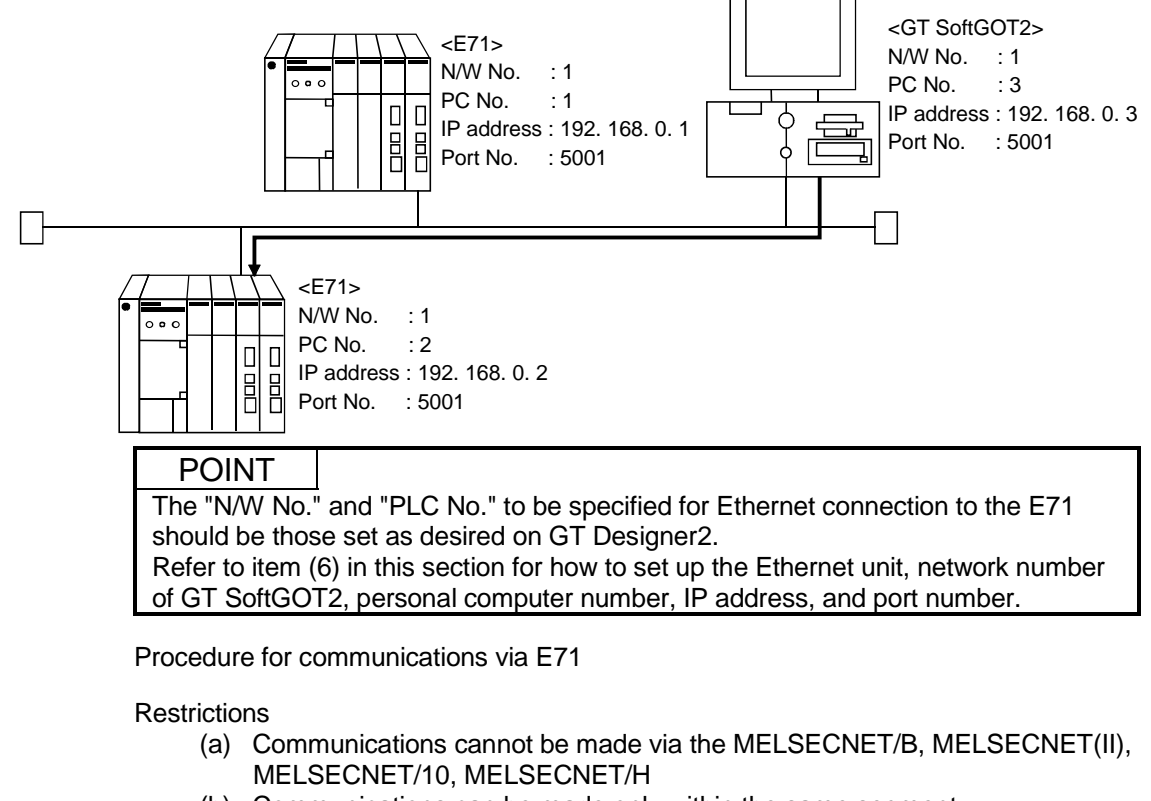

- (b) Communications can be made only within the same segment. Communication cannot be made via the router or gateway.
- (1) Compatible models

AJ71E71-S3, A1SJ71E71-B2-S3, A1SJ71E71-B5-S3, AJ71E71N-B2, AJ71E71N-B5T, A1SJ71E71-B2, A1SJ71E71N-B5T

(2) E71 switch settings

|                                             | AJ71E71-S3,<br>AJ71E71N-B2, AJ71E71N-B5T,<br>A1SJ71E71N-B2, A1SJ71E71N-B5T | A1SJ71E71-B2-S3, A1SJ71E71-B5-S3              |
|---------------------------------------------|----------------------------------------------------------------------------|-----------------------------------------------|
| Operation mode setting switch               | 0 (online mode)                                                            | 0 (online mode)                               |
| Communications condition setting<br>switch  | SW2 OFF (BIN code)                                                         | SW2 OFF (BIN code)                            |
| CPU communications timing<br>setting switch | SW7 ON (online program correction enabled)                                 | SW3 ON (online program correction<br>enabled) |

### (3) Sequence programs

Initial processing and communication line open processing sequence programs are needed. Necessary communication parameters and sequence program examples will be given below.

#### (a) Communication parameters

The following are the communication parameter setting examples.

| Setting item             | Set value   |
|--------------------------|-------------|
| Application setting*1    | 100H        |
| IP address of E71        | 192.168.0.2 |
| E71 port number          | 5001        |
| IP address of other node | FFFFFFF     |
| Other node port number   | FFFF*2      |

\*1: Value specified for application setting

The user can change the settings of 1), 2) and 3).

4), 5) and 6) are fixed settings.

The following shows details of the application setting.

| b15 | b14 | b13 | b12 | b11 | b10 | b9 | b8 | b7 | b6 | b5 | b4 | b3 | b2 | b1 | b0 |
|-----|-----|-----|-----|-----|-----|----|----|----|----|----|----|----|----|----|----|
| 0   | 0   | 0   | 0   | 0   | 0   | 0  | 1  | 0  | 0  | 0  | 0  | 0  | 0  | 0  | 0  |
|     |     |     |     |     |     | -> | 4  | 2  |    |    |    |    |    | 0) | 4) |

| - | - | - | - | - | - | -  |    | -  | - | - | - | - | - | -  | -  |
|---|---|---|---|---|---|----|----|----|---|---|---|---|---|----|----|
| ( |   |   |   |   |   | 5) | 4) | 3) |   |   |   |   |   | 2) | 1) |

#### 1): Fixed buffer application

- 0: For send/no communication
- 1: For receive
- 2): Existence check
  - 0: No
  - 1: Yes
- 3): Paring open
  - 0: No
  - 1: Yes
- 4): Communication system (Set to 1: UDP/IP)
- 5): Fixed buffer communication (Set to 0: With procedure) 0: With procedure
  - 1: Without procedure
- 6): Open system (Set to 00: Active, UDP/IP)
- \*2: The other node port number is a fixed setting. The user can change the other settings.

(b) Sequence program

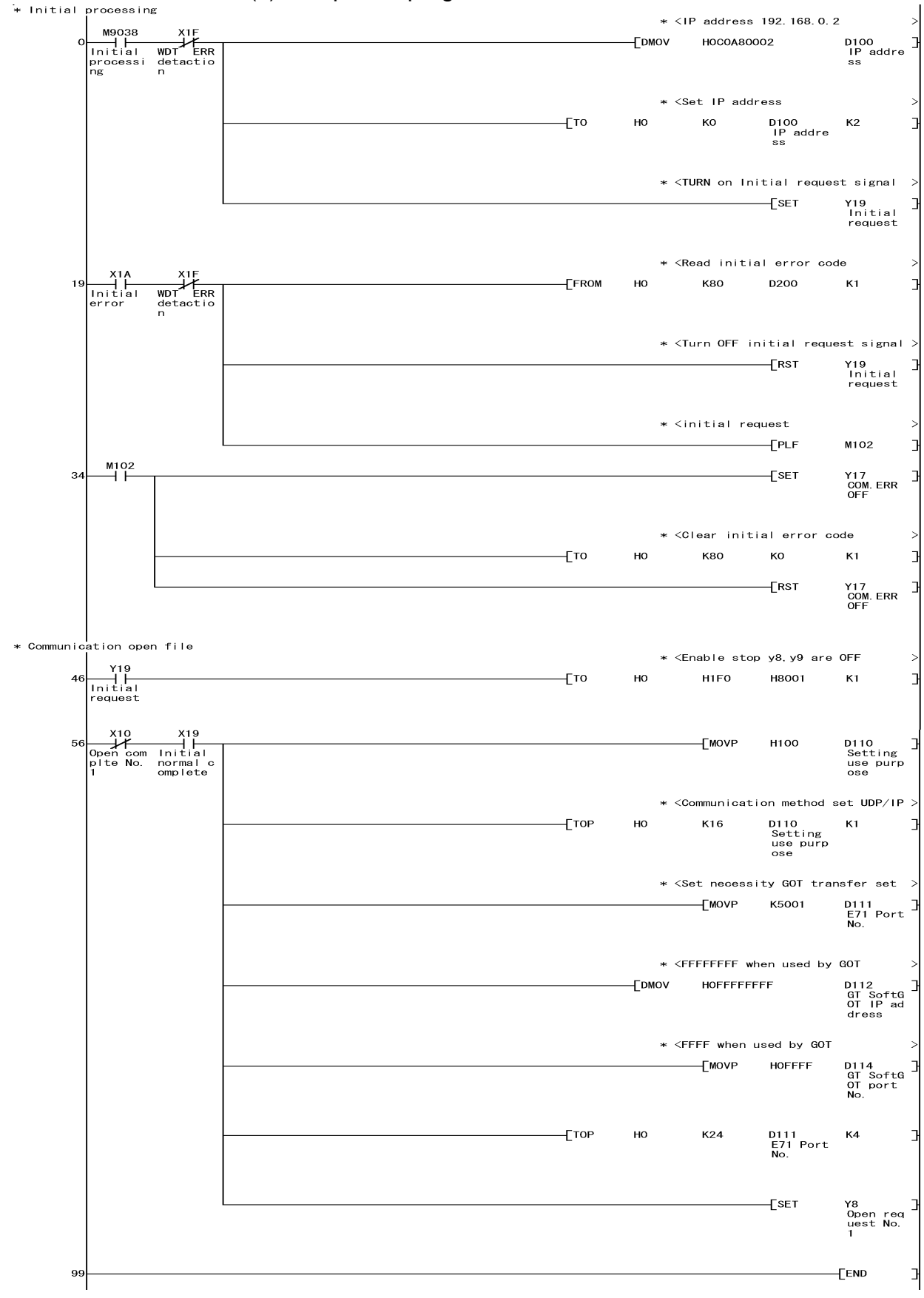

In a communications-ready status, the E71's RUN LED comes on and RDY LED flickers.

- (4) Setting on the personal computer Set the IP address.
- (5) Communications check

When the preparations for communications via the E71 are complete, execute the Ping command in the MS prompt of Windows<sup>®</sup>.

When connections are OK C:\>ping 192. 168. 0. 2 Reply from 192. 168. 0. 2:bytes=32 time<10ms TTL=32

When connections are not good C:\>ping 192. 168. 0. 2 Request timed out.

If ping does not pass through, check the cable and unit connections and Windows<sup>®</sup> side IP address and other settings.

### POINT

It is also possible to perform the Ping test using GX Developer (SW6D5C-GPPW 6.01B or later).

Refer to the Operating Manual of GX Developer for more details on the Ping test.

### (6) Settings with GT Designer2 and GT SoftGOT2

(a) Make the following settings for the E71 to be monitored in "Ethernet Setting" of GT Designer2.

| Refer to Section 5.3 | .4 for details of | Ethernet setting. |
|----------------------|-------------------|-------------------|
|----------------------|-------------------|-------------------|

| Setting Item | Description                                              |
|--------------|----------------------------------------------------------|
| N/W No.      | Set any number.                                          |
| PLC No.      | Set any number.                                          |
| IP address   | Set the IP address assigned to the connected E71.        |
| Port No.     | Set the port No. of the connection target E71 set in the |

| ther      | net  |         |         |         |             |          |               | X                   |
|-----------|------|---------|---------|---------|-------------|----------|---------------|---------------------|
|           | Host | N/W No. | PLC No. | Туре    | IP address  | Port No. | Communication |                     |
| 1         | ×    | 1       | 1       | AJ71E71 | 192.168.0.1 | 5001     | UDP           | Add                 |
| 2         |      | 1       | 2       | AJ71E71 | 192.168.0.2 | 5001     | UDP           | Сору                |
|           |      |         |         |         |             |          |               | Delete              |
|           |      |         |         |         |             |          |               | D <u>e</u> lete All |
|           |      |         |         |         |             |          |               |                     |
|           |      |         |         |         |             |          |               | <u>S</u> et to Host |
| 0K Cancel |      |         |         |         |             |          |               |                     |

(b) Define the settings of GT SoftGOT2 in "Online setup" of GT SoftGOT2. Refer to Section 5.4 for Online setup.

| Communication setup   |          | ×        |
|-----------------------|----------|----------|
| Connection setup      |          |          |
| Connection: Ethernet  |          |          |
| <b>_</b>              | Timeout  |          |
| CPU/C24               | Host: 9  | sec      |
| Comm. port: COM1 💌    | Other: 9 | i sec    |
| Baud rate: 19.2Kbps 💌 | Retry: 1 | times    |
| Ethernet              |          |          |
| NET No.: 1 Port No.   | 5001     | 1        |
| PC No.: 3 Comm. V     | Vait: 0  | 1 x10 ms |
| Comm. Error dialogue  |          |          |
| OK                    | Cancel   | Apply    |

### 5.3.2 When using QE71

For communication from GX Developer via the QE71, there are the following setting items and precautions. The explanations in this section will be made for the following system configuration.

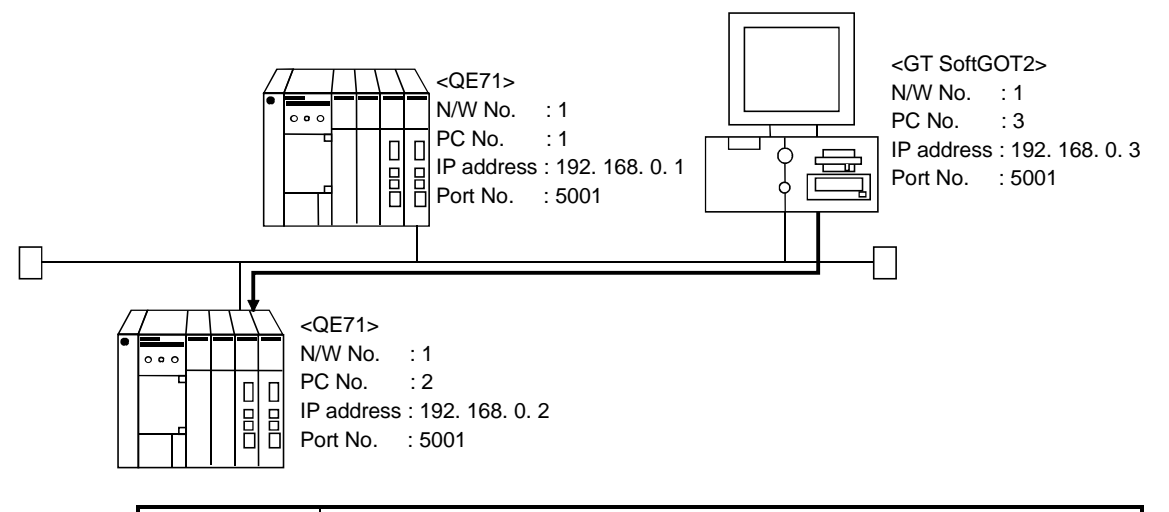

### POINT

The "port No." specified for Ethernet connection to the QE71 is fixed at "5001". Refer to item (5) in this section for how to set up the Ethernet unit, network number of GT SoftGOT2, personal computer number, IP address, and port number.

Procedure for communications via QE71

Restrictions

- (a) Communications cannot be made via the MELSECNET/B, MELSECNET(II), MELSECNET/10, MELSECNET/H.
- (b) Communication cannot be made via the router or gateway.
- (1) Compatible models

Use the QE71 and PLC whose function version is B or later.

(2) QE71 switch settings

For the way to perform initial processing using Y19 (initial processing request), refer to the AJ71QE71 User's Manual and create an initial processing program.

### (3) Parameter setting (Setting with GX Developer)

On the MELSECNET/Ethernet network parameter setting screen, set the network type, starting I/O No., network No., group No., station number and IP address.

| Item                | Setting Screen Examples                 |                             |                             |  |
|---------------------|-----------------------------------------|-----------------------------|-----------------------------|--|
|                     |                                         | Module No.1                 | Module No.2                 |  |
|                     | Network type                            | Ethernet                    | Ethernet 👻                  |  |
|                     | Start I/O No.                           | 0040                        | 0060                        |  |
|                     | Network No.                             | 1                           | 1                           |  |
|                     | Total stations                          |                             |                             |  |
| Ethornot Doromotoro | Group No.                               | U                           | 0                           |  |
| Ethemet Parameters  | Station No.                             | 1                           | 2                           |  |
|                     | IP addressDEC                           | 192.168. 0. 1               | 192.168. 0. 2               |  |
|                     |                                         | MNET/10 routing information | MNET/10 routing information |  |
|                     |                                         | FTP Parameters              | FTP Parameters              |  |
|                     |                                         | Routing information         | Routing information         |  |
|                     |                                         |                             |                             |  |
| IP Address Setting  | IP Address<br>Input forma<br>IP address | at DEC.<br>192 168 OK       | 0 1<br>Cancel               |  |

- (4) Setting on the personal computer Set the IP address.
- (5) Communications check Refer to Section 5.3.1 (5) for communications check.

### (6) Settings with GT Designer2 and GT SoftGOT2

(a) Make the following settings for the QE71 to be monitored in "Ethernet Setting" of GT Designer2.

Refer to Section 5.3.4 for details of Ethernet setting.

| Setting Item | Description                                         |
|--------------|-----------------------------------------------------|
| N/W No.      | Set the Network No. assigned to the connected QE71. |
| PLC No.      | Set the Station No. assigned to the connected QE71. |
| IP address   | Set the IP address assigned to the connected QE71.  |
| Port No.     | Fixed at "5001".                                    |

| E | heri | net  |         |         |          |             |          |               | ×              |
|---|------|------|---------|---------|----------|-------------|----------|---------------|----------------|
|   |      | Host | N/W No. | PLC No. | Туре     | IP address  | Port No. | Communication |                |
|   | 1    | ×    | 1       | 1       | AJ71QE71 | 192.168.0.1 | 5001     | UDP           | Add            |
|   | 2    |      | 1       | 2       | AJ71QE71 | 192.168.0.2 | 5001     | UDP           | Copy           |
|   |      |      |         |         |          |             |          |               | copy           |
|   |      |      |         |         |          |             |          |               | <u>D</u> elete |
|   |      |      |         |         |          |             |          |               | Delete All     |
|   |      |      |         |         |          |             |          |               |                |
|   |      |      |         |         |          |             |          |               |                |
|   |      |      |         |         |          |             |          |               |                |
|   |      |      |         |         |          |             |          |               |                |
|   |      |      |         |         |          |             |          |               | Set to Host    |
|   |      |      |         |         |          |             | rel      |               |                |
|   |      |      |         |         |          |             | 1001     |               |                |

(b) Define the settings of GT SoftGOT2 in "Online setup" of GT SoftGOT2. Refer to Section 5.4 for Online setup.

| Communication setup 🗙                                                           |
|---------------------------------------------------------------------------------|
| Connection setup                                                                |
| Connection: Ethernet                                                            |
| Ethernet<br>NET No.: 1 - Port No.: 5001 -<br>PC No.: 3 - Comm. Wait: 0 - x10 ms |
| OK Cancel Apply                                                                 |

### 5.3.3 When using Q Series Compatible E71

For communication from GX Developer via the Q-compatible E71, there are the following setting items and precautions. The explanations in this section will be made for the following system configuration.

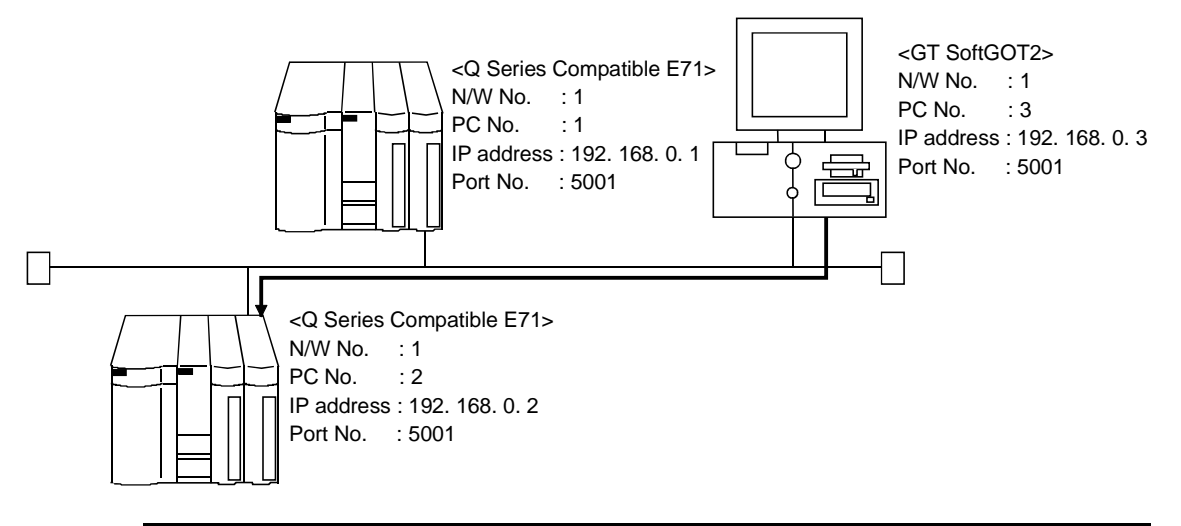

POINT The "port No." specified for Ethernet connection to the Q series-compatible E71 is fixed at "5001". Refer to item (4) in this section for how to set up the Ethernet unit, network number of GT SoftGOT2, personal computer number, IP address, and port number.

Procedure for and restrictions on communications via Q-compatible E71

#### Restrictions

- (a) Communications cannot be made via the MELSECNET/B, MELSECNET(II), MELSECNET/10, MELSECNET/H.
- (1) Compatible models

QJ71E71, QJ71E71-B2, QJ71E71-100

(2) Network parameter setting (Setting with GX Developer) Parameter setting can be made from the MELSECNET/ETHERNET network parameter setting screen.

Set the network type, first I/O No., network No., group No., station number, mode and operation setting.

| Item                | S                                                                                                    | Setting Screen Examp                                                                                                    | les                                                            |
|---------------------|----------------------------------------------------------------------------------------------------|----------------------------------------------------------------------------------------------------|----------------------------------------------------------------|
|                     |                                                                                                    | Module 1                                                                                                    | Module 2                                                       |
|                     | Network type                                                                                                    | Ethernet 🗸                                                                                                    | Ethernet 👻                                                     |
|                     | Starting I/O No.                                                                                                    | 0000                                                                                                    | 0020                                                           |
|                     | Network No.                                                                                                    | 1                                                                                                    | 1                                                              |
|                     | Total stations                                                                                                    |                                                                                                    |                                                                |
|                     | Group No.                                                                                                    | 0                                                                                                    | 0                                                              |
|                     | Station No.                                                                                                    | 1                                                                                                    | 2                                                              |
|                     | Mode                                                                                                    | On line 🗸                                                                                                    | On line 🗸 🗸                                                    |
| Ethernet Parameters |                                                                                                    | Operational settings                                                                                                    | Operational settings                                           |
|                     |                                                                                                    | Initial settings                                                                                                    | Initial settings                                               |
|                     |                                                                                                    | Open settings                                                                                                    | Open settings                                                  |
|                     |                                                                                                    | Routing information                                                                                                    | Routing information                                            |
|                     |                                                                                                    | MNET/10 routing information                                                                                                    | MNET/10 routing information                                    |
|                     |                                                                                                    | FTP Parameters                                                                                                    | FTP Parameters                                                 |
|                     |                                                                                                    | E-mail settings                                                                                                    | E-mail settings                                                |
|                     |                                                                                                    | Interrupt settings                                                                                                    | Interrupt settings                                             |
| Operation Setting   | Ethernet operation<br>Communication dal<br>Binary code<br>ASCII code<br>IP address<br>Input format DE<br>IP address | s ta code Initial Timing Do not wait for OF impossible at STO Always wait for OF possible at STOP C. 192 168 0 RUN time End Cancel | EN (Communications<br>P time )<br>2EN (Communication<br>time ) |

\*: Operation settings

To make communications with GX Developer, ask the person in charge of the network about the IP address setting to confirm, and set the IP address. Since "any" values may be set to the other items, set them according to the specifications of the other node and application connected to the Q series-compatible E71.

The following are the operation setting items that may be set to "any" values on GX Developer.

- (1) Communication data code Either "Binary code" or "ASCII code" may be specified.
- (2) Initial Timing

Independently of this setting, communications can be made from GX Developer if the PLC CPU is at a STOP.

(3) Enable Write at RUN time Independently of this setting, online program correction or device test can be performed from GX Developer.

- (4) Setting on the personal computer Set the IP address.
- (5) Communications check Refer to Section 5.3.1 (5) for communications check.
- (6) Settings with GT Designer2 and GT SoftGOT2
  - (a) Make the following settings for the Q series-compatible E71 to be monitored in "Ethernet Setting" of GT Designer2.

Refer to Section 5.3.4 for details of Ethernet setting.

| Setting Item | Description                                                                |
|--------------|----------------------------------------------------------------------------|
| N/W No.      | Set the Network No. assigned to the connected Q series-<br>compatible E71. |
| PLC No.      | Set the Station No. assigned to the connected Q series-<br>compatible E71. |
| IP address   | Set the IP address assigned to the connected Q series-<br>compatible E71.  |
| Port No.     | Fixed at "5001".                                                           |

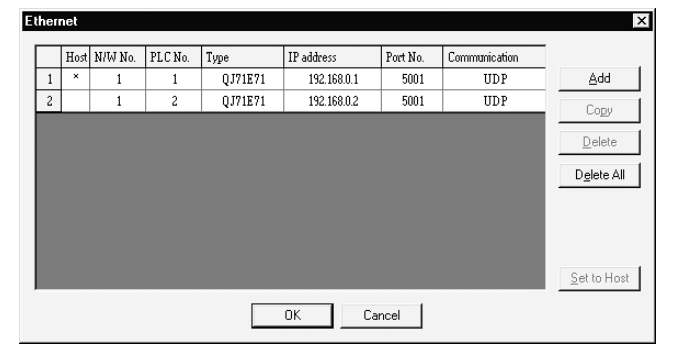

(b) Define the settings of GT SoftGOT2 in "Online setup" of GT SoftGOT2. Refer to Section 5.4 for Online setup.

| Communication setup                                                                                                    |  |  |  |  |  |
|----------------------------------------------------------------------------------------------------|--|--|--|--|--|
| Connection setup                                                                                                    |  |  |  |  |  |
| Connection: Ethemet                                                                                                    |  |  |  |  |  |
| Ethernet         Port No.:         5001         +           PC No.:         3         +         Comm. Wait:         0         +         x10 ms |  |  |  |  |  |
| Comm. Error dialogue                                                                                                    |  |  |  |  |  |
| OK Cancel Apply                                                                                                    |  |  |  |  |  |

### 5.3.4 Setting on GT Designer2

Make Ethernet setting on GT Designer2 as described below.

### (1) Ethernet setting method

(a) Operation procedure

When either of the following operations is performed, the Ethernet dialog box is displayed.

- Choose the [Common]  $\rightarrow$  [Ethernet] menu.
- Double-click 🚆 (Ethernet) in the workspace.
- (b) Ethernet dialog box

| ΕI | themet    |      |         |         |         |            |          |               |                     |
|----|-----------|------|---------|---------|---------|------------|----------|---------------|---------------------|
| 1  |           | Host | N/W No. | PLC No. | Туре    | IP address | Port No. | Communication |                     |
|    | 1         |      |         |         | QJ71E71 |            | 5001     | UDP           | Add                 |
|    |           |      |         |         |         |            |          |               | Со <u>р</u> у       |
|    |           |      |         |         |         |            |          |               | <u>D</u> elete      |
|    |           |      |         |         |         |            |          |               | D <u>e</u> lete All |
|    |           |      |         |         |         |            |          |               |                     |
|    |           |      |         |         |         |            |          |               |                     |
|    |           |      |         |         |         |            |          |               |                     |
|    |           |      |         |         |         |            |          |               | <u>S</u> et to Host |
|    | OK Cancel |      |         |         |         |            |          |               |                     |
|    |           |      |         |         |         | UK Car     | ncel     |               |                     |

| Item                  |               | Description                                                                                                    |
|-----------------------|---------------|----------------------------------------------------------------------------------------------------|
| Ethernet setting list |               | Set the N/W numbers, PLC numbers, etc. of the Ethernet modules to be monitored by the GT SoftGOT2.                                                                                                    |
|                       | N/W No.       | Set the network number of the Ethernet module.                                                                                                    |
|                       | PLC No.       | Set the PLC number (station number) of the Ethernet module.                                                                                                    |
|                       | Туре          | Select the type (QJ71E71, AJ71QE71, AJ71E71) of the Ethernet module.<br>For the MELDAS C6/C64, set the type of the Ethernet module to "AJ71QE71".                                                            |
|                       | IP address    | Input the IP address of the Ethernet module.<br>Set the IP address assigned to the connected Ethernet module.                                                                                                |
|                       | Port No.      | Set the port number of the Ethernet module.<br>For the E71, set the port number of the connection target E71 set in the sequence program.<br>Fixed to "5001" when the "Type" is the "QJ71E71" or "AJ71QE71". |
|                       | Communication | Fixed to UDP.                                                                                                    |
| Add                   |               | Used to add the Ethernet setting to the list.                                                                                                    |
| Сору                  |               | Used to copy the selected Ethernet setting to the end of the list.                                                                                                    |
| Delete                |               | Used to delete the selected Ethernet setting.                                                                                                    |
| Set to Host           |               | Used to set the selected Ethernet setting to the host.<br>(When the setting is set to the host, the "*" mark is displayed.)                                                                                  |

#### (2) How to Set Devices

The following explains how to set devices defined with GT Designer2 when connected via Ethernet.

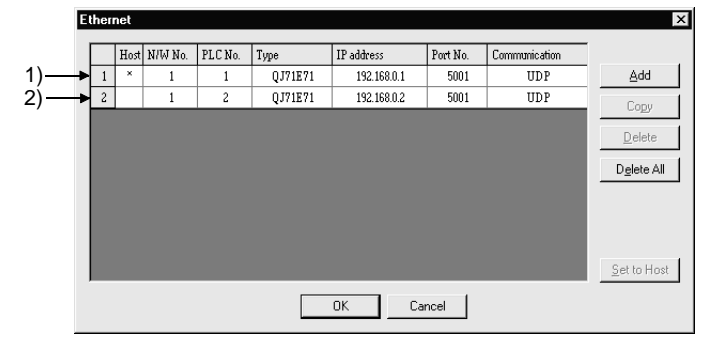

(a) If Ethernet unit 1) (an Ethernet unit set as local station) is monitored by GT SoftGOT2, set the network setting to the local station when the device is set with GT Designer2.

<Setting example with GT Designer2>

| Device <specification:16bit bin="" signed=""></specification:16bit> | ×                                                |  |  |  |
|---------------------------------------------------------------------|--------------------------------------------------|--|--|--|
| Device                                                              | OK                                               |  |  |  |
|                                                                     | Cancel                                           |  |  |  |
| 7 8 9 BK CL<br>4 5 6 D E F<br>1 2 3 A B C<br>Device Comment.        | Kind of<br>Word<br>Range<br>9999<br>9000<br>9255 |  |  |  |
| Extended                                                            |                                                  |  |  |  |
| Bit positon 🛛 📩 Block 🖉 📩 Unit to                                   | p 1/0 00 🚽                                       |  |  |  |
| Network           Other         NW No.0         Station No.0        |                                                  |  |  |  |

(b) If Ethernet unit 2) (an Ethernet unit that is not set as local station) is monitored by GT SoftGOT2, set the network setting to other station (network No. "1", personal computer station No. "2") when the device is set with GT Designer2.

| Device <specification:16bit bin="" signed=""></specification:16bit> | ×          |
|---------------------------------------------------------------------|------------|
| Device                                                              | ок         |
| D 💌 100 😶                                                           | Cancel     |
| 7 8 9 BK CL                                                         | Kind of    |
| 4 5 6 D E F                                                         | Word       |
| 1 2 3 A B C                                                         | Range      |
| 0                                                                   | 8999       |
| Device Comment.                                                     | 9000       |
|                                                                     | 9255 👤     |
| Extended                                                            |            |
| Bit positon 0 🐥 Block 0 📩 Unit top                                  | o 1/0 00 👘 |
| - Network                                                           |            |
| C Host C Other NW No.                                               | n No. 2    |
|                                                                     |            |

<Setting example with GT Designer2>

#### 5.4 How to set up the Computer link connection

When connecting the GOT and the computer link unit and serial communication unit and modem interface unit for monitoring, set the switches of the computer link unit and serial communication unit as follows.

#### 5.4.1 When using A Series

#### (1) When connecting with an AJ71C24-S8

The following shows the settings when connecting with an AJ71C24-S8.

| Switch                | Baud rate (Tra | nsmission speed) |  |
|-----------------------|----------------|------------------|--|
| Switch                | 9600bps        | 19200bps         |  |
| Station number switch |                | 0                |  |
| Mode switch           |                | 1                |  |
| SW11                  | (              | DFF              |  |
| SW12                  |                | ON               |  |
| SW13                  | ON             | OFF              |  |
| SW14                  | OFF            | ON               |  |
| SW15                  | ON ON          |                  |  |
| SW16                  | ON             |                  |  |
| SW17                  | OFF            |                  |  |
| SW18                  | OFF            |                  |  |
| SW21                  | ON             |                  |  |
| SW22                  | ON             |                  |  |
| SW23                  | (              | OFF              |  |
| SW24                  | OFF            |                  |  |

#### (2) When connecting with an AJ71UC24

The following shows the settings when connecting with an AJ71UC24.

| Quitab                | Baud rate (Transmission speed) |          |  |
|-----------------------|--------------------------------|----------|--|
| Switch                | 9600bps                        | 19200bps |  |
| Station number switch | 0                              |          |  |
| Mode switch           | 1                              |          |  |
| SW11                  | OFF                            |          |  |
| SW12                  | ON                             |          |  |
| SW13                  | ON                             | OFF      |  |
| SW14                  | OFF                            | ON       |  |
| SW15                  | ON                             | ON       |  |
| SW16                  | ON .                           |          |  |
| SW17                  | OFF                            |          |  |
| SW18                  | OFF                            |          |  |
| SW21                  | ON                             |          |  |
| SW22                  | ON                             |          |  |
| SW23                  | ON                             |          |  |
| SW24                  | OFF                            |          |  |

(3) When connecting with an A1SJ71UC24-R2 and A1SJ71C24-R2. The following shows the settings when connecting with an A1SJ71UC24-R2 and A1SJ71C24-R2.

| Quitab                | Baud rate (Transmission speed) |          |  |
|-----------------------|--------------------------------|----------|--|
| SWItch                | 9600bps                        | 19200bps |  |
| Station number switch | No applicable switch           |          |  |
| Mode switch           | 1                              |          |  |
| SW01                  | No applicable switch           |          |  |
| SW02                  | No applicable switch           |          |  |
| SW03                  | OFF                            |          |  |
| SW04                  | ON                             |          |  |
| SW05                  | ON OFF                         |          |  |
| SW06                  | OFF ON                         |          |  |
| SW07                  | OFF                            | OFF ON   |  |
| SW08                  | ON                             |          |  |
| SW09                  | ON                             |          |  |
| SW10                  | OFF                            |          |  |
| SW11                  | OFF                            |          |  |
| SW12                  | ON                             |          |  |

#### 5.4.2 When using QnA Series

The following shows the settings when connecting with a QnA series (AJ71QC24(-R2), AJ71QC24N(-R2), A1SJ71QC24(-R2) and A1SJ71QC24N(-R2)).

| Quitab                | Baud rate (Transmission speed) |          |          |          |           |
|-----------------------|--------------------------------|----------|----------|----------|-----------|
| Switch                | 9600bps                        | 19200bps | 38400bps | 57600bps | 115200bps |
| Station number switch | 0                              |          |          |          |           |
| Mode switch           | 5                              |          |          |          |           |
| SW01                  | OFF                            |          |          |          |           |
| SW02                  | ON                             |          |          |          |           |
| SW03                  | ON                             |          |          |          |           |
| SW04                  | OFF                            |          |          |          |           |
| SW05                  | OFF                            |          |          |          |           |
| SW06                  | ON                             |          |          |          |           |
| SW07                  | ON                             |          |          |          |           |
| SW08                  | OFF                            |          |          |          |           |
| SW09                  | ON                             | OFF      | ON       | OFF      | ON        |
| SW10                  | OFF                            | ON       | ON       | ON       | ON        |
| SW11                  | ON                             | ON       | ON       | OFF      | OFF       |
| SW12                  | OFF                            | OFF      | OFF      | ON       | ON        |

\* 38400 bps, 57600 bps and 115200 bps can be set only for the following units.

• AJ71QC24N (-R2)

• A1SJ71QC24N (-R2)

#### 5.4.3 When using Q Series

When connecting to Q series (QJ71C24(-R2), QJ71C24N(-R2) or QJ71CMO), switch setting is not required. (GOT monitors via it without making switch setting in the I/O assignment setting of GX Developer.)

The following settings are also available for monitoring, according to the CH (interface) of the module to be connected with GOT.

However, when the GT SoftGOT2 is connected with the QJ71CMO, only CH2 is usable.

For the GX Developer operating method, refer to the GX Developer Operating Manual.

| Channel Where GT<br>SoftGOT2 Is<br>Connected | Settings                                                                                                    |  |  |  |  |
|----------------------------------------------|----------------------------------------------------------------------------------------------------|--|--|--|--|
|                                              | Switch setting for I/O and intelligent functional module Input format HEX.                                               |  |  |  |  |
| СПІ                                          | Slot Type Model name Switch 1 Switch 2 Switch 3 Switch 4 Switch 5 🔺                                                      |  |  |  |  |
|                                              | 0 PLC PLC                                                                                                    |  |  |  |  |
|                                              | 1 0(°-0) Intelli. QJ71C24(-R2) 0000 0000 0000                                                                            |  |  |  |  |
|                                              |                                                                                                    |  |  |  |  |
| CH2                                          | Switch setting for I/O and intelligent functional module                                                                 |  |  |  |  |
| UTZ                                          | Slot Type Model name Switch 1 Switch 2 Switch 3 Switch 4 Switch 5                                                        |  |  |  |  |
|                                              |                                                                                                    |  |  |  |  |
|                                              | 1         U(*-0)         Intelli.         QJ/1C24(-H2)         0000         0000         0000           2         1(*-1) |  |  |  |  |
|                                              | POINT                                                                                                    |  |  |  |  |

When using the GT SoftGOT2 connected to the serial communication unit of function version B, you can use CH1 and CH2 of the serial communication unit together. Hence, you can use the GT SoftGOT2 and GX Developer or similar peripheral device or two GT SoftGOT2s connected to one serial communication unit. Note that only one GOT unit can be connected to the serial communication unit of function version A.

#### 5.4.4 Transmission specifications

The following transmission specifications apply to the case where communication is made between the GT SoftGOT2 and computer link or serial communication module.

|                       | Settings                                     |                                     |                                   |                                                      |  |
|-----------------------|----------------------------------------------|-------------------------------------|-----------------------------------|------------------------------------------------------|--|
| ltem                  | Q Series                                     | QnA Series                          |                                   | A Series                                             |  |
|                       | QJ71C24(-R2),<br>QJ71C24N(-R2),<br>QJ71CMO   | AJ71QC24N(-R2),<br>A1SJ71QC24N(-R2) | AJ71QC24(-R2),<br>A1SJ71QC24(-R2) | AJ71C24-S8, AJ71UC24,<br>A1SJ71UC24-R2, A1SJ71C24-R2 |  |
| Transmission<br>speed | 9600bps/19200bps/38400bps/57600bps/115200bps |                                     | 9600bps/19200bps                  |                                                      |  |
| Data length           | 8 bits                                       |                                     |                                   |                                                      |  |
| Stop bit              | 1 bits                                       |                                     |                                   |                                                      |  |
| Parity bit            | Yes (odd)                                    |                                     |                                   |                                                      |  |
| Sum check             | Yes                                          |                                     |                                   |                                                      |  |

#### 5.5 Online Setup

In Online setup, set the type of the PLC CPU to be connected, the communication time-out period, etc.

### POINT

Make Online setup before starting monitor. After start of monitor on GT SoftGOT2, option setting cannot be made. (The "Comm. Error dialogue" setting can be changed during monitoring.)

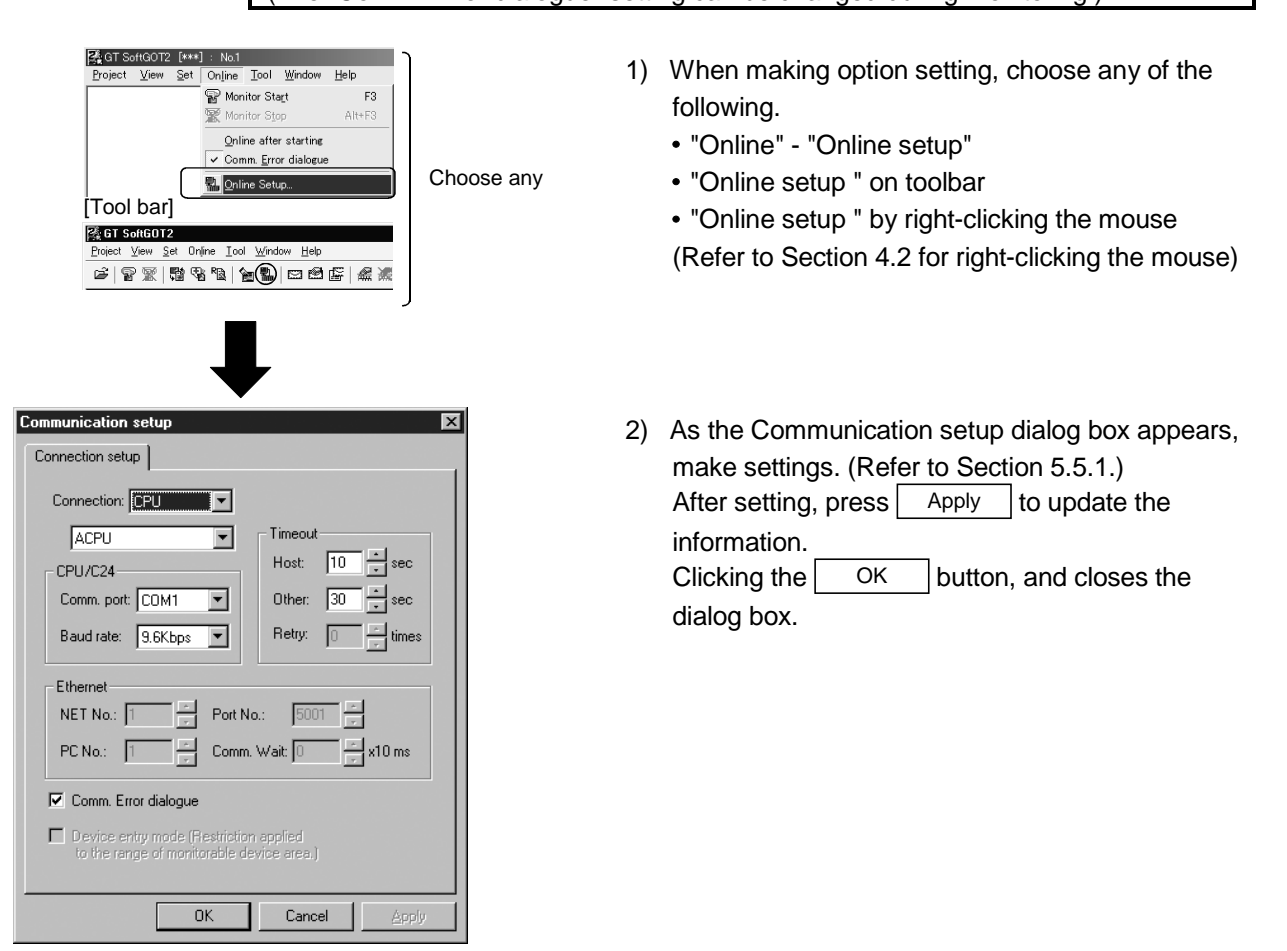
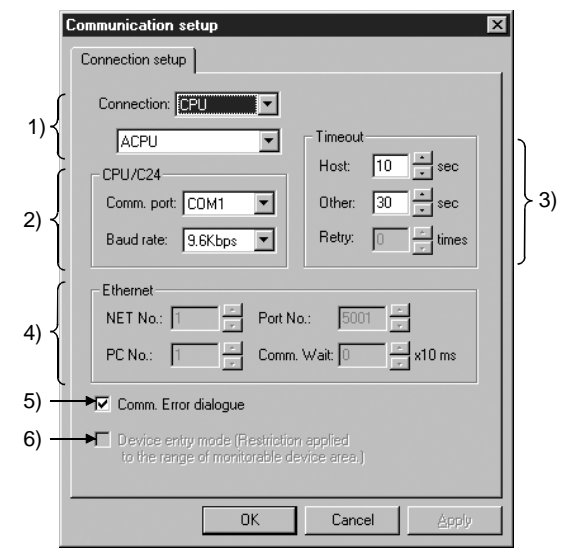

| Number | Item             | Description                                                                                                    |
|--------|------------------|----------------------------------------------------------------------------------------------------|
| 1)     | Connection       | Select the connection method of GT SoftGOT2. "CPU" : Select this option when direct connection to CPU is used. "C24" : Select this option when computer link connection is used. "NET/H" : Select this when using the MELSECNET/H board. (Also select "NET/H" when using the MELSECNET/H board in the MELSECNET/10 mode.) "NET/10" : Select this when using the MELSECNET/10 board. "Ethernet" : Select this option when Ethernet connection is used. "Q-BUS" : Select this option when Q bus connection is used. (The default is "CPU") |
|        |                  | If "CPU"/"C24"/"NET/H"/"NET/10" is selected as the connection method, designate the connection destination.<br>When "CPU" is selected: Selects the type of CPU to be connected.<br>When "C24" is selected: Selects the type of computer link unit or serial communication unit to be connected.<br>When "NET/H" or "NET/10" is selected: select the board to be used (board mounted to the personal computer).                                                                                                    |
|        | CPU/C24          | When you selected "CPU"/"C24" in the connection method, the following items are set.                                                                                                    |
|        | Comm. port       | Choose the communication port on the personal computer side.<br>"COM1" to "COM6" (The default is "COM1".)                                                                                                    |
| 2)     | Baud rate        | Set the transmission speed to/from the CPU.<br>Set the baud rate to be used.<br>When connecting a QnA/A series computer link, set the same baud rate as the one set in the computer<br>link/serial communication unit to be used.<br>For connection with the FXCPU, select the baud rate supported by the connected FXCPU.<br>When the set baud rate is not supported, communication is made at 9.6kbps.<br>For connection with the MELDAS C6/C64, set the baud rate to "19.2Kbps".                                                      |
|        | Timeout          | Set the timeout period and retry count.                                                                                                    |
|        | Host *1          | Set the timeout period for host monitor.<br>"3" to "90" (seconds)                                                                                                    |
| 3)     | Other station *1 | Set the timeout period for other station monitor.<br>"3" to "90" (seconds)                                                                                                    |
|        | Retry *1         | Set the number of retries.<br>"0" to "10" (times)                                                                                                    |

| Number     | r Item               |                | Description                                                                      |                            |
|------------|----------------------|----------------|----------------------------------------------------------------------------------|----------------------------|
|            | Ethe                 | ernet          | When you selected "Ethernet" in the connection method, the following items are   | set.                       |
|            |                      | NET No. *1     | Set the network number of GT SoftGOT2.<br>"1" to "239"                           | (The default is "1.")      |
|            |                      |                | Set the station number of GT SoftGOT2.                                           |                            |
| 4)         |                      | PC No.         | The station number must be different from the personal computers personal cor    | nputer number of the       |
| 4)         |                      |                | Ethernet unit to be monitored. "1" to "64"                                       | (The default is "1.")      |
|            |                      | Port No. *1    | Set the port number of GT SoftGOT2.                                              |                            |
|            |                      |                | "1024" to "65535"                                                                | (The default is "5001.")   |
|            |                      |                | Set the transmission wait time in order to reduce the load on the network and ta | rget PLC.                  |
|            |                      | Comm. Wait *1  | "0" to "10000" (x 10 ms)                                                         | (The default is "0.")      |
| <b>C</b> ) | Comm. Error dialogue |                | Enable this check box to display the error dialogue box in GT SoftGOT2 when a    | communication error        |
| 5)         |                      |                | occurred. (The check b                                                           | ox is enabled by default.) |
|            |                      |                | Check this item to perform the monitoring at high-speed when connecting with the | ne FXCPU.                  |
| 6)         | Dev                  | ice entry mode | When applied, the device range monitored will be restricted and may not be mo    | nitored normally.          |
| ,          |                      |                | This setting is effective only when select "FX" for Connection.                  | (Unchecked at default)     |

\*1 GT SoftGOT2 operates even with the default settings.

#### POINT

The precautions for applying the device entry mode are described below. Apply the device entry mode after the adequate debugging.

(1) An error (Communication time out) may occur if the following device (Bit device) is set.

For the device as objects, set other than the devices shown below when applying the device entry mode.

| Type of connected CPU      | Device name<br>(Bit device) | Device range   |  |
|----------------------------|-----------------------------|----------------|--|
|                            | Counter contact (C)         | C224 to C239   |  |
| FX0(S) Series              |                             | C240 to C255   |  |
| T AUNSCHOS                 | Special auxiliary relay (M) | M8240 to M8255 |  |
|                            | Timer contact (T)           | T240 to T255   |  |
| EV. aprice                 |                             | C128 to C143   |  |
| F A1 Series                | Counter contact (C)         | C224 to C239   |  |
|                            |                             | C240 to C255   |  |
| FX1s series                | Counter contact (C)         | C224 to C239   |  |
| FX <sub>1N</sub> series    |                             | C192 to C207   |  |
| FX <sub>2</sub> (c) series | Counter contact (C)         | C192 to C207   |  |
| FX <sub>2N(C)</sub> series |                             | C192 to C207   |  |

(2) When offset function is applied, the device range above may be monitored during an unintended moment and an error (Communication time out) may occur.

Create the monitor data so as any offset will not operate for the devices above.

(3) The error mentioned by (1) and (2) is displayed in the system alarm.When applying the device entry mode, it is recommended to set system alarm to the monitor data.

#### 5.6 Environment Setup

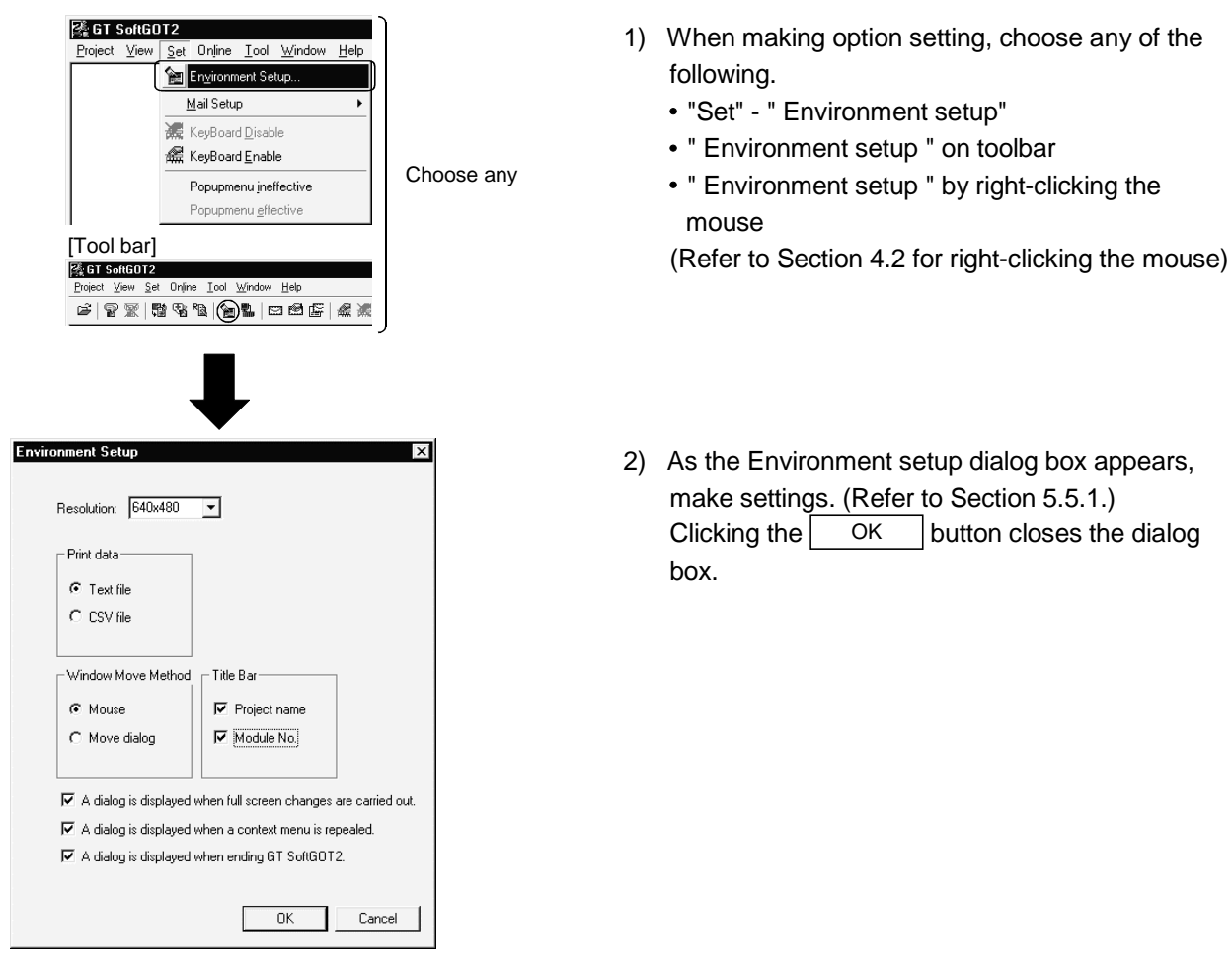

In Environment Setup, set the resolution, etc. of GT SoftGOT2.

### 5.6.1 Environment setup dialog box

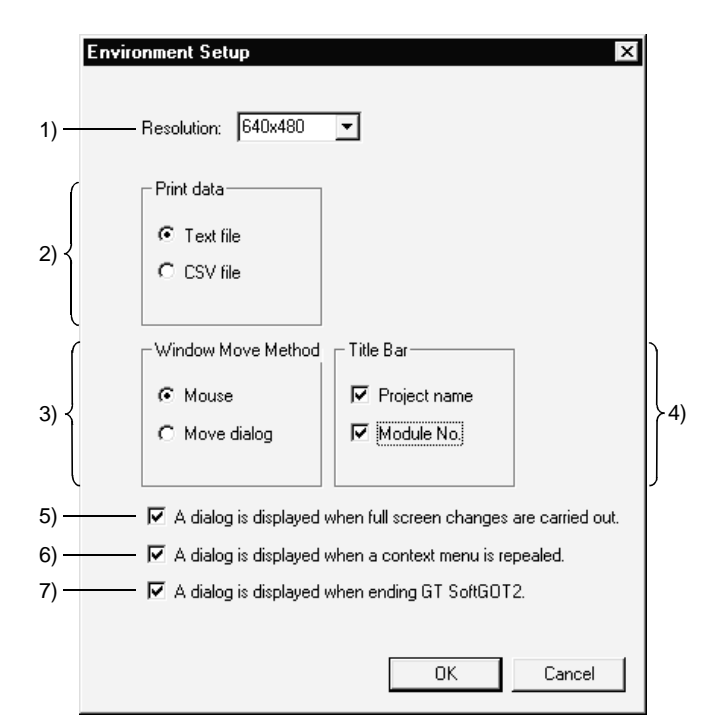

| Number | Item               | Description                                                                                                    |
|--------|--------------------|----------------------------------------------------------------------------------------------------|
| 1)     | Resolution *1      | Select the screen size (resolution: dots) to be monitored.<br>" $640 \times 480$ ", " $800 \times 600$ ", " $1024 \times 768$ ", " $1280 \times 1024$ "<br>(The default is " $640 \times 480$ ")                                                                                                    |
| 2)     | Print data         | Select the format of the data to be saved in the "Memcard" folder when the alarm history<br>display/report/recipe function, etc. are printed or saved.<br>"Text file": Data are saved in the Text file format.<br>"CSV file": Data are saved in the CSV file format.<br>(The default is "Text file".)                                                                                                    |
| 3)     | Window Move Method | Select the window moving method used when the title bar is not displayed, for example, in the full screen display function. Refer to Section 6.9 for details of window movement. "Mouse" : Move the mouse to move GT SoftGOT2 for window movement. Click the mouse to determine the position. "Move dialog": The "Move window" dialog box is displayed for window movement, and clicking the up, down, left or right button moves GT SoftGOT2 on a 5-dot basis. A window can also be moved on a panel computer that cannot use a mouse. |
|        | Title Bar          | Select the data to be displayed on the title bar.<br>(By default, both the project name and module No. checkboxes are on.)                                                                                                    |
| 4)     | Project name       | Turn on this checkbox to display the project name on the title bar.                                                                                                    |
|        | Modeule No.        | Turn on this checkbox to display the module No. on the title bar.                                                                                                    |

\*1 To change the setting after execution of monitoring, GT SoftGOT2 must be ended once. (The setting can be referred to.)

| Number | Item                        | Description                                                                                       |
|--------|-----------------------------|---------------------------------------------------------------------------------------------------|
|        | A dialog is displayed when  | Turn on this checkbox to display the confirmation dialog box when full screen changes are carried |
| 5)     | full screen changes are     | out.                                                                                              |
|        | carried out.                | (By default, this checkbox is on.)                                                                |
| C)     | A dialog is displayed when  | Turn on this checkbox to display the confirmation dialog box when a context menu is repealed.     |
| 6)     | a context menu is repealed. | (By default, this checkbox is on.)                                                                |
| 7)     | A dialog is displayed when  | Turn on this checkbox to display the confirmation dialog box when ending GT SoftGOT2.             |
|        | ending GT SoftGOT2. *2      | (By default, this checkbox is on.)                                                                |

\*2 When the internal device (GS500.b0 is turned ON) of the GOT or shortcut key ("F12" key on the keyboard of the personal computer) is used to exit from GT SoftGOT2, the confirmation dialog box for exit from GT SoftGOT2 is displayed independently of this setting.

### 5.7 Execution of monitor

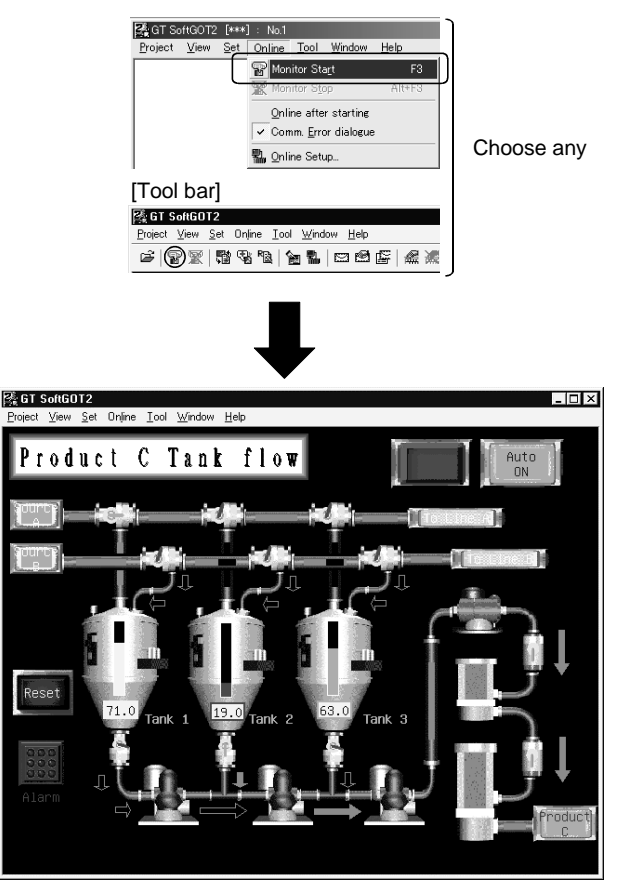

- 1) To start monitor, choose any of the following.
  - "Online" "Monitor start"
  - "Start of Monitoring" on toolbar
  - "Monitor start" by right-clicking the mouse

(Refer to Section 4.2 for right-clicking the mouse)

2) Monitor of the project monitored previously starts.

## POINT

- When monitor is performed for the first time on GT SoftGOT2, choosing "Start" causes GT SoftGOT2 to show the utility screen.
  - In this case, choose "Open" (refer to Section 5.8) and read out the monitor data to start monitor.

For details of the utility function, refer to the GOT-A900 Series Operating Manual (Extended • Option Functions Manual)

### 5.8 Opening the Project

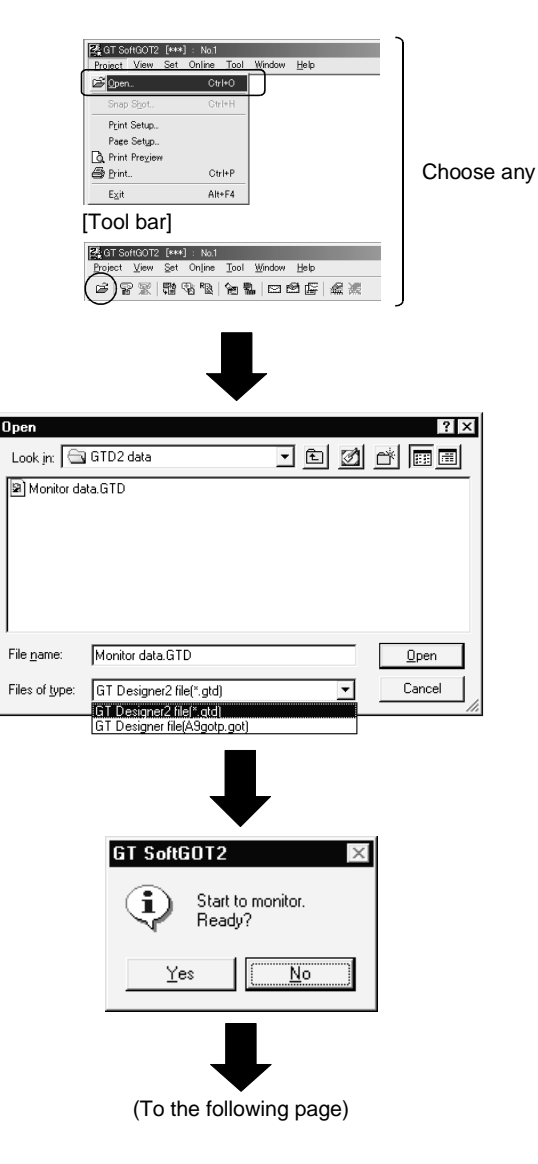

- 1) To open a project, choose any of the following.
  - "Project" "Open"
  - "Open project" on toolbar
  - "Open" by right-clicking the mouse

(Refer to Section 4.2 for right-clicking the mouse)

 Choose the project where the monitor data created on GT Designer2 or GT Designer is stored.

The type of the file to be opened can be selected in "Files of type".

- GT Designer2 file (\*.gtd)
- GT Designer file (A9gotp.got)
- 3) The left dialog box appears. (The dialogue box is not displayed if GT SoftGOT2 is already in online mode.) Select <u>Yes</u> to start monitoring the project monitored previously. (Display the Utility screen in order to open a project for the first time.)

Turn the power supply to the PLC off or disconnect the communication cable that connects the personal computer and PLC in advance if it is not desired to go into online mode with the previous monitor data or if it is desired to open a project in off-line mode.

OK

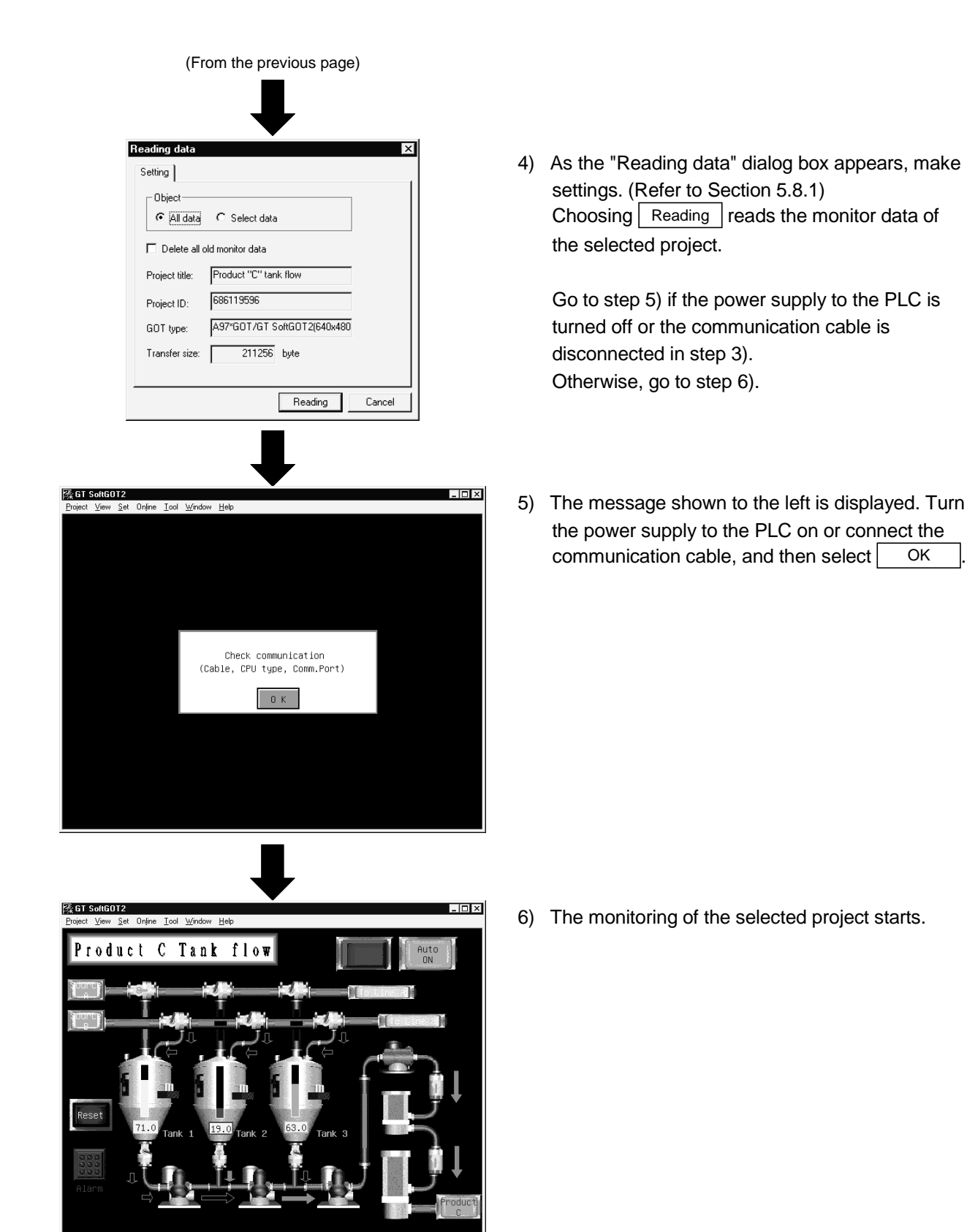

|      | Re | eading data    |                  |                 | ×      | R | eading data          |                     |            |      | ×     |
|------|----|----------------|------------------|-----------------|--------|---|----------------------|---------------------|------------|------|-------|
|      | Γ  | Setting        |                  |                 |        |   | Setting Base         | Window Report       | Others     | (←4) |       |
| 1) · | {  | Object         | C Select data    |                 |        |   | Object<br>C All data | Select data         |            |      |       |
| 2) - | •  | 🔲 Delete all o | ld monitor data  |                 |        |   | 🔲 Delete all o       | ld monitor data     |            |      |       |
|      | ſ  | Project title: | Product "C" tank | < flow          |        |   | Project title:       | Product "C" tank fl | low        |      |       |
| 3) - | Į  | Project ID:    | 686119596        |                 |        |   | Project ID:          | 686119596           |            |      |       |
| ,    |    | GOT type:      | A97*GOT/GT S     | oftGOT2(640x480 |        |   | GOT type:            | A97*GOT/GT Soft     | GOT2(640x4 | 180  |       |
|      | l  | Transfer size: | 211256           | byte            |        |   | Transfer size:       | 412 by              | yte        |      |       |
|      |    |                |                  | Reading         | Cancel | _ |                      |                     | Reading    | Ca   | incel |
|      |    |                |                  | 5)              | 6)     |   |                      |                     | 5)         |      | 6)    |

## 5.8.1 Description of the monitor data reading dialog box

| Number | Item                                                  | Description                                                                                                    |
|--------|-------------------------------------------------------|----------------------------------------------------------------------------------------------------|
| 1)     | Object                                                | "All data"<br>Check when reading all monitor data of the selected project.<br>"Select data"<br>Check when reading some monitor data of the selected project.                                                                                                    |
| 2)     | Delete all old monitor data                           | Turn on the check box when reading the monitor data of the selected project after deletion of the already read monitor data.                                                                                                    |
| 3)     | Project title<br>Project ID<br>GOT type<br>Trans size | The settings and data size of the monitor data to be read appear.                                                                                                    |
| 4)     | "Base"<br>"Window"<br>"Others"<br>Tab                 | Turn on the read data check boxes when you chose "Select data" in Object.<br>"Base"/"Window" tab<br>Turn on the screen number and screen title check boxes of the screen to be read.<br>"Others" tab<br>Turn on the read data (part data, comment, common settings, high-quality font, sound<br>WAVE) check boxes.<br>Common settings are always read. |
| 5)     | Reading                                               | Used to read the monitor data of the selected project.                                                                                                    |
| 6)     | Cancel                                                | Used to cancel reading the monitor data of the selected project.                                                                                                    |

#### 5.9 Operation at Monitoring

On GT SoftGOT2, touching the touch keys is performed by pressing the mouse button. Touching is indicated by "beep".

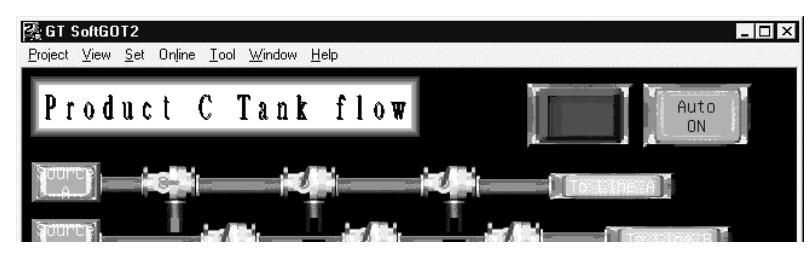

## POINT

When the sound card is fitted, the sound set in "Default sound" after choosing "Control Panel"-"Sounds" beeps on Windows<sup>®</sup> 98, Windows<sup>®</sup> Me.

### 5.10 Stopping Monitoring

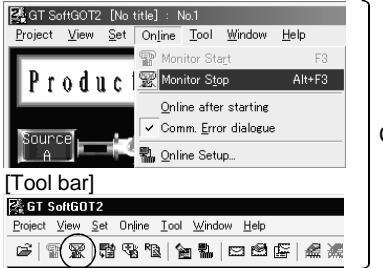

Choose any

- 4) To stop monitoring, choose any of the following:
  - "Online" "Monitor stop"
  - "End of monitoring" on toolbar
  - "Monitor Stop" by right-clicking the mouse (Refer to Section 4.2 for right-clicking the mouse)

## 5.11 Exiting from GT SoftGOT2

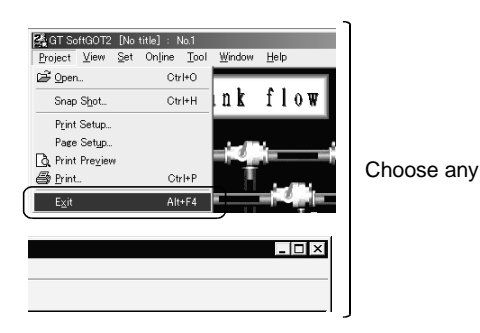

- To exit from GT SoftGOT2, choose any of the following.
  - "Project" "Exit"
  - "Close" in system menu
  - "Exit" by right-clicking the mouse

(Refer to Section 4.2 for right-clicking the mouse)

## POINT

Turn ON the GOT internal device (system data area of GT SoftGOT2: GS500.b0) to exit from GT SoftGOT2. Presetting the above device as a touch key enables exit from GT SoftGOT2 without selecting the menu. For details of the GOT internal device, refer to the GT Designer2 Version Reference Manual.

#### 5.12 Automatic Startup

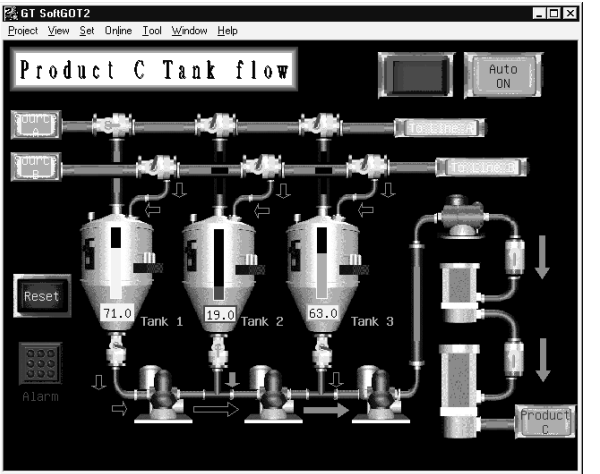

started up by using "Online after starting." 1) After starting up GT SoftGOT2, the monitor data

The following explains how to start up GT SoftGOT2 automatically when Windows<sup>®</sup> is

 After starting up GT SoftGOT2, the monitor data for which the monitoring should be automatically started up is read out and monitored by GT SoftGOT2.

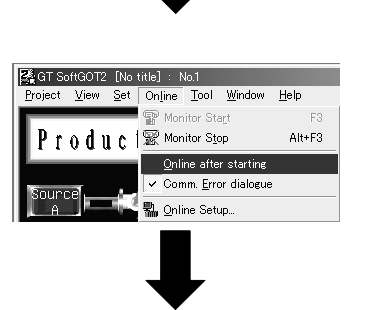

[Example of Windows<sup>®</sup> 98 screen]

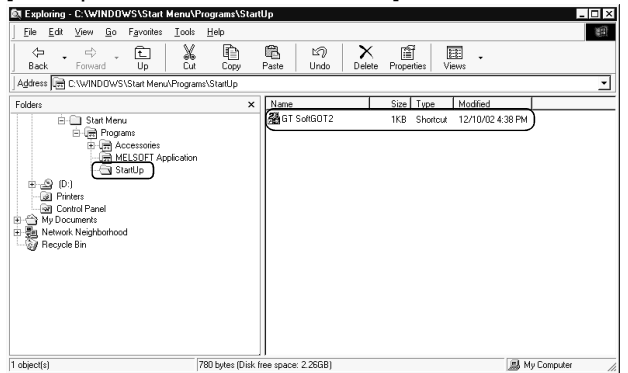

- 2) Choose any of the following.
  - "Online" "Online after Starting."
  - Online after starting by right-clicking the mouse.

(Refer to Section 4.2 for right-clicking the mouse)

- 3) Close GT SoftGOT2.
- Start up Windows Explorer and copy the GT SoftGOT2 icon in "MELSOFT application" to "Startup" in Windows.
- 5) GT SoftGOT2 automatically starts up when Windows<sup>®</sup> is started up from the next time, and automatically begins monitoring.

## POINT

Make sure that the power supply to the connected PLC CPU is turned on before starting up Windows<sup>®</sup> when performing automatic startup.

## Chapter 6 FUNCTIONS OF GT SOFTGOT2

#### 6.1 Snap Shot Function

The snap shot function allows a screen image being monitored on GT SoftGOT2 to be saved into any folder as a BMP format file.

#### 6.1.1 Operating procedure

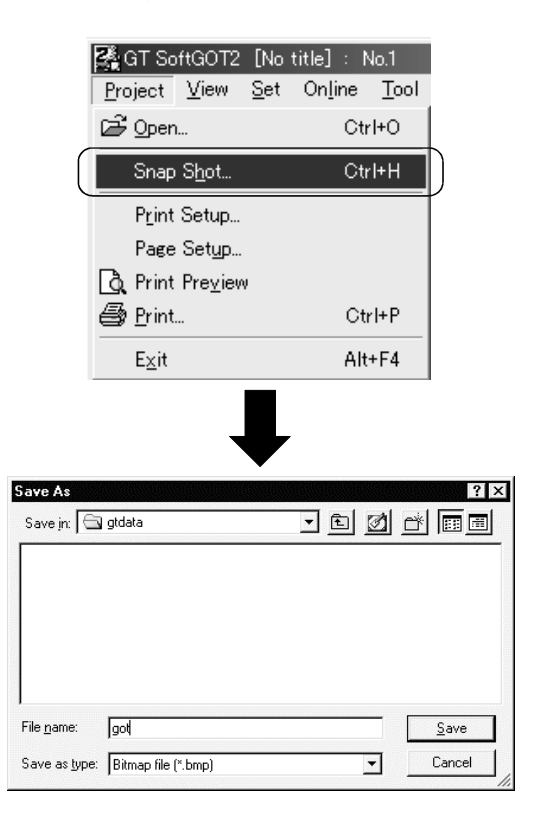

1) Select "Project" - "Snap Shot" during GT SoftGOT2 monitoring.

 Choose the folder which will save the data. After setting the file name, press <u>Save</u> to save the screen image of GT Simulator in BMP format.

### 6.2 Print Function

The print function allows a screen image being monitored on GT SoftGOT2 to be output to a printer.

#### 6.2.1 Operating procedure

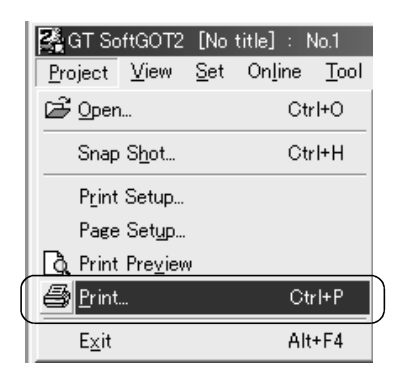

 Select "Project" - "Print" during GT SoftGOT2 monitoring to start printing. Note that printing cannot be done if the printer is not specified.

#### 6.2.2 Print preview

Selecting Print preview shows a printing image.

#### 6.2.3 Page setup

Selecting Page setup shows the following dialog box.

| 6    | Page Setup               | X      |
|------|--------------------------|--------|
| ſ    | Image data               | OK     |
| 1) { | C Reverse                | Cancel |
| ĺ    | © Normal                 |        |
| ſ    | Margin                   | 7      |
| 2) { | Top: 0 ★mm Left: 0 ★mm   |        |
| Í    | Bottom: D mm Right: 0 mm |        |
| C    |                          |        |

| Number | Item       | Description                                                                                |
|--------|------------|--------------------------------------------------------------------------------------------|
|        | Image data | Choose "Reverse" to print the screen in reverse video.                                     |
| 1)     |            | (Defaults is "Normal".)                                                                    |
| 2)     | Margin     | Set the margins on a page to be printed.                                                   |
|        |            | When margins have been set, the screen to be printed is reduced according to the specified |
|        |            | values.                                                                                    |
|        |            | The reduction image of the screen can also be checked in print preview.                    |

#### 6.3 Data Reference Function

It is possible to reference data of the following object functions stored on the hard disk of the personal computer:

| Item                           | Description                                                                                      |
|--------------------------------|--------------------------------------------------------------------------------------------------|
| Recipe function                | References recipe data stored as CSV format files.                                               |
| Alarm history display function | References print image data of alarm history stored as text format files or as CSV format files. |
| Report function                | References print image data of reports stored as text format files or as CSV format files.       |
| Hardcopy function              | References screen image data stored as BMP format files.                                         |

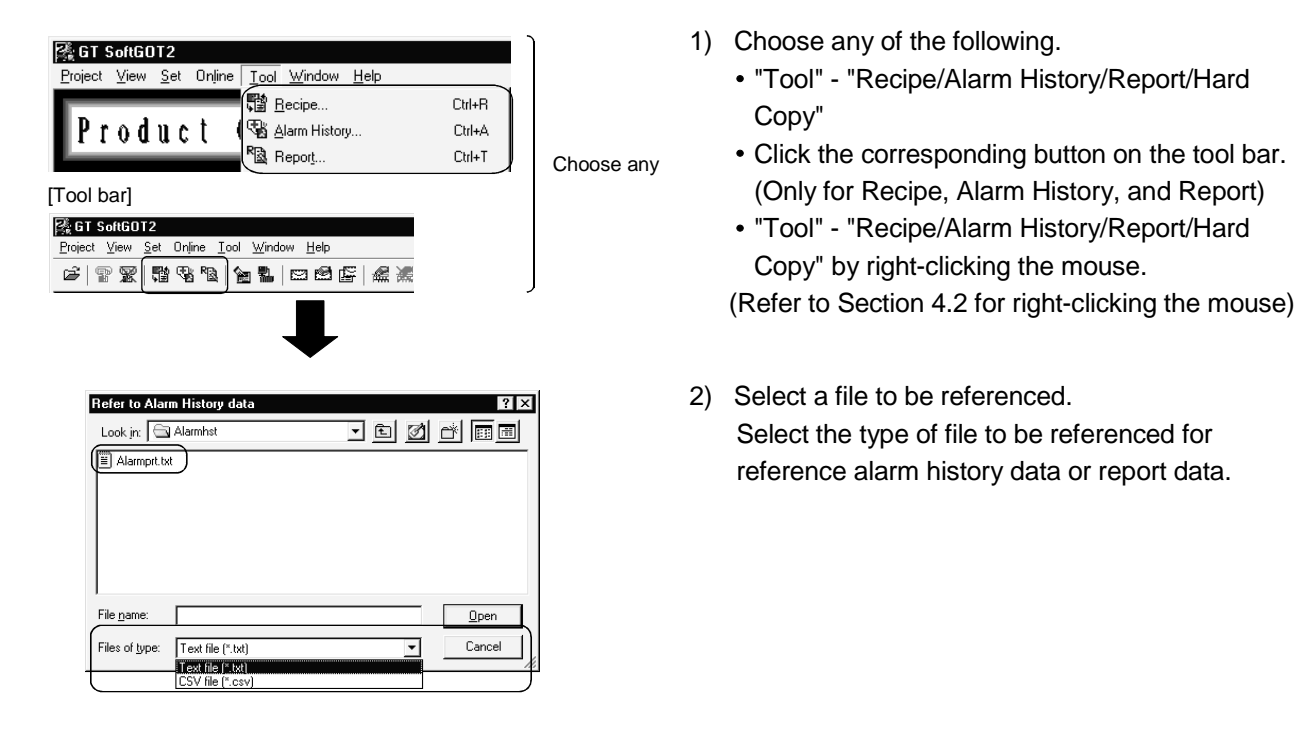

POINT

#### • Data cannot be updated while being referenced. (The data is held during this time.) (The held data is reflected when the print data is updated after the data reference is over.) Use the format shown in Example 1 if tables are created in the alarm history display function or report function. Tables with the format shown in Example 2 cannot be properly displayed in CSV files. (Example 1) Table created with GT Designer2 CSV file table В В A A 2 2 Х 1 Х 1 Y 3 4 Y 4 3 (Example 2) Table created with GT Designer2 CSV file table В в А А Х 2 Х 2 1 1 Y 3 4 Y 3 4 • If the "Fail in the start of application." message is displayed during data reference. check the application relating setting or hard disk/memory capacity.

#### 6.4 Mail Function

#### POINT

- If the mail function is used, e-mail is sent from GT SoftGOT2, so mail software is not required on the sending side.
- In order to use the mail function, it is necessary to make a contract with a service provider and set up the environment so that e-mail can be sent.

#### 6.4.1 Mail function overview

It is possible to send messages from GT SoftGOT2 to personal computers and mobile phones.

The mail function can only be used in the following object functions:

- Alarm history display function
- Time action function
- System Alarm

#### (1) Using the alarm history display function

It is possible to send error and recovery information at error/recovery of stations using the alarm history display function.

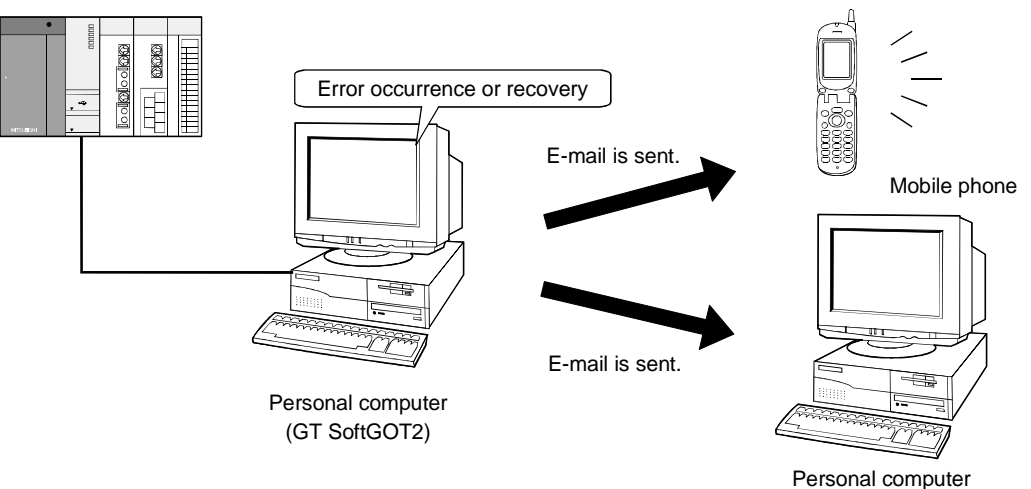

#### (2) Using the time action function

It is possible to send alarm history data, recipe data, and screen images stored in "Memcard" at the specified date and time using the time action function.

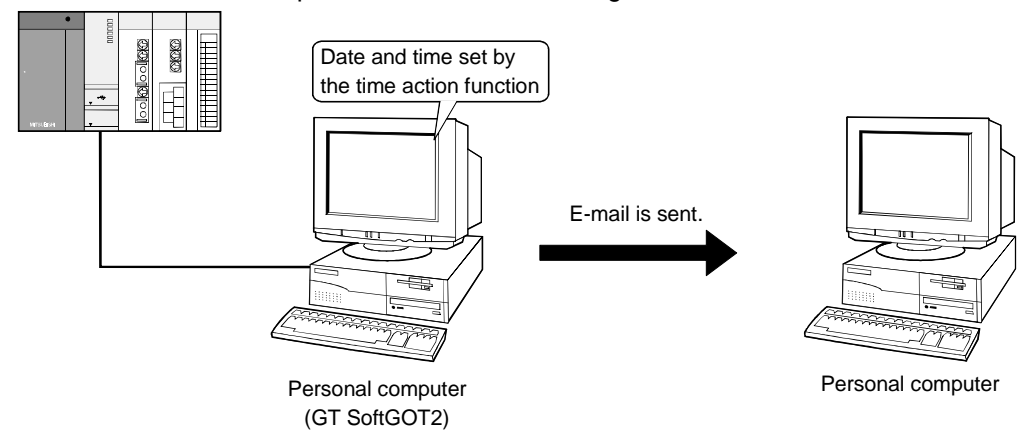

#### (3) When System Alarm is used

An error definition is sent at system alarm occurrence. The system alarm transmission of GT SoftGOT2 differs from the alarm list display function (system alarm) of the GOT.

It does not require the alarm list display function (system alarm) to be set in the monitor screen data.

Turn on/off the checkboxes in the Mail Condition dialog box to select whether this function will be used or not.

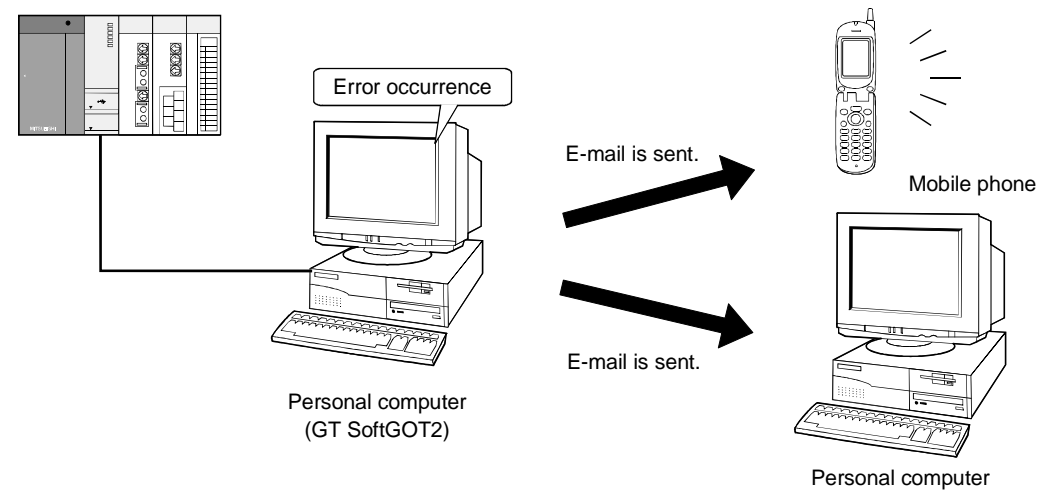

#### 6.4.2 Operation flow when using the mail function

SoftGOT2. Start Create the monitor screen data using GT Designer2 ··· Refer to GT Designer2 Version Reference Manual (Define the mail transmission settings by each object function \*1) Ţ Start up GT SoftGOT2. ··· Refer to GT Works2 Version /GT Designer2 Version Operating Manual (Start up · Introductory Manual). ŧ Set the mail destination. Test the mail transmission. Refer to section 6.4.3. Check the mail transmission conditions as necessary. 1 Refer to section 5. 8. Read in the monitor screen data and start monitoring. Ŧ End (E-mail is sent to personal computers or mobile phones when the conditions are met.)

The following flowchart shows operations involved in using the mail function of GT SoftGOT2.

\*1 Setting need not be made when system alarm transmission is used.

#### 6.4.3 How to set up the mail function

The following explains how to set up the mail function to send e-mail using GT SoftGOT2.

Mail Setup...... Used to set the mail destination and perform a mail transmission test. Mail Condition ... Used to set the mail transmission conditions.

| 🗟 GT SoftGI              | 012                                                         |                           | Ì          | 1) | С  |
|--------------------------|-------------------------------------------------------------|---------------------------|------------|----|----|
| <u>P</u> roject ⊻iew     | <u>S</u> et Online <u>T</u> ool <u>W</u> indow <u>H</u> elp |                           |            |    | fı |
|                          | 📷 Environment Setup                                         |                           |            |    |    |
|                          | Mail Setup                                                  | Mail <u>S</u> etup        |            |    | ٠  |
|                          | 😹 KeyBoard Disable 🖉                                        | Mail <u>C</u> ondition    |            |    |    |
|                          | KeyBoard Enable                                             | Mail <u>H</u> istory      |            |    |    |
|                          | Popupmenu ineffective                                       |                           | Choose any |    | ٠  |
|                          | Popupmenu effective                                         |                           |            |    | •  |
| Fool bar]                |                                                             |                           |            |    |    |
| 蠭 GT Sol                 | ftGOT2                                                      |                           |            |    |    |
| <u>P</u> roject <u>V</u> | iew <u>S</u> et Online <u>T</u> ool <u>W</u> indow          | <u>H</u> elp              |            |    | (R |
| ¢   P                    | 🕱   🛱 😵 🕸   🕍 🐉 (t                                          | 3 8 <b>6</b>   <b>4 X</b> | J          |    | (. |
|                          | ₽                                                           |                           |            |    |    |
| (Sen                     | nd Mail setup dialog box                                    | <)                        |            | 2) | A  |
| SendM                    | lail setup                                                  | ×                         |            |    | С  |
|                          |                                                             |                           |            |    | 0  |
|                          | )ialup                                                      | Mail Task                 |            |    | (F |
|                          | C Auto                                                      | (No retry)                |            |    | С  |
|                          | • [Manual[No dialup]                                        | ,,,                       |            |    |    |
|                          | Entry 🗾                                                     | Send                      |            |    | b  |
|                          | Retry 1 interval immin                                      |                           |            |    |    |

OK Cancel Apply

- Choose any of the following to set up the mail function:
  - "Set" "Mail Setup" "Mail Setup/Mail Condition"
  - "Mail Setup/Mail Condition" in the tool bar
  - "Set" "Mail Setup/Mail Condition" by rightclicking the mouse.

(Refer to Section 4.2 for right-clicking the mouse)

 2) As the Send Mail setup dialog box or Mail Condition dialog box appears.make settings. (Refer to Section 6.4.3 (1), (2)) Clicking the OK button closes the dialog box.

Mail Address
FRDM
T0
CC
BCC
SMTP
Subject
P0P3
User name
Password
Create mail history

## (1) Contents of the mail setup dialogue box

The settings necessary to send e-mail from GT SoftGOT2 to the target device are defined below.

In addition, it is possible to perform mail transmission tests from this dialogue box.

| Se   | ndMail setup                                                              |                                     | × |
|------|---------------------------------------------------------------------------|-------------------------------------|---|
| 1) { | Dialup<br>C Auto<br>C Manual(No dialup)<br>Entry<br>Retry T Interval Tmin | Mail Test<br>(No retry)<br>Send     | } |
| ſ    | Mail Address                                                              |                                     |   |
| 2) { | FROM CCC CCC CCCCCCCCCCCCCCCCCCCCCCCCCCCC                                 |                                     |   |
| ĺ    | POP3 authentication                                                       |                                     |   |
| 3) { | PDP3<br>User name<br>Password                                             |                                     |   |
| 4) — | → Create mail history                                                     |                                     |   |
|      | ОК                                                                        | Cancel Apply                        |   |
|      |                                                                           | T         T           7)         8) |   |

| Number | mber Item |                       | Description                                                                                                    |                                      |
|--------|-----------|-----------------------|----------------------------------------------------------------------------------------------------|--------------------------------------|
|        | Dialup    |                       | Set whether or not to send e-mail via dialup.                                                                                                    | (The default is "Manual.")           |
|        |           | Auto                  | Check this radio button to send e-mail via dialup.<br>If "Auto" is checked, a connection to the mail server is made and e-mail is s<br>are established. The connection to the server is canceled after e-mail is ser<br>It is necessary to set "Entry," "Retry," and "Interval." | sent when the mail conditions<br>nt. |
| 1)     |           | Manual<br>(No dialup) | Check this radio button to send e-mail without using dialup.<br>If "Manual" is set, the connection to the mail server is always active when e<br>The connection to the server is not canceled even after e-mail is sent.                                                         | -mail is sent.                       |
|        |           | Entry                 | Select the dialup connection entry name in Windows <sup>®</sup> .<br>Refer to the Help function in Windows <sup>®</sup> for how to create a dial up entry.                                                                                                    |                                      |
|        |           | Retry                 | Set the number of retries made if a dialup fails.<br>"0" to "10"                                                                                                    | (The default is "1.")                |
|        |           | Interval              | Set the interval between retries.<br>"1" to "10" (minutes)                                                                                                    | (The default is "1.")                |
|        | Mail      | Address               | Enter the origin, destination, server name, and title of mail.                                                                                                    |                                      |
|        |           | FROM                  | Enter the address of the mail origin.                                                                                                    |                                      |
|        |           | TO *                  | Enter the address of the mail destination.                                                                                                    |                                      |
| 2)     | CC *      |                       | Enter the address of the mail destination (copy). (E-mail can be sent even t                                                                                                    | his field is blank.)                 |
|        |           | BCC *                 | Enter the address of the mail destination (blind copy). (E-mail can be sent e                                                                                                    | even this field is blank.)           |
|        |           | SMTP                  | Enter the mail server name.                                                                                                    |                                      |
|        |           | Subject               | Enter the title of the mail.                                                                                                    |                                      |

## 6 FUNCTIONS OF GT SOFTGOT2

| Number | nber Item              |           | Description                                                                         |                                                                            |  |
|--------|------------------------|-----------|-------------------------------------------------------------------------------------|----------------------------------------------------------------------------|--|
|        | POP3 authentication    |           | Enable the check box and enter the necessary information if POP3<br>sending e-mail. | authentication is required when<br>(The check box is disabled by default.) |  |
| 3)     |                        | POP3      | Enter the POP3 server name.                                                         |                                                                            |  |
|        |                        | User name | Enter the user name.                                                                |                                                                            |  |
|        |                        | Password  | Enter the password corresponding to the user name.                                  |                                                                            |  |
| 4)     | 4) Create mail history |           | Enable this check box to create a mail transmission history.                        | (The check box is disabled by default.)                                    |  |
| 5)     | Mail Test              |           | Test e-mail is sent to the destination by clicking the "Send" button.               |                                                                            |  |
| 6)     | ) ОК                   |           | Used to update the settings and close the dialog box.                               |                                                                            |  |
| 7)     | 7) Cancel              |           | Used to cancel the settings and close the dialog box.                               |                                                                            |  |
| 8)     | 8) Apply               |           | Used to update the settings.                                                        |                                                                            |  |

 $\ast\,$  If more than one address is entered, they should be separated with a space or a comma.

It is possible to enter up to 32 addresses per setting.

Up to 64 characters can be used for one address.

 Performing dialup (automatic) The following explains an outline of how to make the necessary settings in order to perform dialup (automatically) by GT SoftGOT2.

#### POINT

Refer to the manual of the service provider and the Help function in Windows<sup>®</sup> for how to set the dialup network connection.

- 1) Set up the modem to be used.
- Double-click "My Computer" "Dial-up Networking" in Windows<sup>®</sup>.
   A wizard for creating dialup network connection is displayed. Follow the instructions on the screen to make the settings.
- 3) After creating the dialup network connection, double-click the icon created.
- In the screen shown below, enter the user name and password specified by the service provider and enable the "Save password" check box.

When the setting is complete, click "Connect" and connect to the service provider.

If the connection is established successfully, cancel the connection and close the dialogue box.

|          | ≣ ¢ Connect To ?           | × |
|----------|----------------------------|---|
|          | nternet                    |   |
| Be sure  | User name: Internet States |   |
| to check | Phone number:              | - |
|          | Connect Cancel             | _ |

<Example of Windows<sup>®</sup> 98 screen>

5) After making the settings mentioned above, it becomes possible to select the entry set in "Entry" of the mail setting by GT SoftGOT2.

| SendMail setup                              | ×                       |
|---------------------------------------------|-------------------------|
| Dialup                                      | Mail Test<br>(No retry) |
| Entry Internet<br>Retry I Interval Interval | Send                    |

## REMARK

If you run "Dialup (Auto)," be sure to log on when you start Windows<sup>®</sup>. If you do not log on, you can not check "Save password" in step 4) above. (b) Mail test

It is possible to check whether e-mail can be sent properly before starting monitoring by GT SoftGOT2.

In the mail test, the following sample massage of GT SoftGOT2 is sent to the destination based on the definition set in the Mail Setup dialogue box.

1) GT SoftGOT2 sample message displayed at the destination.

SoftGOT2 TEST MAIL This is testmail.

#### POINT

If "Create mail history" is checked in the Mail Setup dialogue box, the status of the mail test is saved as one of the history data items.

Refer to Section 6.4.5 for a description of the mail history.

#### (2) Mail Condition dialogue box

If the mail transmission is set with GT Designer2, it is possible to set not to send e-mail for certain functions without modifying the monitor screen data. Disable the functions for which e-mail is not to be sent.

(Check boxes are enabled by default.)

| Mail Condition        | х |
|-----------------------|---|
| Mail Condition        |   |
| Alarm History         |   |
| 🔽 Time Action         |   |
| System Alarm          |   |
| Transmitting interval |   |
| OK Cancel             |   |

| Item           | Description                                                                                                    |  |  |  |
|----------------|----------------------------------------------------------------------------------------------------|--|--|--|
| Mail Condition | Set whether the mail function will be used or not with each function.                                                                                                    |  |  |  |
| Alarm History  | Turn on this checkbox to use the alarm history display function with the mail function.                                                                                                    |  |  |  |
| Time Action    | Turn on this checkbox to use the time action function with the mail function.                                                                                                    |  |  |  |
| System Alarm   | Turn on this checkbox to use the system alarm with the mail function.                                                                                                    |  |  |  |
|                | After turning it on, set the transmission interval (10 to 120 minutes) for the case where the same                                                                                                    |  |  |  |
|                | error occurs two or more times in a row.                                                                                                    |  |  |  |
|                | Example: When the error transmission interval is set to 15 minutes                                                                                                    |  |  |  |
|                | System alarm 1)<br>In 5 minutes<br>System alarm 1) GT SoftGOT2 Personal<br>computer System alarm 1) GT SoftGOT2 For sonal<br>computer System alarm 1) GT SoftGOT2 For sonal<br>computer System alarm 1) For sonal<br>computer System alarm 1) For sonal<br>computer System alarm 1) For sonal<br>computer System alarm 1) For sonal<br>computer For sonal<br>computer For sonal<br>computer For sonal<br>computer For sonal<br>computer For sonal<br>computer For sonal<br>computer For sonal<br>for softGOT2 For sonal<br>computer For sonal<br>computer For sonal<br>for softGOT2 For sonal<br>for softGOT2 For sonal<br>for softGOT2 For sonal<br>for softGOT2 For sonal<br>for softGOT2 For sonal<br>for softGOT2 For softGOT2 For sonal<br>for softGOT2 For softGOT2 For softGOT |  |  |  |
|                | System alarm 1)<br>In 5 minutes<br>System alarm 2) GT SoftGOT2 Fersonal Computer System alarm 2) GT SoftGOT2 Fersonal Computer System alarm 2) GT SoftGOT2 Fersonal Computer System alarm 2) GT SoftGOT2 Fersonal Computer System alarm 2) Fersonal Computer System alarm 2) Fersonal Computer System alarm 2) Fersonal Computer System alarm 2) Fersonal Computer System alarm 2) Fersonal Computer System alarm 2) Fersonal Computer System alarm 2) Fersonal Computer System alarm 2) Fersonal Computer System alarm 2) Fersonal Computer System alarm 2) Fersonal Computer Fersonal Computer Fersonal Comput                                               |  |  |  |

#### POINT

If the mail function is not set by Alarm history display function, Time Action function, this setting is ignored for that function (e-mail is not sent even if the check boxes are checked).

Refer to the GT Designer2 Version□ Reference Manual for how to set objects.

#### 6.4.4 Sending e-mail

When e-mail is sent from GT SoftGOT2 to the target device, the reception header part shown at the destination displays a message that shows that the e-mail is from GT SoftGOT2.

(a) Example of display in the reception header part at the destination

|   | From : *************            |
|---|---------------------------------|
|   | То : *************              |
|   | Cc: ***********************     |
|   | Subject : GT SoftGOT2           |
|   | •                               |
|   | •                               |
|   | •                               |
| ( | X-Mailer : GT SoftGOT2 Version1 |
| ~ |                                 |

#### POINT

- 1. The format and contents of the display of e-mail sent vary depending on the mailer specifications used at the destination.
- 2. When e-mail is sent to a mobile phone, the display may vary depending on the specifications (screen size) of the mobile phone.
- 3. GT SoftGOT2 can send up to 64 e-mail at one time. If alarms occur 65 times or more, the 65th e-mail and subsequent are not sent.
- 4. When multiple GT SoftGOT2's are started, the module No. of GT SoftGOT2 that has sent e-mail can be identified in the following method.
- Check the URL.
   Look at the URL at the bottom of the e-mail to confirm the module No. of GT
   SoftGOT2 that has sent the e-mail.
   <u>http://10.97.85.50/SOFTGOT2/index.cg(?1)</u>
   Module No. is given at the end of the URL.
   (?1: Module No. 1, ?2: Module No. 2, ?3: Module No. 3 ...)
  - Check the Subject. By setting the module No. of GT SoftGOT2 to "Subject" in the mail setting (refer to Section 6.4.3), the module No. can be confirmed in Subject of the receive header section.

(1) When sending e-mail using the alarm history display function If an alarm occurs in GT SoftGOT2, the time and information of the alarm are sent to the destination by e-mail.

Moreover, if the alarm recovers, the time and information of the alarm recovery are sent to the destination by e-mail.

For the details of the alarm history display functions, refer to the GT Designer2 Version□ Reference Manual.

(a) Example of display at the destination (when an alarm occurred)

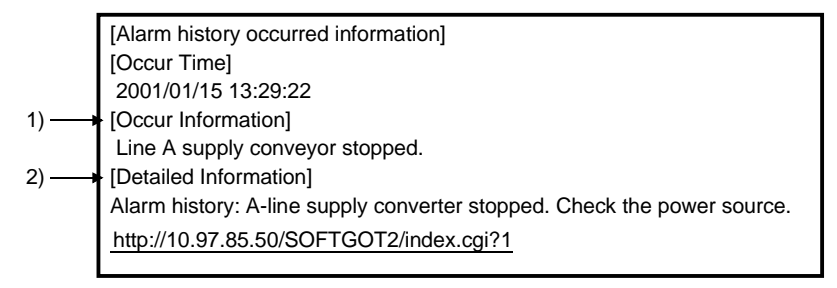

- 1) The comment entered in the alarm history display function is displayed.
- 2) The content of detailed display entered in the alarm history display function is displayed.
  "Detailed In formation" is not displayed if the details of the alarm history display function are set to be displayed in the base screen or window screen.
  [Detailed Information] is not displayed if the detail display setting of the alarm history display function has not been made or if it has been made to the base screen or window screen.
  "detail comment nothing" appears under [Detailed Information].

Set the details to be displayed in the comment window in order to display the "Detailed In formation".

(b) Example of display at destination (when an alarm recovered)

| [Alarm history repaired information]               |
|----------------------------------------------------|
| [repair Time]                                      |
| 2001/01/15 13:40:59                                |
| [repair Information]                               |
| Alarm "Line A supply conveyor stopped." recovered. |
| http://10.97.85.50/SOFTGOT2/index.cgi?1            |

#### (2) When sending e-mail using the time action function

E-mail with the following data attached is sent to the destination at the day of the week/time set with GT Designer2.

- Alarm history data..... CSV format file
- Recipe data..... CSV format file
- Display image ..... BMP format file

## For the details of the time action functions, refer to the GT Designer2 Version□ Reference Manual.

(a) Example of display at destination (when alarm history data is sent)

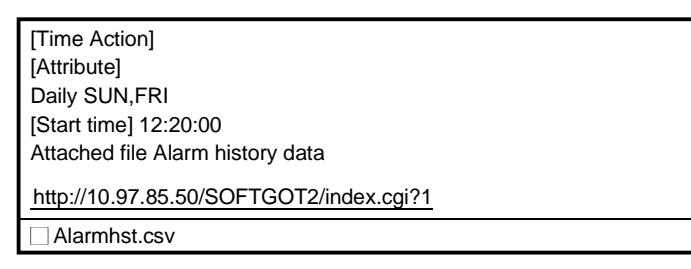

#### POINT

Owing to the specification of the mobile phone to use, the e-mail with data may not be sent.

For the details, refer to the manual of the mobile phone to use.

#### (3) When sending e-mail using System Alarm

At communication error occurrence, the error occurrence time and error information are sent to the destination by mail.

(a) Destination display example (at error occurrence)

```
[System Alarm]
402 Communication time out 2002/12/20 15:34:45
http://10.97.85.50/SOFTGOT2/index.cgi?1
```

#### 6.4.5 Mail history

It is possible to reference the operation history data of the e-mail sent from GT SoftGOT2.

It is also possible to reference the errors generated at the time e-mail was sent. The mail history data can be displayed using Notepad or a similar editor in Windows<sup>®</sup>.

#### (1) How to reference mail history

The following explains how to reference the mail history data.

| 强 GT SoftGO     | T2                                                                                                    |                                             |           |
|-----------------|----------------------------------------------------------------------------------------------------|---------------------------------------------|-----------|
| Project View    | Set Online <u>I</u> ool <u>Window</u><br>Envjironment Setup<br><u>Mëli Setup</u><br><u>KeyBoard Disable</u><br>KeyBoard <u>E</u> nable | Help Mail Setup Mail Condition Mail Listory | $\supset$ |
| Tool ba         | Popupmenu ineffective<br>Popupmenu effective                                                                                           |                                             |           |
| 译 GT S          | oftGOT2                                                                                                    |                                             |           |
| <u>P</u> roject | <u>V</u> iew <u>S</u> et On <u>l</u> ine                                                                                               | <u> </u>                                    | elp       |
| r   1           | ? ፼  ∰ % "                                                                                                    | 8 6 8 6                                     | 2(E) & X  |

- 1) Choose any of the following to reference mail history:
  - "Set" "Mail setup" "Mail History"
  - "Mail History" in the tool bar
  - "Set" "Mail History" by right-clicking the mouse.

(Refer to Section 4.2 for right-clicking the mouse)

#### (a) Example of mail history data display

| 2000/12/23 13:4 | 0:57 SMTP:                                                                         | ***** Serch                                |
|-----------------|------------------------------------------------------------------------------------|--------------------------------------------|
| 2000/12/23 13:4 | 0:58 SMTP:                                                                         | ***** Connect                              |
| 2000/12/23 13:4 | 0:58 SMTP:                                                                         | ***** Connect Complete.                    |
| 2000/12/23 13:4 | 0:58 Sendr                                                                         | nail Complete.                             |
| 2000/12/23 14:0 | 1:23 SMTP:                                                                         | ***** Serch                                |
| 2000/12/23 14:0 | 1:29 SMTP:                                                                         | ***** is not found.                        |
| 2000/12/23 14:0 | 1:29 Sendr                                                                         | nail can not Complete.                     |
| 2000/12/23 14:0 | 1:29 <errco< td=""><td>ode:***&gt; *********************************</td></errco<> | ode:***> ********************************* |
| R               |                                                                                    |                                            |

#### POINT

- The mail history cannot be referenced if the data does not exist.
- In order to create a mail history, enable "Create mail history" in the Mail Setup dialogue box.
- Refer to Section 6.4.4 for a description of the Mail Setup dialogue box.
- The mail history data is not deleted even if GT SoftGOT2 is closed.
- The user should delete any history data that is no longer necessary.

#### 6.5 Keyboard input function

The following operations can be performed using the keyboard input function.

- Input operations using the numerical input function and the ASCII input function can be performed from the keyboard.
- The numerical input function, ASCII input function, data list display function, alarm list display function and alarm history display function can be executed from the keyboard by assigning key codes to function keys (F1 to F8, [Shift]+F1 to [Shift]+F8).

#### 6.5.1 Keyboard Input Enabling/Disabling Procedure

| 陸 GT SoftG012                                                                    | )          | 1) | Input from the keyboard is disabled by default.<br>Therefore, if you want to input from the<br>keyboard, select one of the following. |
|----------------------------------------------------------------------------------|------------|----|----------------------------------------------------------------------------------------------------|
| <u>P</u> roject ⊻iew <u>S</u> et Online <u>I</u> ool <u>W</u> indow <u>H</u> elp |            |    | <ul> <li>"Set" - "KeyBoard Enable"</li> </ul>                                                                                         |
| Environment Setup                                                                |            |    | <ul> <li>"KeyBoard Enable" on tool bar</li> </ul>                                                                                     |
| Mail Setup                                                                       |            |    | "Mail" - "KeyBoard Enable" by right-clicking the                                                                                      |
| KeyBoard Enable                                                                  | Choose any |    | mouse.                                                                                                    |
| Popupmenu ineffective                                                            | choose any |    | (Refer to Section 4.2 for right-clicking the mouse)                                                                                   |
| Popupmenu <u>e</u> ffective                                                      |            | 2) | If you want to disable keyboard input again                                                                                           |
| [Tool bar]                                                                       |            | 2) | n you want to disable keyboard input again,                                                                                           |
| æ 🗶                                                                              |            |    | select one of the following.                                                                                                    |
|                                                                                  | J          |    | <ul> <li>"Set" - "KeyBoard Disable"</li> </ul>                                                                                        |
| └─ 2) KeyBoard Disable                                                           |            |    | <ul> <li>"KevBoard Disable" on tool bar</li> </ul>                                                                                    |
| └─── 1) KeyBoard Enable                                                          |            |    | • "Mail" "Kay Board Disable" by right alighing the                                                                                    |

• "Mail" - "KeyBoard Disable" by right-clicking the mouse.

(Refer to Section 4.2 for right-clicking the mouse)

# 6.5.2 When operating the numerical input function or the ASCII input function from the keyboard of a PC

When using the numerical input function or the ASCII input function, numeric values/ASCII codes can be entered from the keyboard of a PC. The following lists the operation when each key is pressed.

| Type of key      | Operation when entering a<br>numeric value                                               | Operation when entering ASCII code |  |
|------------------|------------------------------------------------------------------------------------------|------------------------------------|--|
| [Back Space] key | Erases the least significant digit and shifts the entire content one digit to the right. |                                    |  |
| [Enter] key      | Confirms the current operation, writes to a device, and closes the current dialog box.   |                                    |  |
| [Esc] key        | Displays/erases the cursor.                                                              |                                    |  |
| [-] key          | Inputs a minus sign.                                                                     |                                    |  |
| [.] key          | Inputs a decimal point.                                                                  |                                    |  |
| Numeric key      | Inputs numeric values (0 to 9).                                                          | Inputs ASCII code, shift JIS       |  |
| Alphabetic key   | Input alphabetic letters (A to F). code, and letters.                                    |                                    |  |
| Arrow key        | Moves the cursor.                                                                        |                                    |  |
| [Delete] key     | Erases a character being input.                                                          |                                    |  |

#### 6.5.3 How to Use the Function Keys

The numerical input function, ASCII input function, data list display function, alarm list display function and alarm history display function can be executed from the keyboard by assigning key codes to function keys (F1 to F8, [Shift]+F1 to [Shift]+F8). For more information about the key codes of each function, refer to GT Designer2 Version Reference Manual.

(1) Assigning the key codes

Assign key codes to the Edit Operation panel dialog box of GT Designer2.

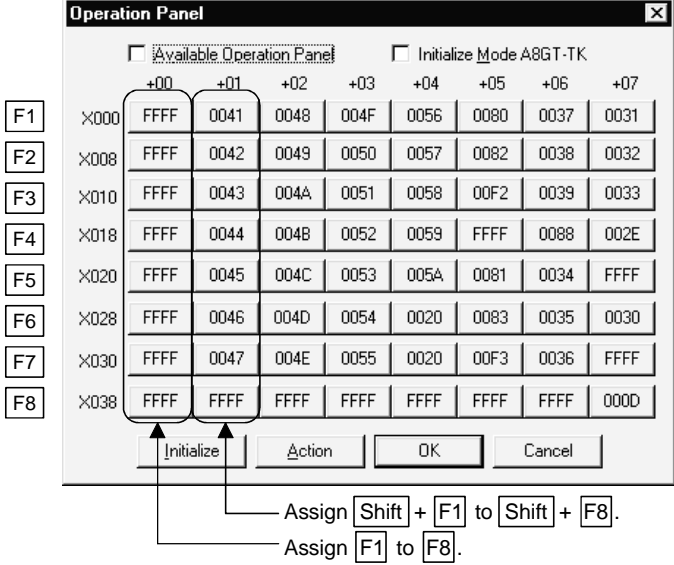

#### 6.5.4 Precautions for Use

- (1) When a window screen is displayed over a base screen, and the alarm list display function or the alarm history display function has been set up on both the screens, key input is enabled for the alarm list display function or the alarm history display function on the base screen.
- (2) Do not set up multiple alarm list display functions or do not set up both the alarm list display function and the alarm history display function on a single base screen. If set up, the operations assigned to the function keys may not be performed properly.
- (3) No operation is performed even if a key is pressed while the touch switch to prohibit simultaneous key pressing is ON.
- (4) If any key input is performed while executing screen save, the screen save is cancelled. (The key entered does not operate as the key input function.)
- (5) If both key code "000D" (Enter key) and operation setting are specified to a function key using the numerical input function or the ASCII input function, the operation specified by the operation setting will not be performed.
- (6) The keyboard input function is not compatible with the utility screen. Operate the utility screen with the mouse.

#### 6.6 Full Screen Mode Function

The full monitor screen of GT SoftGOT2 can be displayed on the personal computer screen.

When the full screen mode function is not used

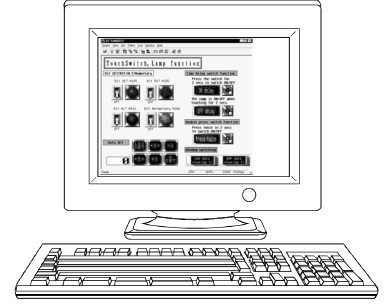

When the full screen mode function is not used, the part of the frame is displayed.

When the full screen mode function is used

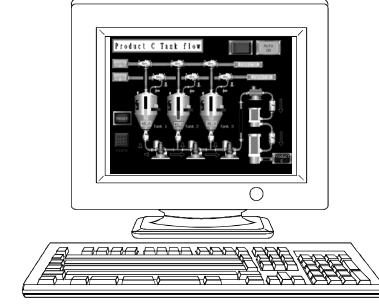

When the full screen mode function is used, the part of the frame is hidden and the full monitor screen can be displayed on the personal computer.

#### POINT

• When using the full screen mode function, such operations as exiting from GT SoftGOT2 cannot be performed, since the menu bar, toolbar and status bar of GT SoftGOT2 are hidden.

To perform operations of the menu bar and toolbar, use the mouse right-click menu.

• If the full screen mode function is canceled, the toolbar and status bar remain hidden.

To display them, perform menu operation or right-click a mouse.

#### 6.6.1 Full screen mode function types

There are the following types of full screen mode function.

(1) Full screen 1

Only a monitor screen is displayed fully on the screen.

Use this function with the personal computer or panel computer where a mouse and keyboard are connected.

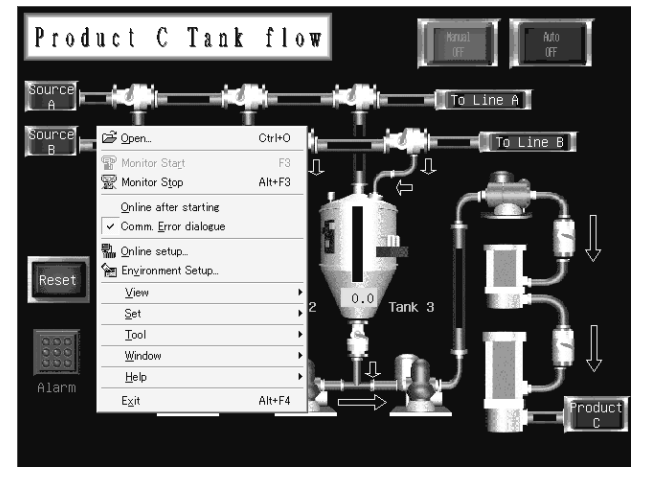

<Operation procedure>

- The operations performed on the menu bar and toolbar can be performed by right-clicking a mouse.
- 2) Double-click on the monitor screen with holding down the [Shift] key to minimize the screen.
- Press the F12 key (function key) to exit from GT SoftGOT2.

#### (2) Full screen 2

A monitor screen is displayed fully on the screen, and a small dialog is displayed. GT SoftGOT2 can be minimized/exited in the small dialog.

Since GT SoftGOT2 can be exited on the monitor screen, it can be used for the panel computer where a mouse and keyboard are not connected.

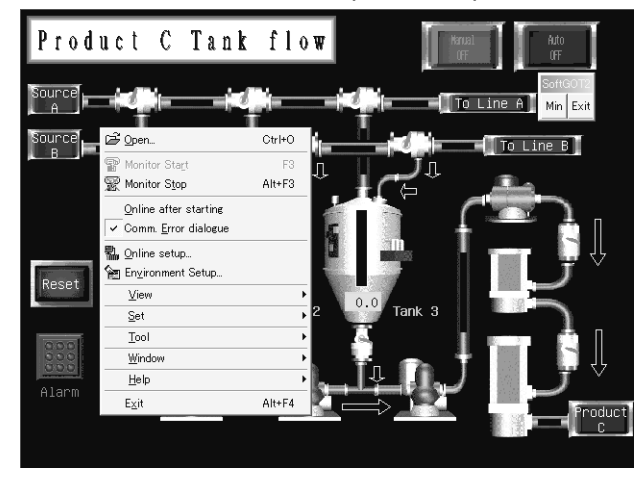

<Procedure for operation>

- 1) The following operations can be performed in the small dialog.
  - Min: Minimizes GT SoftGOT2.
  - Exit: Exits GT SoftGOT2.
- The operations performed on the menu bar and toolbar can be performed by right-clicking a mouse.
- Double-click on the monitor screen holding down the [Shift] key to minimize the screen.
- Press the F12 key (function key) to exit from GT SoftGOT2.

#### (3) Full screen 3

A monitor screen is displayed fully on the screen, and a small dialog is also displayed. GT SoftGOT2 can be opened/monitored/minimized/exited in the small dialog.

Since GT SoftGOT2 can be exited on the monitor screen, it can be used for the panel computer where a mouse and keyboard are not connected.

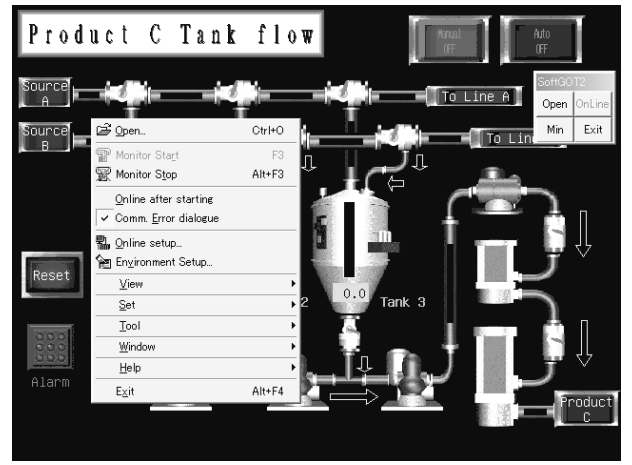

#### <Procedure for operation>

- 1) The following operations can be performed in the small dialog.
  - Open: Opens a project.
  - Online: Starts monitoring. (Cannot be selected during monitoring.)
  - Min: Minimizes GT SoftGOT2.
  - Exit: Exits GT SoftGOT2.
- The operations performed on the menu bar and toolbar can be performed by right-clicking the mouse.
- Double-click on the monitor screen holding down the [Shift] key to minimize the screen.
- Press the F12 key (function key) to exit from GT SoftGOT2.

## POINT

Turning ON the GOT internal device (system information area of GT SoftGOT2: GS500.b0) exit GT SoftGOT2. By setting the above device as a touch switch, GT SoftGOT2 can be exited without

using a mouse and keyboard. For details of the GOT internal device, refer to the GT Designer2 Version

For details of the GOT internal device, refer to the GT Designer2 VersionLI Reference Manual.

#### 6.6.2 Setting method

The full screen mode can either be set before or after starting GT SoftGOT2.

## (1) Method of setting before starting GT SoftGOT2

| EXPLORING - C: \WINDUWS\Start Menu\Pro                                                                                                    | grams\MELSUFT Application                                                                                                    |                                                                                   | - 니 스                                                                        |
|----------------------------------------------------------------------------------------------------|----------------------------------------------------------------------------------------------------|-----------------------------------------------------------------------------------|------------------------------------------------------------------------------|
|                                                                                                    | delp                                                                                                    |                                                                                   | ¢R.                                                                          |
| Address E enu\Programs\MELSOFT Application                                                                                                    |                                                                                                    | )6 0 X@                                                                           | <b>≣</b> •                                                                   |
| Folders ×                                                                                                    | Name                                                                                                    | Size Type                                                                         | Modified                                                                     |
| Carto Programs     Carton Programs     Carton Programs     Carton Programs     Carton Programs     Carton Provide     Control Provide     Control Provide     Control Provide     Carton Provide     Carton Provide     C | Type To Converter(2)           Type To Converter(2)           To Converter(2)           To Converter(2)           To Converter(2)           Part To Send To           Out           Cold           Cull           Copy           Create Shortcu           Part Converter(2)           Open           Send To           Cull           Copy           Create Shortcu           Participation           Properties | 1168 Shortout<br>1169 Shortout<br>1189 Shortout<br>1189 Shortout<br>1189 Shortout | 10/28/01 10:11 AM<br>10/28/01 10:11 AM<br>2/4/02 427 PM<br>10/29/01 10:11 AM |
| <ul> <li>✓ ✓ ✓ ✓ ✓ ✓ ✓ ✓ ✓ ✓ ✓ ✓ ✓ ✓ ✓ ✓ ✓ ✓ ✓</li></ul>                                                                                                    |                                                                                                    |                                                                                   |                                                                              |

 Choose the GT SoftGOT2 icon in the C:/Windows/startmenu/program/MELSOFT application and right-click the mouse to select the [Properties] menu. (If the GT SoftGOT2 starting icon was not registered at the time of installation, create the shortcut of the GT SoftGOT2 execution file (.EXE).)

- 2) As the GT SoftGOT2 properties appear, choose the shortcut tab and add the keyword of the mode to be used to "Target".
  • Full screen 1: " -NOFRAME"
  - Full screen 2: " -NOFRAMEDLG"
  - Full screen 3: " -NOFRAMEDLGMENU"
- 3) After addition, click the [OK] button.
- When GT SoftGOT2 is started next, GT SoftGOT2 is started in the full screen mode.
- 5) When you want to cancel the full screen mode, delete the keyword added to "Target".

#### <For display in full screen 1 mode>

| GT SoftGOT2 Properties                           |  |  |
|--------------------------------------------------|--|--|
| General Shortcut                                 |  |  |
| GT SoftGOT2                                      |  |  |
| Target type: Application                         |  |  |
| Target location: SoftGOT2                        |  |  |
| Iarget: C:\MELSEC\SoftG0T2\SoftG0T2.exe(NDFRAME) |  |  |
| Start in: Add " -NOFRAME" at the end.            |  |  |
| Shortcut key Done space                          |  |  |
| Bun: Normal window                               |  |  |
| <u>Find Target</u> <u>Change Icon</u>            |  |  |
| OK Cancel Apply                                  |  |  |

(2) Method of setting after starting GT SoftGOT2

#### POINT

- This setting is also made valid when exiting and restarting GT SoftGOT2.
- When the full screen mode is set after the start up of GT SoftGOT2, GT SoftGOT2 is displayed on the full screen 1 mode.
   When display GT SoftGOT2 on the full screen 2 or 3 mode, set the full screen mode by the method (1).
- When you have set the full screen mode by the method (1), the full screen mode cannot be cancelled by this method.

To cancel the full screen mode, delete the keyword that was added to the link destination in (1).

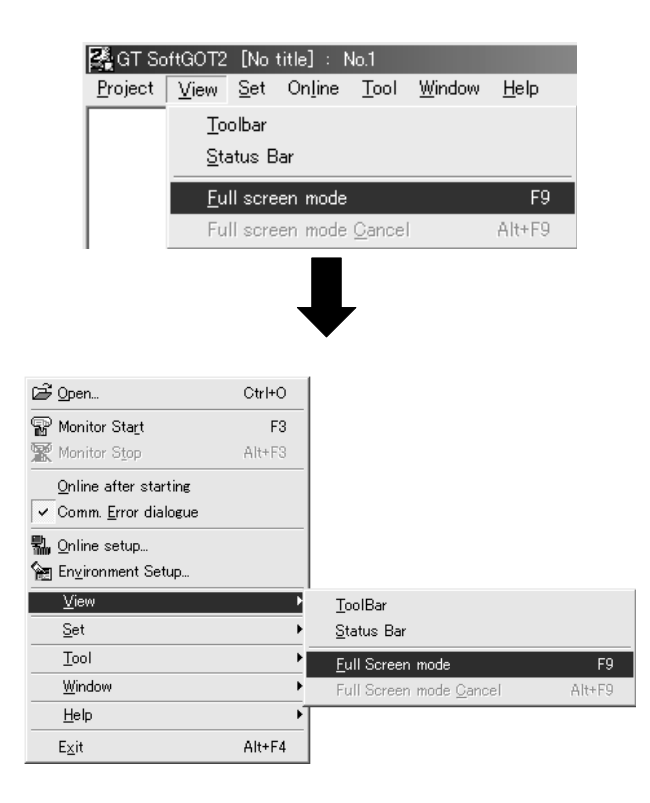

- 1) Choose either of the following.
  - "View" "Full screen mode"
  - "View" "Full screen mode" by right-clicking a mouse.
  - (Refer to Section 4.2 for right-clicking a mouse)
- GT SoftGOT2 is displayed on the full screen 1 mode.
- To cancel the full screen mode, right-click a mouse and select "View" - "Full screen mode cancel".

#### 6.6.3 Precautions for use

(1) The small dialog is movable but cannot be closed.It is always displayed on the front position.

#### 6.7 Disable/Enable of Popupmenu

The right-click of the mouse can be disabled (the menu can be hidden). When the Popupmenu is set to be disabled, the menu is not displayed if you right-click the mouse.

This setting is also enabled when you exit and then restart GT SoftGOT2.

#### 6.7.1 Setting method

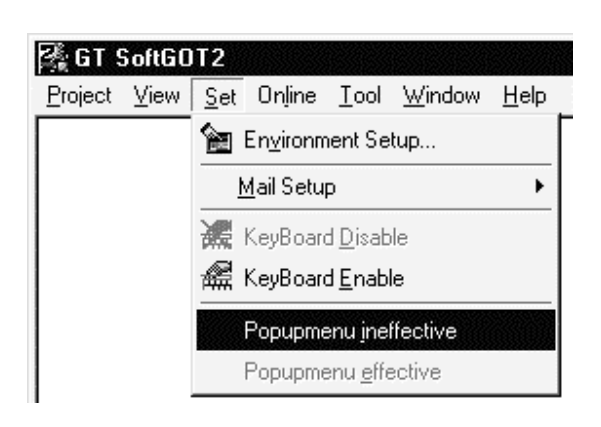

- 1) Choose either of the following.
  - "Set" "Popupmenu ineffective"
  - "Set" "Popupmenu ineffective" by right-clicking the mouse.

(Refer to Section 4.2 for right-clicking the mouse)

- 2) The right-click of the mouse is disabled.
- When you want to enable the right-click of the mouse again, choose "Set" - "Popupmenu effective".

#### 6.7.2 Precautions for use

- (1) When the full screen mode and Poppuppmenu disable are set, the operations of the menu bar and mouse right-click menu cannot be performed. Therefore, the pop-up menu cannot be enabled until the full screen mode is canceled. When you want to enable the pop-up menu, cancel the full screen mode in the following method.
  - (a) When the keyword of the full screen mode was added to the property of the GT SoftGOT2 icon.
     After exiting GT SoftGOT2 (pressing the [F12] key or turning ON the GOT internal device GS500.b0), delete the added keyword.
  - (b) When the full screen mode was executed from the menu. As the full screen mode is canceled by pressing the [Alt] + [F9] key, enable the Popupmenu from the menu.

#### 6.8 Multiple Startups

Multiple GT SoftGOT2's can be started on a single personal computer. Each GT SoftGOT2 starts as "module No. n" and can be monitored in a different connection form.

(The module No. is displayed on the title bar. (Whether the module No. is displayed or hidden can be selected in Environment Setup.)

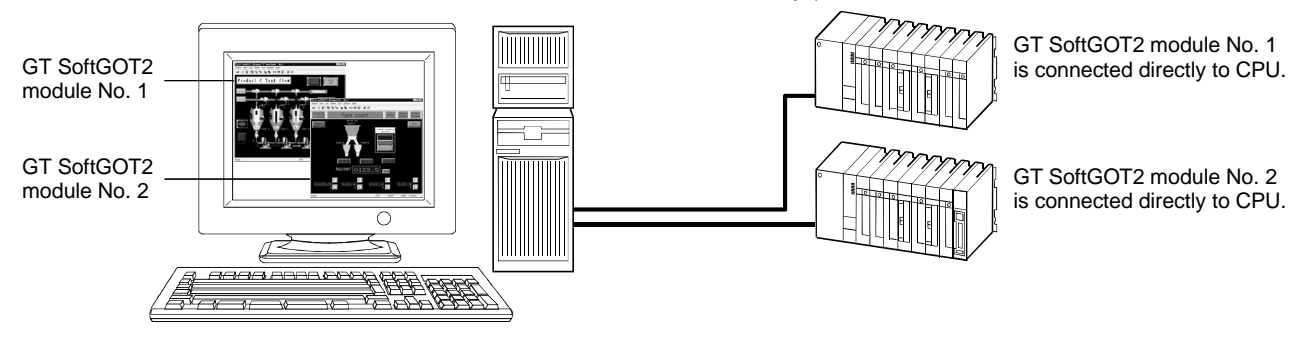

(1) Starting method

Multiple startups can be executed in the following methods.

- (a) Startups in order of module numbers
   When GT SoftGOT2 is started in the normal starting method, they are started in order of module numbers, No. 1, No. 2, No. 3 ...
- (b) Startup of the specified module No.

When the specified module No. (e.g. No. 3 only) is to be started, it can be started in the following procedure.

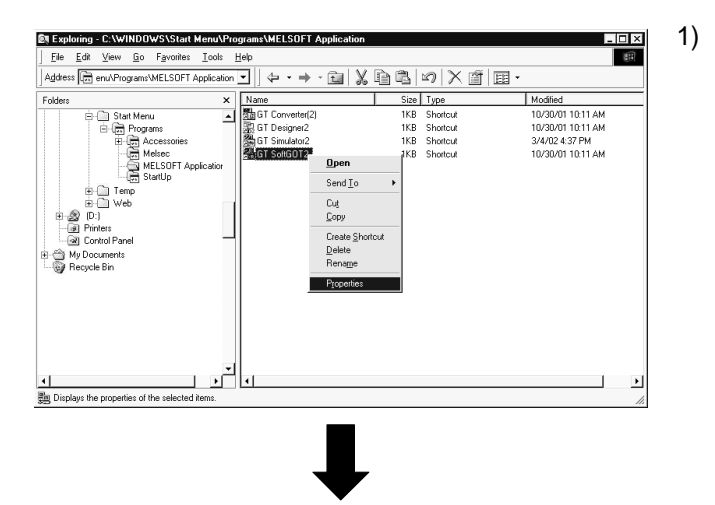

(To next page)

 Select the GT SoftGOT2 icon in the C:\Windows\Start Menu\Programs\MELSOFT Application, click the right mouse button, and select the [Property] menu.
 (When the icon for GT SoftGOT2 startup was not registered to the Start Menu during installation, create the shortcut of the GT SoftGOT2 execution file (.EXE).) (From previous page)

#### <When starting module No. 3>

| GT SoftGOT2 Properties                |
|---------------------------------------|
| General Shortcut                      |
| GT SoftGOT2                           |
| Target type: Application              |
| Target location: SoftGDT2             |
| Target: C:\MELSEC\SoftGOT2\SoftGOT2   |
|                                       |
| Add "-SGT3" to the end.               |
| Cone space                            |
| Bun: Normal window                    |
|                                       |
| <u>Find Target</u> <u>Change Icon</u> |
| OK Cancel Apply                       |

- 2) As GT SoftGOT2 Property is displayed, select the shortcut tab and add " -SGTn" to "Target".
   \* n indicates the specified module No.
   Example: When starting module No. 3: " -SGT3"
- 3) After making addition, click the OK button.
- 4) When GT SoftGOT2 is started next time, it is started with the specified module No.
- 5) When not specifying the module No., delete the keyword added to "Target".

#### POINT

When it is desired to specify and start multiple GT SoftGOT2's, copy the above icon several times and create a shortcut key for each module No.

#### 6.8.1 Precautions for use

- Multiple startups can be made for up to 99 modules.
   Note that multiple startups will decrease the monitor speed according to the personal computer performance.
   (Around four modules as a guideline)
- When multiple GT SoftGOT2's are started up on a full screen display, GT SoftGOT2's other than on the front become inoperative.
   To operate GT SoftGOT2's other than on the front, click the right mouse button and choose "Window" "Cascade/Minimize All Window/Move Window".
- (3) The GOT internal devices are managed on a module basis. They cannot be shared between the modules.
- (4) If multiple GT SoftGOT2's have been started, there is one dialup line for each personal computer.
   (When module No. 1 performs dialup, the other modules use the line of module No. 1.)

Memcard folder (alarm history, recipe, report print) is created in the folder of each (5) module.

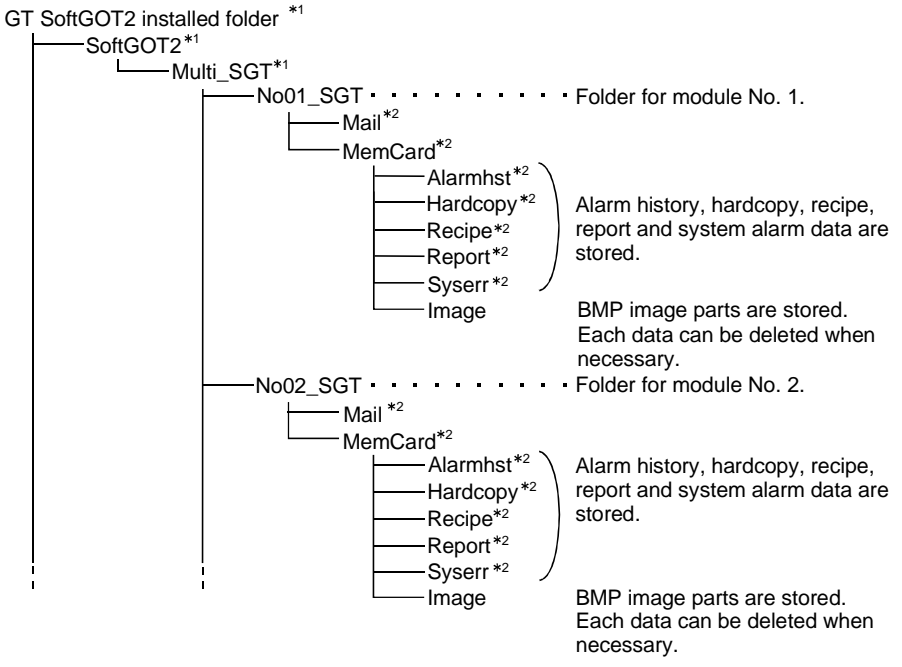

- \*1 If this folder is deleted, GT SoftGOT2 will not start When it has been deleted, GT SoftGOT2 must be reinstalled.
- \*2 If this folder is deleted, GT SoftGOT2 may not operate properly. When it has been deleted, delete the entire module folder (No\*\*\_SGT). The module folder will be regenerated at the next startup.
- \*3 While monitoring is in progress using GT SoftGOT2, do not delete any folders and files that can be deleted.
#### 6.9 Moving the Window

GT SoftGOT2 can be moved by operating the mouse.

GT SoftGOT2 can also be moved when the full screen display function, where the title bar is not displayed, is used.

#### 6.9.1 Window movement types

There are the following window movement types.

(1) Cascade

One started GT SoftGOT2 is displayed over another. (Depending on the Windows<sup>®</sup> specifications, GT SoftGOT2's may not be displayed in order of module numbers.)

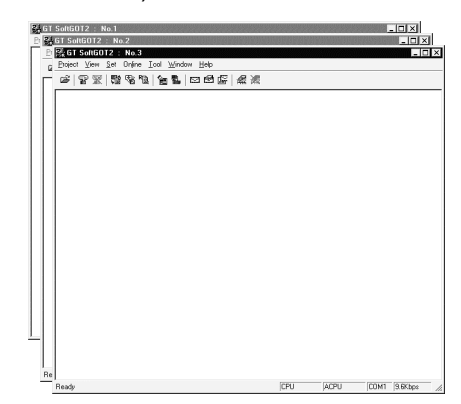

- (2) Minimize All Windows Started GT SoftGOT2's are all minimized.
- (3) Move Window

A window is moved in either of the following methods. Set the moving method in Environment setup. Refer to Section 5.6 for details of Environment setup.

Movement with mouse

Setting the cursor of the mouse to the Move mode and moving the mouse also moves GT SoftGOT2 with the motion of the mouse.

Clicking the mouse cancels the Move mode.

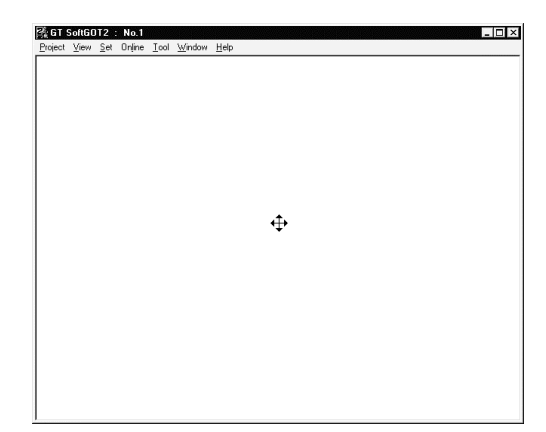

Movement with Move buttons

Clicking the UP, DOWN, LEFT or RIGHT button in the "Move window" dialog box moves GT SoftGOT2 2 on a 5-dot basis. A window can also be moved on a panel computer that cannot use a mouse.

| Cle I I |              |     | 110.1  |      |                | -           |  |
|---------|--------------|-----|--------|------|----------------|-------------|--|
| roject  | <u>√</u> iew | Set | Unline | Tool | <u>W</u> indow | Help        |  |
|         |              |     |        |      |                |             |  |
|         |              |     |        |      |                |             |  |
|         |              |     |        |      |                |             |  |
|         |              |     |        |      |                |             |  |
|         |              |     |        |      |                |             |  |
|         |              |     |        |      |                |             |  |
|         |              |     |        |      |                |             |  |
|         |              |     |        |      |                |             |  |
|         |              |     |        |      |                |             |  |
|         |              |     |        |      |                | Move window |  |
|         |              |     |        |      |                |             |  |
|         |              |     |        |      |                |             |  |
|         |              |     |        |      |                | UP          |  |
|         |              |     |        |      |                |             |  |
|         |              |     |        |      |                | LEFT RIGHT  |  |
|         |              |     |        |      |                |             |  |
|         |              |     |        |      |                | DOWN        |  |
|         |              |     |        |      |                |             |  |
|         |              |     |        |      |                |             |  |
|         |              |     |        |      |                |             |  |
|         |              |     |        |      |                |             |  |
|         |              |     |        |      |                |             |  |
|         |              |     |        |      |                |             |  |
|         |              |     |        |      |                |             |  |
|         |              |     |        |      |                |             |  |
|         |              |     |        |      |                |             |  |
|         |              |     |        |      |                |             |  |
|         |              |     |        |      |                |             |  |
|         |              |     |        |      |                |             |  |
|         |              |     |        |      |                |             |  |

### 6.9.2 Setting method

| 🚰 GT SoftGOT2 : No.1 |      |             |        |              |                      |              |
|----------------------|------|-------------|--------|--------------|----------------------|--------------|
| <u>P</u> roject      | ⊻iew | <u>S</u> et | Online | <u>T</u> ool | <u>W</u> indow       | <u>H</u> elp |
|                      |      |             |        |              | <u>C</u> ascade      |              |
|                      |      |             |        |              | Minimize All Windows |              |
|                      |      |             |        |              | Move Window          |              |

- 1) When making option setting, choose either of the following.
  - "Window" "Cascade" / "Minimize All Windows" / "Move Window"
  - "Window" "Cascade" / "Minimize All Windows"
     / "Move Window" by right-clicking the mouse.
     (Refer to Section 4.2 for right-clicking the mouse.)
- 2) Move GT SoftGOT2 in the selected moving method.

### 6.10 System Alarm Display

If the alarm list display function (System Alarm) is not set in the monitor data, a system alarm can be confirmed on GT SoftGOT2.

#### 6.10.1 Operating procedure

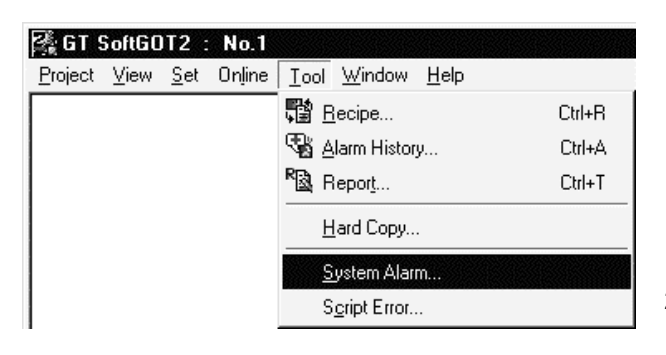

6.10.2 Definition of System Alarm dialog box

- 1) When making option setting, choose either of the following.
  - "Tool" "System Alarm"
  - "Tool" "System Alarm" by right-clicking the mouse.

(Refer to Section 4.2 for right-clicking the mouse.)

2) The System Alarm dialog box is displayed.

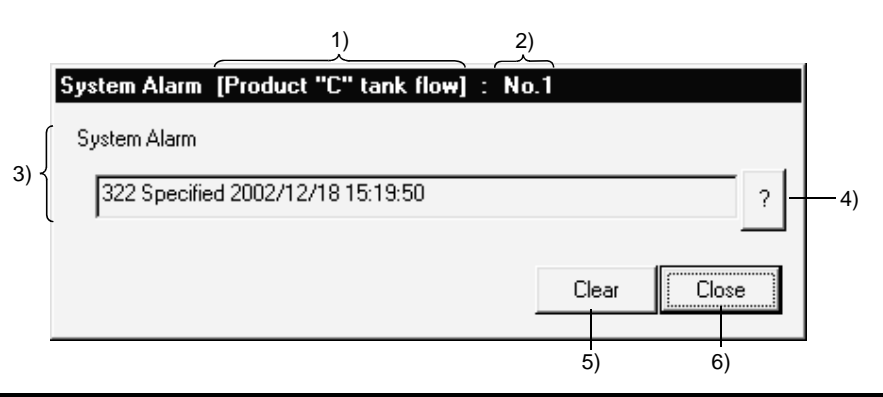

| No. | Name         | Description                                                                                                    |
|-----|--------------|----------------------------------------------------------------------------------------------------|
| 1)  | Project name | The "Project name" and "Module No." are displayed according to the settings of                                   |
| 2)  | Module No.   | "Title Bar" in Environment setup.                                                                                |
| 3)  | System Alarm | The error definition is displayed.                                                                               |
| 4)  | ?            | How to remedy the error that has occurred is displayed.                                                          |
| 5)  | Clear        | Used to clear the displayed error message.<br>If errors have occurred consecutively, the message is redisplayed. |
| 6)  | Close        | Used to close the System Alarm dialog box.                                                                       |

| POINT            |                                                            |  |  |  |  |
|------------------|------------------------------------------------------------|--|--|--|--|
| The system al    | arm that occurred on GT SoftGOT2 can also be sent by mail. |  |  |  |  |
| Refer to Section | Refer to Section 6.4 for details of mail transmission.     |  |  |  |  |

### 6.10.3 Precautions for use

 Only the errors of the GOT can be monitored. When it is desired to confirm the errors of the CPU and network, set the alarm list display function (System Alarm) in the monitor data.

### 6.11 Script Error

If the GS for script error information has not been set in the monitor data, the error of the script function can be confirmed on GT SoftGOT2.

### 6.11.1 Operating procedure

| 繑 GT 9          | GoftGC | IT2         | [Produc | t "C" tank flow] : No.1                  |        |
|-----------------|--------|-------------|---------|------------------------------------------|--------|
| <u>P</u> roject | ⊻iew   | <u>S</u> et | Online  | <u>⊺</u> ool <u>W</u> indow <u>H</u> elp |        |
|                 |        |             |         | Becipe                                   | Ctrl+R |
|                 |        |             |         | 🖓 Alarm History                          | Ctrl+A |
|                 |        |             |         | Ra Report                                | Ctrl+T |
|                 |        |             |         | <u>H</u> ard Copy                        |        |
|                 |        |             |         | <u>S</u> ystem Alarm                     |        |
|                 |        |             |         | S <u>c</u> ript Error                    |        |

- 1) When making option setting, choose either of the following
  - "Tool" "Script Error"
  - "Tool" "Script Error" by right-clicking the mouse. (Refer to Section 4.2 for right-clicking the mouse.)
- 2) The Script Error Info dialog box is displayed.

### 6.11.2 Definition of Script Error Info dialog box

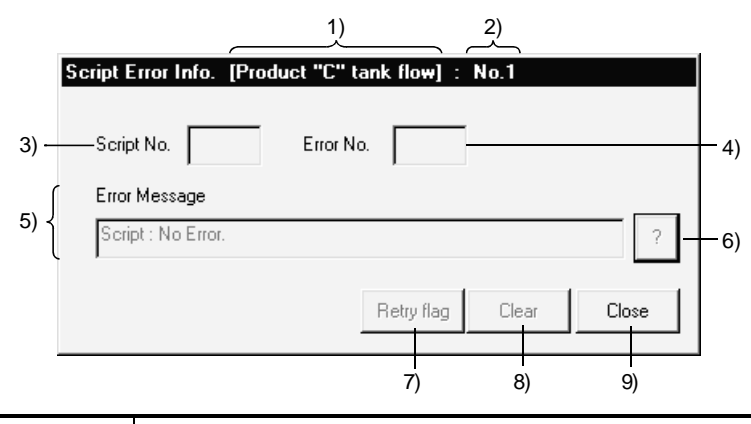

| No. | Name          | Description                                                                                                    |
|-----|---------------|----------------------------------------------------------------------------------------------------|
| 1)  | Project name  | The "Project name" and "Module No." are displayed according to the settings of                                   |
| 2)  | Module No.    | "Title Bar" in Environment setup.                                                                                |
| 3)  | Script No.    | The script No. where an error has occurred is displayed.                                                         |
| 4)  | Error No. *   | The error code of the error that has occurred is displayed.                                                      |
| 5)  | Error Message | The error definition is displayed.                                                                               |
| 6)  | ?             | How to remedy the error that has occurred is displayed.                                                          |
| 7)  | Retry flag    | Used to execute the script again.                                                                                |
| 8)  | Clear         | Used to clear the displayed error message.<br>If errors have occurred consecutively, the message is redisplayed. |
| 9)  | Close         | Used to close the Script Error Info dialog box.                                                                  |

\* Depending on the error that will occur, the script No. may become "0".

For details of the script function error, refer to the GT Designer2 Version Reference Manual.

# MEMO

| <br> |
|------|
| <br> |
|      |
|      |
|      |
|      |
|      |
|      |
| <br> |
| <br> |
|      |
|      |
|      |
| <br> |
|      |
|      |
|      |
|      |
|      |
|      |
| <br> |
|      |

# Chapter 7 TROUBLESHOOTING

# 7.1 Error messages

| The following table indicates the error messages displayed during use of GT |
|-----------------------------------------------------------------------------|
| SoftGOT2, their definitions and causes, and corrective actions.             |

| Туре   | Error message                                                                                                    | Definition and cause                                                                                                    | Corrective action                                                                                                    |
|--------|----------------------------------------------------------------------------------------------------|----------------------------------------------------------------------------------------------------|----------------------------------------------------------------------------------------------------|
|        | This operating environment is unapplicable for 'GT SoftGOT2'.                                                                                                    | Access could not be made to the file necessary to operate GT SoftGOT2.                                                                                                    | <ul> <li>Check whether you logged on to<br/>Windows<sup>®</sup> XP Professional or<br/>Windows<sup>®</sup> XP Home Edition as the user<br/>who has the attributes of the<br/>administrator (for computer<br/>management).</li> <li>Check whether "user's easy switching<br/>function" of Windows<sup>®</sup> XP Professional<br/>or Windows<sup>®</sup> XP Home Edition is being<br/>used or not.</li> </ul> |
|        |                                                                                                    | <ul> <li>Last time, GT SoftGOT2 was exited in<br/>an illegal status.</li> <li>Illegal process is operating.</li> </ul>                                                                                                    | After restarting the personal computer, restart GT SoftGOT2.                                                                                                    |
|        | GOT type of the project is not correct.                                                                                                    | <ul> <li>GOT type of the read project is other<br/>than the GOT-A900 series (GOT-F900<br/>series).</li> <li>The project's GOT type has been<br/>selected to GOT with resolution of 640 x<br/>480 dots or less.</li> </ul> | <ul> <li>Change the GOT type of the project created on GT Designer2 to the GOT-A900 series.</li> <li>Change the GOT type of projects created with GT Designer2 to GOT with a resolution of 640 x 480 dots or more.</li> </ul>                                                                                                    |
|        | PLC type of the project is different from setting 'GT SoftGOT2'.                                                                                                    | PLC type of the read project is different from the setting on GT SoftGOT2.                                                                                                    | Make correction so that the PLC type of<br>the project created on GT Designer2 is<br>the same as the CPU type of GT<br>SoftGOT2.                                                                                                    |
| _      | Cannot access the project file.                                                                                                    | Access to the specified project file could not be made.                                                                                                    | Check the access right of the project file (e.g. a9gotp.got).                                                                                                    |
| wnload |                                                                                                    | Screen data size is too large.                                                                                                    | Check to see if the screen data size is not more than 33M bytes.                                                                                                    |
| Do     |                                                                                                    | Hard disk is short of free space.                                                                                                    | Increase the free space of hard disk to more than 100M bytes.                                                                                                    |
|        | Failed in reading.<br>Please retry after checking the following.                                                                                                    | Since the message such as "This function<br>can't be used now." is displayed on the<br>screen, read cannot be performed.                                                                                                  | After choosing "OK" in the dialog box to<br>erase the on-screen message, perform<br>read again.                                                                                                    |
|        | <ul> <li>Data size and number of the data.</li> <li>Capacity of free disk.</li> <li>Please close Dialogue if it is displayed.</li> <li>Waiting for Offling model. Please wait at</li> </ul>       | Waiting for the end processing of the<br>script function.<br>(Waiting for offline mode)                                                                                                    | After the message "Off-Line processing execution" appears on the screen, perform read again.                                                                                                    |
|        | <ul> <li>Waiting for Online mode. Please wait at several seconds.</li> <li>File access privilege of the project file</li> </ul>                                                                   | Access to the project file cannot be made.                                                                                                    | Check the access right of the project file (e.g. a9gotp.got).                                                                                                    |
|        | <ul> <li>File access privilege of the project file.</li> <li>Project file is illegal or destroyed.</li> </ul>                                                                                     | Project setting is illegal (no script file, script grammatical error)                                                                                                    | <ul> <li>Check whether a script file exists in the script setting.</li> <li>Check for any grammatical error in the script.</li> </ul>                                                                                                    |
|        |                                                                                                    | The project file is not the one for the GOT.<br>The project file is corrupted.                                                                                                    | Use a correct project file or normal project file.                                                                                                    |
|        |                                                                                                    | Hard disk is short of free space.                                                                                                    | Increase the free space of hard disk to more than 100M bytes.                                                                                                    |
|        | Failed in initialize for reading.                                                                                                    | Access to the project file cannot be made.                                                                                                    | Check the access right of the project file (e.g. a9gotp.got).                                                                                                    |
|        | <ul> <li>Please retry after checking the following.</li> <li>Capacity of free disk.</li> <li>File access privilege of the project file.</li> <li>Project file is illegal or destroyed.</li> </ul> | Project setting is illegal (no script file, script grammatical error)                                                                                                    | <ul> <li>Check whether a script file exists in the script setting.</li> <li>Check for any grammatical error in the script.</li> </ul>                                                                                                    |
|        |                                                                                                    | The project file is not the one for the GOT.<br>The project file is corrupted.                                                                                                    | Use a correct project file or normal project file.                                                                                                    |

### 7 TROUBLESHOOTING

| Туре                                | Error message                                                                                                    | Definition and cause                                                                                                    | Corrective action                                                                                                 |
|-------------------------------------|----------------------------------------------------------------------------------------------------|----------------------------------------------------------------------------------------------------|----------------------------------------------------------------------------------------------------|
|                                     | The simulation cannot be ended.<br>Please retry after shutting Dialogue on the                                                                | Since the message such as "This function<br>can't be used now." is displayed on the<br>screen, you cannot exit from GT<br>SoftGOT2 properly. | After choosing "OK" in the dialog box to<br>erase the on-screen message, exit from<br>GT SoftGOT2 again.          |
| Online                              | simulation screen                                                                                                    | There is the other internal cause than the above that does not allow you to exit from the software.                                          | After choosing "OK" in the dialog box, wait for some time and exit from GT SoftGOT2 again.                        |
|                                     | Please do logoff/the termination of Windows after ending 'GT SoftGOT2'.                                                                       | Logoff/exit processing of Windows was<br>executed before exiting from GT<br>SoftGOT2.                                                        | After exiting from GT SoftGOT2, execute logoff/exit processing of Windows.                                        |
|                                     | This function can't be used now.                                                                                                    | You selected the function unusable with GT SoftGOT2.                                                                                         | Press "OK".                                                                                                    |
|                                     |                                                                                                    | Cable is disconnected.<br>Cable is open.                                                                                                    | Check the cable.                                                                                                  |
|                                     | check communication                                                                                                    | Transmission speed (baudrate) is incorrect.                                                                                                  | Check the transmission speed (baudrate) of the CPU.                                                               |
| uo                                  |                                                                                                    | Connection target PLC differs from the PLC type of the project.                                                                              | Check the connection target PLC.                                                                                  |
| mmunicati                           | Communication error occurred.                                                                                                    | Cable is disconnected.<br>Cable is open.                                                                                                    | After checking for the left causes, choose<br>the button in the displayed dialog box.<br>"Retry"                  |
| Cor                                 | Retry : Communication begins again.     Cancel : Communication is interrupted.     Please reexecute 'GT     Cancel : Control : to communicate | Transmission speed (baudrate) is incorrect.                                                                                                  | Restarts communication.<br>"Cancel"<br>After Cancel is selected, all                                              |
|                                     | agin.                                                                                                    | Connection target PLC differs from the PLC type of the project.                                                                              | communications will not be made.<br>When performing monitor, restart GT<br>SoftGOT2.                              |
| License<br>key<br>(for<br>DOS/V     | The license key is necessary to operate<br>GT SoftGOT2 ends at about 10 minutes<br>when executing without installing the<br>license key.      | The license key is not installed.                                                                                                    | Check that the license key is installed.                                                                          |
| personal<br>computer)               | The license key is not installed.<br>GT SoftGOT2 is end <u>ed.</u>                                                                            |                                                                                                    |                                                                                                    |
|                                     | This License key floppy disk is only for PPC-CPU.                                                                                             | The license registration destination is not the PC CPU module.                                                                               | Register the license to the PC CPU module with the license key FD.                                                |
| ļ                                   | This is a illegal License key floppy disk.<br>Please insert the master floppy disk.                                                           | The floppy disk of the copied license key FD is inserted.                                                                                    | Register the license with the regular license key floppy disk.                                                    |
| License<br>key FD<br>(for PC<br>CPU | Failed to disable the product. Please use<br>the License key floppy disk which you<br>used to enable the product for disabling<br>too.        | An attempt was made to register a new license to the personal computer CPU module where the license has already been registered.             | Register a new license after canceling the license with the license key FD that was used to register the license. |
| module)                             | Failed to enable the product, because this License key floppy disk has no license.                                                            | An attempt was made to register the license with the license key FD that does not hold the license.                                          | Register the license using the license key<br>FD that holds the license.                                          |
|                                     | Failed to write on floppy disk. Please remove the write protect of floppy disk.                                                               | The license key FD is write-protected.                                                                                                    | Write-enable the write-protected license key FD.                                                                  |
|                                     | Access to license key is denied.<br>The following may be the possible causes.                                                                 | The system driver has not been installed.                                                                                                    | Install the system driver.                                                                                        |
| Others                              | <ul> <li>The system driver has not been<br/>installed.</li> <li>The parallel port is unusable or does not<br/>exist.</li> </ul>               | The parallel port is unusable.                                                                                                    | Set the personal computer, Windows $^{\textcircled{B}}$ , etc. to make the parallel port usable.                  |

#### POINT

Regarding the communication time-out (system alarm 402) during Ethernet connection. If a part of communication is in the condition of time-out error, "402 communication time-out" is displayed on the system alarm. (The dialog of communication will not When the above error occurs, confirm the following.
N/W No, PC No and IP address are correctly set for Ethernet setting.
All of the other stations specified for Device setting are available.
If the heavy load of PLC prevents the communication from completing within the time-out value set in advance, set the value larger.

7

## 7.2 Troubleshooting Related to the License Key

Check the following items if the license key is not recognized even if it has been installed on the DOS/V personal computer or the printer does not operate properly after being connected on the external side of the license key.

| Problem                              | Definition and cause                                                                                                    | Corrective action                                                                                                    |
|--------------------------------------|----------------------------------------------------------------------------------------------------|----------------------------------------------------------------------------------------------------|
|                                      | The license key is connected to the personal computer's serial port.                                                                                                    | Connect the license key to the printer port.                                                                                                    |
|                                      | The license key is installed on the DOS/V<br>personal computer via the printer switch<br>(the devices are installed in the order from<br>the DOS/V personal computer, then the<br>printer switch, and then the license key). | Install the license key closer to the DOS/V<br>personal computer than the printer switch<br>(i.e., install the devices in the order from<br>the DOS/V personal computer, then the<br>license key, and then the printer switch.) |
| The license key cannot be recognized | It is possible that the power supply to the printer port is shut off via setting of the DOS/V personal computer.                                                                                                    | Change the settings so that the printer port can be used.                                                                                                    |
| · · ·                                | The system driver is not installed.                                                                                                    | Install the system driver.                                                                                                    |
|                                      | The parallel port is unusable.                                                                                                    | Set the personal computer, Windows <sup><math>(B), etc.</math> to make the parallel port usable.</sup>                                                                                                    |
|                                      | The parallel port may not be used unless<br>the printer driver is set for each local port<br>when using the Microsoft <sup>®</sup> Windows NT <sup>®</sup><br>Workstation 4.0 operating system.                              | Install the necessary printer drivers.<br>(Complete the printer settings even if a<br>printer is not used.)                                                                                                    |
|                                      | In the case of a Fujitsu-made FM/V Series computer                                                                                                    | Install the system driver and restart the DOS/V personal computer.                                                                                                    |
| Cannot print                         | If a printer cable that is 5 m or longer is<br>used, the printing may be disturbed by<br>noise from the surroundings.                                                                                                    | Check the cable length.<br>(Check the overall cable length when a switch is used.)                                                                                                    |

### 7.3 Troubleshooting Related to Mail Transmission

### (1) Troubleshooting

No dialogue boxes are displayed by GT SoftGOT2 for errors related to mail transmission and dialup.

| Problem           | Definition and cause                                                                                              | Corrective action                                                     |
|-------------------|----------------------------------------------------------------------------------------------------|-----------------------------------------------------------------------|
| Mail is not sent. | The mail send setting of GT SoftGOT2 has<br>not been made.<br>Mail send setting has been made on GT<br>Designer2. | Make the mail send setting of GT<br>SoftGOT2. (Refer to Section 6.4.) |
|                   | The mail send setting method is wrong.                                                                            | Reexamine the mail send setting of GT SoftGOT2.                       |

#### (2) Error code

No dialogue boxes are displayed by GT SoftGOT2 for errors related to mail transmission and dialup.

Refer to the mail history data for error codes and error messages.

Refer to Section 6.4.5 for how to reference the mail history data.

The following table lists the error codes related to mail transmission and dialup, their definitions and causes, and the corrective actions to take:

| Error code  | Definition and cause                                                      | Corrective action                                    |
|-------------|---------------------------------------------------------------------------|------------------------------------------------------|
| 600 to 750s | Setting errors of personal computers and peripheral devices (e.g., modem) | Refer to the Help function in Windows <sup>®</sup> . |

### POINT

"SMTP Error Report : \*\*\*\*\*\*\*\*\*\* is displayed in the mail history data if an error is reported from the mail server.

Consult the server administrator if this type of error occurs.

# 7.4 Error Code and Error Message List

### The error codes and messages displayed by the system alarm are indicated below.

| Error<br>Code | Error Message                                            | Definition                                                                                                    | Action                                                                                                    |
|---------------|----------------------------------------------------------|----------------------------------------------------------------------------------------------------|----------------------------------------------------------------------------------------------------|
| 303           | Too many monitor points<br>specified                     | The number of objects set to the screen to be                                                                                                    |                                                                                                    |
| 304           | Too many trigger points<br>specified                     | of the system                                                                                                    | Reduce the number of objects                                                                                                    |
| 305           | Too many print-out points<br>specified                   | The number of objects set to the screen for<br>print-out by the hard copy function is too many<br>to reserve the work area of the system                                                  |                                                                                                    |
| 306           | No monitor data                                          | Screen data has not been downloaded to the built-in memory                                                                                                    | Download the screen data to the built-in<br>memory                                                                                                    |
| 307           | No monitor device setting                                | Object monitoring devices not determined                                                                                                    | Determine object monitoring devices                                                                                                    |
| 308           | Specified comment not found<br>or outside range          | The comment number set for comment display<br>does not exist or the comment file does not exist                                                                                           | Create the comment file and download it to the GOT                                                                                                    |
| 309           | Device read error                                        | Device data read caused an error                                                                                                    | Correct device                                                                                                    |
| 310           | Specified monitor data not<br>found or outside range     | <ol> <li>The specified base screen/window screen<br/>does not exist in the project data.</li> <li>The specified base screen/window screen is<br/>outside the permissible range</li> </ol> | <ol> <li>Specify the existing base screen/window<br/>screen.</li> <li>Specify the existing base screen/window<br/>screen</li> </ol>                                                      |
| 311           | More than 1024 alarms in<br>alarm history                | The alarms in the history has exceeded the largest number of points (1024 points) which the alarm history display function can monitor                                                    | Reduce the alarms in the alarm history<br>(Remove the history recovered)                                                                                                    |
| 312           | The collected time has<br>exceeded upper limit           | The collected time exceeded the upper limit<br>when the following setting had been made for<br>the scattered chart.<br>"Store memory"<br>"Accumulate/Average"                             | <ol> <li>Establish "Clear trigger" set for the scattered<br/>chart.</li> <li>Set "Operation at frequency over time" of the<br/>scattered chart for "Initialize and continue".</li> </ol> |
| 315           | Device write error                                       | Data write to device caused an error                                                                                                    | Correct device                                                                                                    |
| 316           | Operation result value cannot<br>be displayed/entered    | The data operation result has exceeded the<br>range which can be represented by the device<br>type                                                                                        | Reconsider the data operation formula so that<br>the operation result does exceeded the range<br>which can be represented by the device type                                             |
| 320           | Specified part not found or outside range                | The part number set for part display does not exist.                                                                                                    | Confirm the part number specified for the part display in the screen data                                                                                                    |
| 321           | Unauthorized station number specified for monitor device | The station number specified as a monitor destination does not exist or is not the station to be monitored                                                                                | Confirm the monitor destination station number in the screen data                                                                                                    |
| 322           | Specified device outside range                           | The device number to be monitored is outside                                                                                                    |                                                                                                    |
| 323           | Specified file register outside range                    | the permissible range of the corresponding PLC CPU                                                                                                    | set the monitored PLC CPU and parameters to set the device in the monitorable range                                                                                                    |
| 324           | AD51H-dedicated device used<br>without AD51H             | The AD51H-dedicated device was monitored in the system which does not use the AD51H                                                                                                    | Incorporate the AD51H into the system or stop monitoring of the AD51H-dedicated device                                                                                                   |
| 325           | Specified special module not loaded                      | The specified special module is not loaded                                                                                                    | Check the loading status of the specified special module                                                                                                    |
| 330           | PC card capacity short                                   | The PC card does not have enough capacity                                                                                                    | Check the capacity                                                                                                    |
| 331           | PC card not loaded or memory card access switch OFF      | The PC card is not loaded or the memory card access switch is OFF                                                                                                    | 1. Load the PC card<br>2. Turn ON the access switch                                                                                                    |
| 332           | Format error                                             | The PC card is not formatted                                                                                                    | Format the PC card                                                                                                    |
| 333           | PC card write-protected to<br>disable write              | The PC card is write-protected                                                                                                    | Make the PC card write-enabled                                                                                                    |
| 334           | PC card fault                                            | PC card failure                                                                                                    | Change the PC card                                                                                                    |
| 335           | PC card battery voltage low                              | The battery voltage of the PC card is low                                                                                                    | Change the battery of the PC card                                                                                                    |
| 340           | Printer in error or power off                            | The printer is foulty or its power is not on                                                                                                    | 1. Check the printer                                                                                                    |
| 341           | Printer fault                                            | The printer is lauity or its power is not on                                                                                                    | 2. The Printer switch it on                                                                                                    |

## 7 TROUBLESHOOTING

| Error<br>Code | Error Message                                                                 | Definition                                                                                                    | Action                                                                                                    |
|---------------|-------------------------------------------------------------------------------|----------------------------------------------------------------------------------------------------|----------------------------------------------------------------------------------------------------|
| 342           | The fuse of KBF module was<br>blown                                           | A fault occurred in the external I/O interface unit.                                                                                                    | <ol> <li>If external power (24VDC) is not supplied,<br/>supply external power.</li> <li>If external power is supplied, change the<br/>external I/O interface unit.</li> </ol>                                                                                                    |
| 343           | KBF module status is<br>abnormal                                              | The external I/O interface unit is not mounted properly.                                                                                                    | Mount the external I/O interface unit properly.                                                                                                    |
| 345           | BCD/BIN conversion error                                                      | It has been attempted to display/enter a value that cannot be BCD/BIN converted                                                                               | <ol> <li>Change the device data to be displayed into a<br/>BCD value</li> <li>Enter the value of 4-digit integer</li> </ol>                                                                                                    |
| 350           | RS-232C communication error                                                   | The cable used to connect the GOT and personal computer is faulty                                                                                             | <ol> <li>Check for an unplugged communication cable<br/>connector</li> <li>check the cables used</li> </ol>                                                                                                    |
| 351           | Recipe file abnormal                                                          | Recipe file data are not normal                                                                                                    | 1. Check recipe file data in PC card<br>2. Start GOT after deleting recipe file in PC card                                                                                                    |
| 352           | Recipe file generation error                                                  | Recipe file generation failed                                                                                                    | Start GOT after loading PC card                                                                                                    |
| 353           | Recipe file write disabled                                                    | Data write to recipe file failed                                                                                                    | <ol> <li>Check write protect of PC card</li> <li>Check PC card capacity</li> <li>Do not unload PC card during recipe<br/>operation</li> </ol>                                                                                                    |
| 354           | Error during recipe file write                                                | Error occurred during recipe file write                                                                                                    | Do not unload PC card during recipe operation                                                                                                    |
| 355           | Error during recipe file read                                                 | Error occurred during recipe file read                                                                                                    | <ol> <li>Do not unload PC card during recipe<br/>operation</li> <li>Check recipe file data (device values) in PC<br/>card</li> </ol>                                                                                                    |
| 356           | File system error occurred in the PLC                                         | When the file register name is designated and<br>then the recipe function is operated, an error<br>occurs in the designated file register.                    | <ol> <li>Check the file register name, and then<br/>operate the recipe function again.</li> <li>Apply Format PLC memory to the designated<br/>PLC drive with the GX Developer, and then<br/>operate the recipe function again.</li> </ol>                                                                                                    |
| 357           | The specified drive of PLC is abnormal                                        | When the file register name is designated and then the recipe function is operated, there is a fault in the PLC drive.                                        | <ol> <li>Check the designated PLC drive, and then<br/>operate the recipe function again.</li> <li>Apply Format PLC memory to the designated<br/>PLC drive with the GX Developer, and then<br/>operate the recipe function again.</li> </ol>                                                                                                    |
| 358           | File of PLC access failure                                                    | When the file register name is designated and then the recipe function is operated, the PLC file register could not be accessed.                              | <ol> <li>Check the designated PLC drive/ file register<br/>name, and then operate the recipe function<br/>again (If drive 0 was designated, change to a<br/>different drive, and then operate the recipe<br/>function again).</li> <li>Check whether the memory card is write-<br/>protected, and then operate the recipe<br/>function again.</li> </ol> |
| 359           | Processing is from another<br>peripheral device                               | When the file register name is designated and<br>then the recipe function is operated, other<br>peripheral devices begin processing for the file<br>register. | Wait until the peripheral devices finish operating, and then operate the recipe function again.                                                                                                    |
| 360           | Division error due to divisor of<br>0                                         | Divisor 0 occurred in the data operation formula                                                                                                    | Reconsider the data operation formula to avoid the divisor of 0                                                                                                    |
| 370           | Contradiction in magnitude<br>relationship of upper and lower<br>limit values | Upper and lower limit values have been set as [upper limit $\leq$ lower limit]                                                                                | Check the upper and lower limit value setting and correct them to be [upper limit $\geq$ lower limit]                                                                                                    |

## 7 TROUBLESHOOTING

| Error<br>Code | Error Message                                              | Definition                                                                                                    | Action                                                                                                    |
|---------------|------------------------------------------------------------|----------------------------------------------------------------------------------------------------|----------------------------------------------------------------------------------------------------|
| 402           | Communication time-out                                     | Time-out error occurred during communication                                                                                                    | <ol> <li>Check for any disconnected cable or<br/>improperly fitted communication<br/>board/communication unit</li> <li>This may occur if the programmable logic<br/>controller load is increased while accessing<br/>another station. In this case, move the other<br/>station's data to the local station's<br/>programmable logic controller, and monitor<br/>with the local station.</li> <li>If the sequence scan is long, insert a COM<br/>command.</li> <li>Confirm whether the [Device entry mode] of<br/>the GT SoftGOT2 is checked.<br/>If checked, confirm whether the device set by<br/>the monitor data is within the range.</li> </ol> |
| 403           | SIO request status error                                   | At the time of receive during RS-422/RS-232C communication, any of overrun error, parity bit error and framing error occurred.                                                                                                    | Check the cable connection status, the<br>communication board/communication unit<br>mounting status, the PLC status, and the<br>communication link transmission speed.                                                                                                    |
| 406           | Specified station doesn't access for out of range          | <ol> <li>The station number specified for CC-Link<br/>connection (via G4) is other than that of the<br/>master/local station.</li> <li>Access was made to the CPU other than the<br/>QCPU.</li> </ol>                                           | Check the station number of the monitor screen data.                                                                                                    |
| 407           | Other network accessed by<br>MNET10 module                 | Access was made to the other network at the time of MELSECNET connection (network system)                                                                                                    | Check the network number in the screen data to avoid access to the other network.                                                                                                    |
| 421           | The specification of E71 cannot be written                 | The Ethernet module on the PLC side has been set for write disable.                                                                                                    | Set the PLC side Ethernet module for write enable.                                                                                                    |
| 422           | It is not communicate between the CPU and E71              | The CPU is faulty or communication cannot be made between the CPU and PLC side Ethernet module.                                                                                                    | Check the CPU for any fault using GX<br>Developer or like. (Check the buffer memory.)                                                                                                    |
| 423           | Information is insufficient in<br>network table            | The station number set as the screen data does not exist in the Ethernet setting of GT Designer.                                                                                                    | Add the station number set as the screen data<br>to the Ethernet setting of GT Designer.<br>(Use the station number of the PLC side<br>Ethernet module set in the parameter setting of<br>GX Developer.)                                                                                                    |
| 424           | The same bureau is set by<br>GOT and monitor data.         | The station number set on the utility screen of<br>the GOT is the same as the station number set<br>in the Ethernet setting of GT Designer (station<br>number of the PLC side Ethernet module) or the<br>station number set as the screen data. | <ul> <li>Check the following data and do not use the same station number.</li> <li>1. Check the station number of the GOT on the utility screen of the GOT.</li> <li>2. Check the station number set as the screen data.</li> <li>3. Check the station number set in the Ethernet setting.<br/>(Use the station number of the PLC side Ethernet module set in the parameter setting of GX Developer.)</li> </ul>                                                                                                    |
| 448           | Devices outside file register<br>and other ranges included | Devices specified are outside file register or<br>buffer memory range of QnACPU                                                                                                    | Set PLC file registers. Also correct monitor devices                                                                                                    |
| 470           | Communication destination faulty                           | During monitoring of the other station via<br>MELSECNET/10, a fault occurred in the<br>corresponding communication station                                                                                                    | Check whether the corresponding<br>communication station has been set correctly in<br>the management station (reconsider the<br>parameters, switch setting, etc.)                                                                                                    |
| 499           | CPU communication error                                    | Other communication error                                                                                                    | Check for any disconnected cable or improperly fitted communication unit                                                                                                    |

# APPENDIX

Appendix 1 Applicable monitor data

Make sure to use the same or newer version of GT SoftGOT2 than that of GT Designer2 used to create the monitor data.

When the older version is used, some problems may occur such as file is not able to be opened and/or some functions/settings are invalid.

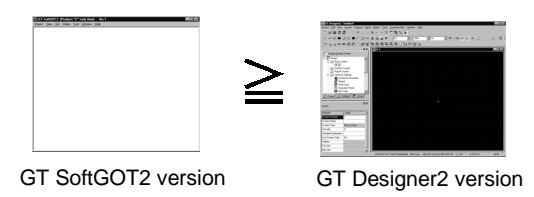

GT SoftGOT2 can open the monitor data created using GT Designer, irrespective of the software version.

#### <Monitor data compatibility>

The following table shows the compatibility between software versions.

| Software used to open | Software used to create monitor data |             |
|-----------------------|--------------------------------------|-------------|
| monitor data          | GT Designer2                         | GT Designer |
| GT SoftGOT2           | Δ                                    | 0           |
| GT SoftGOT            | ×                                    | Δ           |

O: Compatible.

- ∆: When opening the monitor data by older software version, some functions/settings are invalid.
- $\times$ : GT SoftGOT cannot open the GT Designer2 format files.

Use GT SoftGOT2.

### Appendix 2 List of Functions Added to Update GT SoftGOT2

### POINT

GT SoftGOT2 is also compatible with the updates of GT Designer2 (common setting/object function, GOT function and other functions). For the updates of GT Designer2, refer to the GT Designer2 Version Reference Manual.

The following table lists the functions added to up to Edition 23Z of GT SoftGOT2 Version 1.

The symbols in the table have the following meanings.

- O: Usable
- $\times$ : Unusable

|                          | Item Description                                                                               |   | Version1 |  |
|--------------------------|------------------------------------------------------------------------------------------------|---|----------|--|
| Item                     |                                                                                                |   | 09K      |  |
| Mail send                | Sends a system alarm by mail.                                                                  | 0 | 0        |  |
| Multiple starts          | Starts multiple GT SoftGOT2's on a single personal computer.                                   | 0 | 0        |  |
| Window movement          | Moves GT SoftGOT2 with a mouse or in a dedicated window.                                       | 0 | 0        |  |
|                          | Displays a system alarm on GT SoftGOT2.                                                        | 0 | 0        |  |
| Error display            | Displays a script error on GT SoftGOT2.                                                        | 0 | 0        |  |
| File                     | Reads a file of GT Designer2 format.                                                           | 0 | 0        |  |
| Operating environment    | Compatible with Windows <sup>®</sup> XP Professional and Windows <sup>®</sup> XP Home Edition. | 0 | 0        |  |
| Computer link connection | Supports the connection to QJ71C24N(R-2).                                                      | × | 0        |  |

APP

# MEMO

### INDEX

# Ind

| [A]                     |       |
|-------------------------|-------|
| Access range            | 2-15  |
| Applicable monitor data | App-1 |
| Automatic Startup       | 5-33  |

# [C]

| Cable                 | . 2-8 |
|-----------------------|-------|
| Computer link units   | . 2-7 |
| Connect to MELFANSweb | 4-4   |
| Converter             | 2-9   |

# [D]

| Data Reference function 6                      | 3-3 |
|------------------------------------------------|-----|
| Description of the monitor data reading dialog | box |
| 5-                                             | 31  |
| Disable/Enable of Popupmenu 6-                 | 22  |

## [E]

| Error messages                               | 1 |
|----------------------------------------------|---|
| Ethernet units and Ethernet boards/cards 2-6 | 6 |
| Execution of monitor 5-28                    | З |
| Exiting 5-32                                 | 2 |

# [F]

| Full screen mode function    | 6-18 |
|------------------------------|------|
| Function that cannot be Used | 3-2  |

## [H]

| How to Attach the License Key              | . 5-2 |
|--------------------------------------------|-------|
| How to set up the Computer link connection |       |
|                                            | 5-19  |
| How to set up the Ethernet connection      | . 5-6 |
| How to set up the mail function            | . 6-6 |
|                                            |       |

## [I]

| Install the system driver | · 5 | -2 |
|---------------------------|-----|----|
|                           |     |    |

## [K]

| KeyBoard input function 6-10 |
|------------------------------|
|------------------------------|

### [L]

List of functions added to update GT SoftGOT2 ......App-2

### [M]

| Mail function                      | 6-4  |
|------------------------------------|------|
| Mail function overview             | 6-4  |
| Mail history                       | 6-15 |
| Memory card save                   | 3-4  |
| Menu configuration                 | 4-4  |
| Monitor data that may be monitored | 3-4  |

### [N]

| Network units, Network boards2- | 7 |
|---------------------------------|---|
|---------------------------------|---|

# [O]

| Opening the project                         | 5-29 |
|---------------------------------------------|------|
| Operating procedure overview                | 5-1  |
| Operation at Monitoring                     | 5-32 |
| Operation environment                       | 2-1  |
| Operation flow when using the mail function | 6-5  |
| Option Setting                              | 5-22 |

### [P]

| Page setup     | 6-2 |
|----------------|-----|
| PLC CPUs       | 2-4 |
| Print Function | 6-2 |
| Print preview  | 6-2 |

### [Q]

| Q bus connection2- | 16 |
|--------------------|----|
|--------------------|----|

## [R]

| Restrictions on and instructions for use of GT |
|------------------------------------------------|
| SoftGOT23-4                                    |
| Restrictions on and instructions for PLC CPU   |
| connection3-5                                  |

# [S]

| Screen Configuration                          |
|-----------------------------------------------|
| Title bar 4-1                                 |
| Menu bar 4-1                                  |
| Dropdown menu 4-1                             |
| Monitor screen 4-1                            |
| Tool bar 4-2                                  |
| Status bar 4-2                                |
| Sending e-mail6-12                            |
| Serial communication units 2-7                |
| Snap shot function 6-1                        |
| Specifications of the GT SoftGOT2 3-1         |
| System configuration                          |
| System configuration at installation of GT    |
| SoftGOT22-1                                   |
| System configuration for GT SoftGOT2 Excution |
|                                               |
| System monitor function                       |

# [T]

| Troubleshooting7-1                               |   |
|--------------------------------------------------|---|
| Troubleshooting Related to Mail Transmission7-4  | 4 |
| Troubleshooting Related to the License Key . 7-3 | ; |

# [U]

| Utility function | 3 |
|------------------|---|
|------------------|---|

# Ind

Microsoft Windows, Microsoft Windows NT are registered trademarks of Microsoft Corporation in the United States and other countries.

Pentium is a registered trademark of Intel Corporation in the United States and other countries. Other company and product names herein are either trademarks or registered trademarks of their respective owners. SPREAD

Copyright (C) 1998 Farpoint Technologies, Inc.

# GT SoftGOT2 Version1

# **Operating Manual**

MODEL SW1-SOFTGOT2-O-E

1DM210

MODEL CODE

SH(NA)-080400E-H(0601)MEE

# MITSUBISHI ELECTRIC CORPORATION

HEAD OFFICE : TOKYO BUILDING, 2-7-3 MARUNOUCHI, CHIYODA-KU, TOKYO 100-8310, JAPAN NAGOYA WORKS : 1-14 , YADA-MINAMI 5-CHOME , HIGASHI-KU, NAGOYA , JAPAN

When exported from Japan, this manual does not require application to the Ministry of Economy, Trade and Industry for service transaction permission.